# Driftsveiledning **DUSTHUNTER T**

Støvmåler

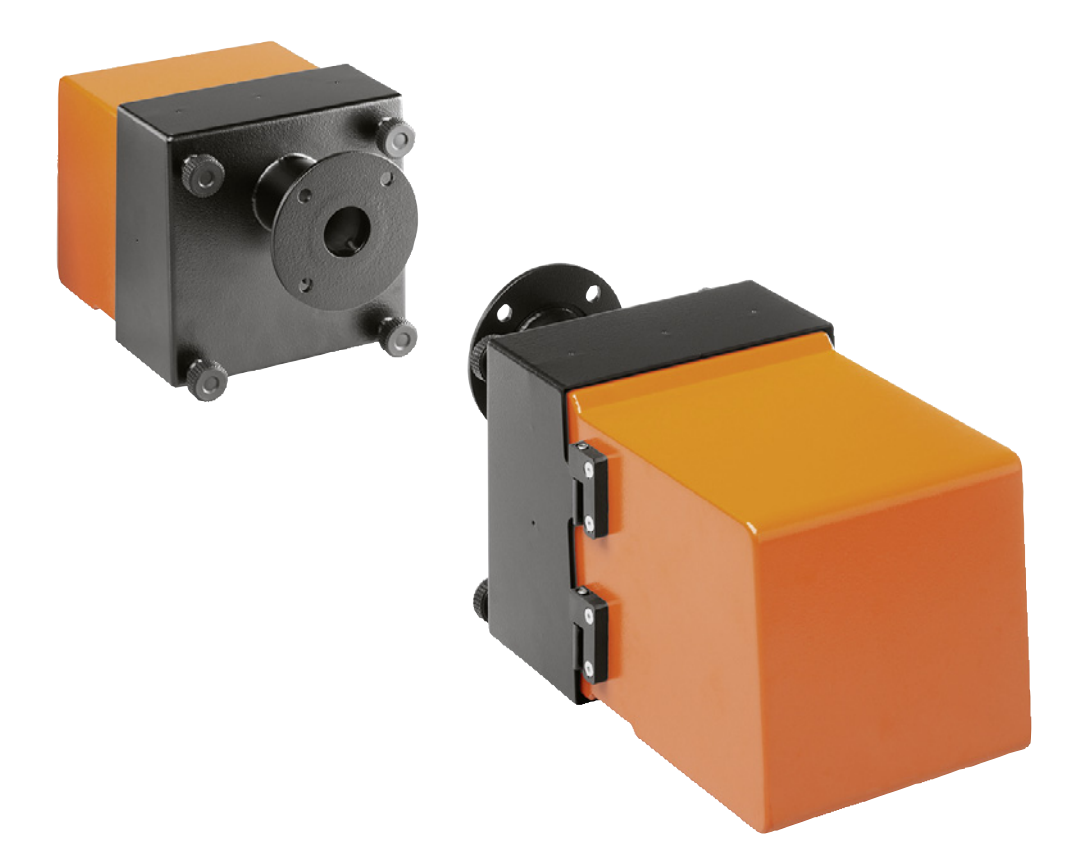

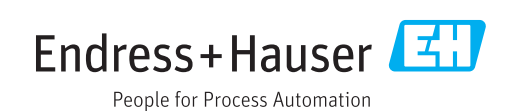

#### **Beskrevet produkt**

| Produktnavn: | DUSTHUNTER T    |
|--------------|-----------------|
| Varianter:   | DUSTHUNTER T50  |
|              | DUSTHUNTER T100 |
|              | DUSTHUNTER T200 |

#### Produsent

Endress+Hauser SICK GmbH+Co. KG Bergener Ring 27 01458 Ottendorf-Okrilla Tyskland

#### Juridisk informasjon

Dette verket er opphavsrettslig beskyttet. Alle derav følgende rettigheter forblir hos Endress+Hauser SICK GmbH+Co. KG. Kopiering av dette verket helt eller delvis er bare tillatt innenfor de rettslige bestemmelsene i loven om opphavsrett.

Enhver endring, forkortelse eller oversettelse av verket er forbudt uten uttrykkelig skriftlig tillatelse fra firmaet Endress+Hauser SICK GmbH+Co. KG.

Varemerker nevnt i dette dokumentet er eiendom tilhørende deres respektive eiere.

© Endress+Hauser SICK GmbH+Co. KG. Alle rettigheter er forbeholdt.

#### Originaldokument

Dette dokumentet er et originaldokument fra Endress+Hauser SICK GmbH+Co. KG.

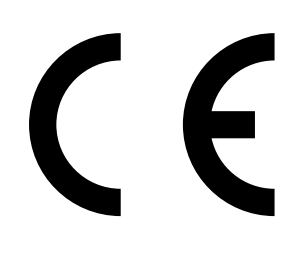

DRIFTSVEILEDNING 8030482/AE00/V3-0/2018-02

## Innhold

| 1   | Vikt       | ige henv     | isninger       |                                                | 7          |
|-----|------------|--------------|----------------|------------------------------------------------|------------|
|     | 1.1        | De vikti     | gste farene.   |                                                | 7          |
|     |            | 1.1.1        | Fare på gi     | runn av varme/aggressive gasser og høyt trykk  | 7          |
|     |            | 1.1.2        | Fare på gi     | runn av elektrisk utstyr                       | 7          |
| 1.2 |            | Symbol       | er og dokum    | entkonvensjoner                                | 8          |
|     |            | 1.2.1        | Advarsels      | symboler                                       | 8          |
|     |            | 1.2.2        | Advarsels      | nivå og signalord                              | 8          |
|     |            | 1.2.3        | Henvisnin      | gssymboler                                     | 8          |
|     | 1.3        | Tiltenkt     | bruk           |                                                | 8          |
|     | 1.4        | Brukere      | ens ansvar     |                                                | 9          |
|     |            | 1.4.1        | Generelle      | henvisninger                                   | 9          |
|     |            | 1.4.2        | Sikkerhet      | shenvisninger og vernetiltak                   | 9          |
| 2   | Proc       | luktbesl     | krivelse       |                                                |            |
|     | 21         | Målenri      | nsinn måles    | størrelser                                     | 11         |
|     | 211        | 211          | Funksions      | sprinsion                                      | 11         |
|     |            | 212          | Demnings       | tid                                            | 12         |
|     |            | 2.1.2        | Funksions      | skontroll                                      | 13         |
|     | 22         | Annarat      | komponente     | ar                                             | 16         |
|     | 2.2        | 221          | Sende-mo       | attaksenhet                                    | 17         |
|     |            | 2.2.1        | Reflektor      |                                                | 20         |
|     |            | 2.2.2        | Flens mer      | 1 rør                                          | 20         |
|     |            | 2.2.3        | Styreenhe      | at MCI                                         | 21         |
|     |            | 2.2.7        | 2 2 <i>4</i> 1 | Standard-grensesnitt                           | 22         |
|     |            |              | 2.2.7.1        |                                                | 22         |
|     |            |              | 2.2.4.2        | Typekode                                       | 20         |
|     |            |              | 2.2.4.0        | Tilvalo                                        | 26         |
|     |            | 225          | Tilvalo eko    | stern snyleluftenhet                           | 20         |
|     |            | 2.2.0        | Tilhehør ti    | l installasion                                 | 20         |
|     |            | 2.2.0        | 2261           | Spyleluftforsyning og tilkoblingsledning       | 20<br>29   |
|     |            |              | 2.2.0.1        |                                                | 20<br>20   |
|     |            | 227          | Vttorligorg    | a tilvalo                                      | 20<br>20   |
|     |            | 2.2.1        | 2 2 7 1        | Hurtiglukkeventiler                            | 23<br>29   |
|     |            |              | 2.2.7.1        | Trykkdifferansevoktere                         | 20         |
|     |            |              | 2.2.1.2        | Komponenter til overvåkning av luften i lokale | $n_{0}$ 20 |
|     |            | 228          | Tilbehør ti    | apparatkontroll                                | 31         |
|     |            | 2.2.0        | 2281           | Testhielpemiddel for linearitetetet            | 31<br>21   |
|     |            |              | 2.2.0.1        | lustoringestativ til standardisoring           | 5⊥<br>21   |
|     |            |              | 2.2.0.2        | Nullrar for standardisoring                    | ⊥5⊥<br>21  |
|     | <b>~</b>   | Annorat      | Z.Z.O.J        | ad konfigurating                               | ⊥ເ<br>າາ   |
|     | ∠.3        | Apparat      | Apportui       |                                                | 32         |
|     |            | ∠.3.⊥<br>२२२ | Apparatkj      | ennetegn                                       | 3Z         |
|     | <b>ე</b> 4 | 2.3.2        |                | am)                                            | 33<br>21   |
|     | 2.4        | SUPAS        | EI (PC-progr   | dIII)                                          | 34         |

| 3 | Mont   | ering og               | installasj    | on                                                     | 35   |
|---|--------|------------------------|---------------|--------------------------------------------------------|------|
|   | 3.1    | Prosjekte              | ering         |                                                        | .35  |
|   | 3.2    | Montering              |               |                                                        |      |
|   |        | 3.2.1                  | Montere fle   | enser med rør                                          | .36  |
|   |        | 3.2.2                  | Montere st    | yreenhet MCU                                           | . 39 |
|   |        | 3.2.3                  | Montere til   | valg ekstern spyleluftenhet                            | .41  |
|   |        | 3.2.4                  | Monterings    | arbeid                                                 | .42  |
|   |        | 3.2.5                  | Montere va    | erbeskyttelseshetter                                   | . 43 |
|   |        | 3.2.6                  | Montere hu    | ırtiglukkeventiler                                     | . 44 |
|   |        | 3.2.7                  | Komponen      | ter til overvåkning av luften i hallen (tilvalg)       | .45  |
|   | 3.3    | Elektrisk installasjon |               |                                                        | .46  |
|   |        | 3.3.1                  | Elektrisk si  | kkerhet                                                | . 46 |
|   |        |                        | 3.3.1.1       | Forskriftsmessig installerte skillebrytere             | .46  |
|   |        |                        | 3.3.1.2       | Korrekt dimensjonert kabel                             | .46  |
|   |        |                        | 3.3.1.3       | Jording av apparatene                                  | .46  |
|   |        |                        | 3.3.1.4       | Ansvar for systemsikkerhet                             | .46  |
|   |        | 3.3.2                  | Generelle h   | envisninger, forutsetninger                            | . 47 |
|   |        | 3.3.3                  | Installere s  | pyleluftforsyning                                      | . 47 |
|   |        |                        | 3.3.3.1       | Styreenhet med integrert spyleluftforsyning<br>(MCU-P) | . 47 |
|   |        |                        | 3.3.3.2       | Tilvalg ekstern spyleluftenhet                         | . 48 |
|   |        | 3.3.4                  | Koble til sty | /reenheten MCU                                         | . 50 |
|   |        |                        | 3.3.4.1       | Arbeid som må utføres                                  | . 50 |
|   |        |                        | 3.3.4.2       | Tilkoblinger til MCU-prosessorkortet                   | .51  |
|   |        |                        | 3.3.4.3       | Tilkobling av tilkoblingskabelen til MCU               | . 52 |
|   |        |                        | 3.3.4.4       | Standard tilkobling                                    | . 53 |
|   |        | 3.3.5                  | Koble til fje | rnkontrollenhet MCU                                    | . 54 |
|   |        |                        | 3.3.5.1       | Tilkobling til styreenheten MCU                        | . 54 |
|   |        |                        | 3.3.5.2       | Tilkobling til fjernkontrollenheten MCU                | . 54 |
|   |        | 3.3.6                  | Koble refle   | ktor til DUSTHUNTER T200                               | . 55 |
|   |        | 3.3.7                  | Montere gr    | ensesnitt- og I/O-modul (tilvalg)                      | .56  |
| 4 | ldrift | settelse               | og param      | etrisering                                             | 57   |
|   | 4.1    | Grunnlag               |               |                                                        | . 57 |
|   |        | 4.1.1                  | Generelle h   | ienvisninger                                           | . 57 |
|   |        | 4.1.2                  | Installere S  | OPAS ET                                                | . 58 |
|   |        |                        | 4.1.2.1       | Passord til SOPAS ET-menyer                            | .58  |
|   |        | 4.1.3                  | Tilkobling t  | I apparatet via USB-kabel                              | . 58 |
|   |        |                        | 4.1.3.1       | Finne COM-port DUSTHUNTER                              | . 58 |
|   |        | 4.1.4                  | Tilkobling t  | l apparatet via Ethernet (tilvalg)                     | . 60 |
|   | 4.2    | Brukersp               | esifikke inns | stillinger                                             | .61  |
|   |        | 4.2.1                  | Forbereder    | de arbeid                                              | .61  |
|   |        | 4.2.2                  | Fokusere s    | endestrålen til transmisjonsmåling                     | . 64 |
|   |        | 4.2.3                  | Normer må     | lesystemet for transmisjonsmåling                      | . 67 |
|   |        | 4.2.4                  | Angi applik   | asjonsspesifikke parametre                             | . 69 |

| 4.3   | Sende-   | nottaksenhet og reflektor. |                            | 71  |
|-------|----------|----------------------------|----------------------------|-----|
|       | 4.3.1    | koble til spyleluftforsy   | ningen                     | 71  |
|       | 4.3.2    | montering og tilkoblir     | ıg til kanal               | 71  |
| 4.4   | Standa   | d-parametrisering          |                            | 73  |
|       | 4.4.1    | Stille inn MCU på sende    | -mottaksenheten            | 73  |
|       | 4.4.2    | Fabrikkinnstillinger       |                            | 74  |
|       | 4.4.3    | Bestemme funksjonsko       | ntroll                     | 75  |
|       | 4.4.4    | Parametrisere analoge      | utganger                   | 76  |
|       | 4.4.5    | Parametrisere analoge i    | nnganger                   | 79  |
|       | 4.4.6    | Stille inn dempingstid     |                            | 80  |
|       | 4.4.7    | Kalibrering for måling a   | v støvkonsentrasjon        | 81  |
|       | 4.4.8    | Sikkerhetskopiering av     | data i SOPAS ET            | 83  |
|       | 4.4.9    | Starte målemodus           |                            | 84  |
| 4.5   | Parame   | trisere grensesnittmodule  | r                          | 85  |
|       | 4.5.1    | Generelle henvisninger.    |                            | 85  |
|       | 4.5.2    | Parametrisere Ethernet-    | modul                      | 86  |
| 4.6   | Betjenii | g/parametrisering via tilv | alget LC-display           | 87  |
|       | 4.6.1    | Generelle henvisninger     | til bruken                 | 87  |
|       | 4.6.2    | Passord og betjeningsni    | våer                       | 87  |
|       | 4.6.3    | Menystruktur               |                            | 88  |
|       | 4.6.4    | Parametrisering            |                            | 88  |
|       |          | 4.6.4.1 MCU                |                            | 88  |
|       |          | 4.6.4.2 Sende-motta        | aksenhet                   | 91  |
|       | 4.6.5    | Endre skjerminnstillinge   | er ved hjelp av SOPAS ET   | 92  |
| Serv  | /ice     |                            |                            | 94  |
| 5.1   | Genere   | t                          |                            | 94  |
| 5.2   | Service  | av sende-mottaksenhet og   | g reflektor                | 96  |
|       | 5.2.1    | Vedlikeholde sende-mot     | taksenhet                  | 96  |
|       | 5.2.2    | Vedlikeholde reflektor     |                            | 99  |
| 5.3   | Service  | på spyleluftforsyningen    |                            | 102 |
|       | 5.3.1    | Styreenhet MCU med in      | tegrert spyleluftforsyning | 103 |
|       | 5.3.2    | Tilvalg ekstern spyleluft  | enhet                      | 104 |
| 5.4   | Sette ut | av drift                   |                            | 105 |
| Feilı | retting  |                            |                            | 106 |
| 6.1   | Genere   | t                          |                            | 106 |
| 6.2   | Sende-r  | nottaksenhet               |                            | 107 |
| 6.3   | Styreen  | net MCU                    |                            | 109 |
|       | 6.3.1    | Funksjonsfeil              |                            | 109 |
|       | 6.3.2    | Advarsels- og feilmeldin   | ger i programmet SOPAS ET  | 109 |
|       | 6.3.3    | Bytte sikring              |                            | 111 |
|       |          | -                          |                            |     |

5

| 7 | Spe | sifikasjo | oner          |                                           |                |
|---|-----|-----------|---------------|-------------------------------------------|----------------|
|   | 7.1 | Konforr   | niteter       |                                           |                |
|   | 7.2 | Teknisk   | e data        |                                           |                |
|   |     | 7.2.1     | Måleområ      | de støvkonsentrasjon                      |                |
|   | 7.3 | Mål, be   | stillingsnum  | mer                                       |                |
|   |     | 7.3.1     | Sende-mo      | ottaksenhet                               |                |
|   |     | 7.3.2     | Reflektor     |                                           |                |
|   |     | 7.3.3     | Reflektor     | DHT-ROx, DHT-R1x                          |                |
|   |     | 7.3.4     | Flens med     | 1 rør                                     |                |
|   |     |           | 7.3.4.1       | Flens med rør (standard)                  |                |
|   |     |           | 7.3.4.2       | Flens med rør (hurtiglukkeventil)         |                |
|   |     | 7.3.5     | Styreenhe     | et MCU                                    |                |
|   |     | 7.3.6     | Tilvalg eks   | stern spyleluftenhet                      |                |
|   |     | 7.3.7     | Værbesky      | ttelseshetter                             |                |
|   |     | 7.3.8     | Kompone       | nter til overvåkning av luften i lokalene | e (tilvalg)124 |
|   | 7.4 | Tilbehø   | r             |                                           |                |
|   |     | 7.4.1     | Kabel sen     | de-mottaksenhet - MCU                     |                |
|   |     | 7.4.2     | Kabel sen     | de-mottaksenhet - reflektor               |                |
|   |     | 7.4.3     | Spyleluftf    | orsyning                                  |                |
|   |     | 7.4.4     | Montering     | gsdeler                                   |                |
|   |     | 7.4.5     | Tilbehør ti   | il apparatkontroll                        |                |
|   |     | 7.4.6     | Tilvalg til s | styreenhet MCU                            |                |
|   |     | 7.4.7     | Diverse       |                                           |                |
|   | 7.5 | Forbruk   | sdeler for 2  | års drift                                 |                |
|   |     | 7.5.1     | Sende-mo      | ottaksenhet og reflektor                  |                |
|   |     | 7.5.2     | MCU-med       | integrert spyleluft-tilførsel             |                |
|   |     | 7.5.3     | Tilvalg eks   | stern spyleluftenhet                      |                |
|   |     |           |               |                                           |                |

## 1 Viktige henvisninger

### 1.1 De viktigste farene

#### **1.1.1** Fare på grunn av varme/aggressive gasser og høyt trykk

De optiske komponentene er montert direkte på den gassførende kanalen. Ved installasjoner med lavt farepotensial (ingen helsefare, omgivelsestrykk, lave temperaturer), kan montering hhv. demontering utføres mens anlegget er i drift, dersom de gyldige forskriftene og sikkerhetsforskriftene for anlegget blir fulgt, og nødvendige og egnede vernetiltak treffes.

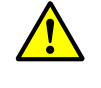

#### ADVARSEL: Fare på grunn av avgass

Ved anlegg med helseskadelige gasser, høyt trykk, høye temperaturer, må komponentene sende-mottaksenhet og reflektor, som er montert på kanalen, kun monteres/demonteres når systemet er slått av.

#### 1.1.2 Fare på grunn av elektrisk utstyr

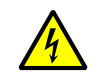

#### ADVARSEL: Fare på grunn av nettspenning

Målesystemet DUSTHUNTER T er et elektrisk drevet utstyr.

- Ved arbeider på strømtilkoblinger eller på strømførende deler, må strømforsyningsledningene være slått av.
- Berøringsbeskyttelse som har blitt fjernet, må installeres på nytt før man kan slå på nettspenningen igjen.

### 1.2 Symboler og dokumentkonvensjoner

#### 1.2.1 Advarselssymboler

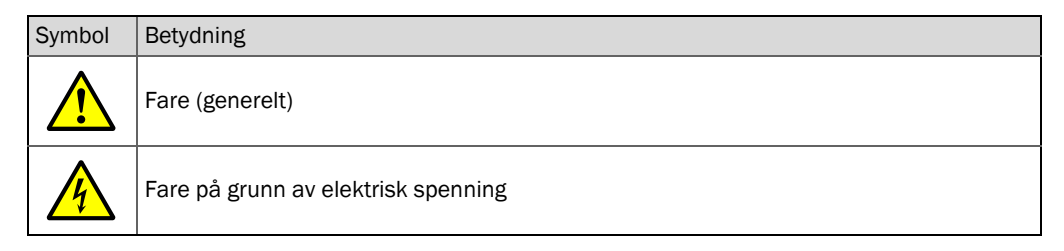

#### 1.2.2 Advarselsnivå og signalord

#### FARE

Risiko eller farlig situasjon som vil resultere i alvorlige personskader eller død. **ADVARSEL** Risiko eller farlig situasjon som kan resultere i alvorlige personskader eller død. **FORSIKTIG** Risiko eller farlig situasjon som kan resultere i mindre alvorlige eller lette personskader. *VIKTIG* Fare som kan resultere i materielle skader.

#### 1.2.3 Henvisningssymboler

| Symbol | Betydning                                                              |
|--------|------------------------------------------------------------------------|
| !      | Viktig teknisk informasjon om dette produktet                          |
| 4      | Viktig informasjon vedrørende elektriske eller elektroniske funksjoner |

#### 1.3 Tiltenkt bruk

#### Formålet med apparatet

Målesystemet DUSTHUNTER T brukes kun for kontinuerlig måling av støvkonsentrasjonen i avgass- og avtrekksanlegg.

#### Korrekt bruk

- Bruk apparatet bare slik det er beskrevet i denne driftsveiledningen. For andre anvendelser bærer produsenten intet ansvar.
- Alle tiltak som er nødvendige for vedlikeholdet må gjennomføres, f.eks. service og inspeksjon eller transport og oppbevaring.
- Ikke fjern, legg til eller endre komponenter på eller inne i apparatet med mindre annet er beskrevet og spesifisert i offisiell informasjon fra produsenten. Ellers
  - kan apparatet representere en fare
  - bortfaller enhver garanti fra produsenten

#### Bruksbegrensninger

• Målesystemet DUSTHUNTER T er ikke godkjent for bruk i eksplosjonsfarlige områder.

#### 1.4 Brukerens ansvar

#### 1.4.1 Generelle henvisninger

#### **Tiltenkt bruker**

Målesystemet DUSTHUNTER T må kun betjenes av spesialister som på grunnlag av sin faglige opplæring og kunnskap samt kjennskap til de relevante forskriftene kan vurdere arbeidet som de er tildelt og oppdage farer.

#### Spesielle lokale forhold

- Ved forberedelsen og gjennomføringen av arbeid, må gjeldende lovbestemmelser for det respektive anlegget overholdes, i tillegg til de tekniske reglene som implementerer disse forskriftene.
- Opptre ved alt arbeid i henhold til lokale, anleggsspesifikke forhold og driftsteknisk betingende farer og forskrifter.

#### **Oppbevaring av dokumenter**

Driftsveiledninger og anleggsdokumentasjoner som hører til målesystemet må være tilgjengelige på stedet og stilles til disposisjon for å slå opp i. Hvis målesystemet bytter eier, må de tilhørende dokumentene overleveres til nye eiere.

#### 1.4.2 Sikkerhetshenvisninger og vernetiltak

#### Verneutstyr

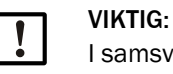

I samsvar med det respektive farepotensialet, må egnet verneutstyr og personlig sikkerhetsutstyr være tilgjengelig i tilstrekkelig antall og brukes av personalet.

#### Hvordan man skal forholde seg ved svikt i spyleluften

Spyleluftforsyningen beskytter de optiske enhetene som er montert på kanalen mot varme eller aggressive gasser. Den må også forbli påslått når systemet står stille. Hvis spyleluftforsyningen svikter, kan de optiske komponentgruppene ødelegges på kort tid.

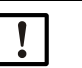

VIKTIG:

Hvis ingen hurtiglukkeeventiler er tilgjengelige:

Brukeren må sørge for at:

- spyleluftforsyningen fungerer sikkert og uten avbrudd, ►
  - i svikt oppdages umiddelbart (for eksempel ved bruk av trykkmonitorer),
- de optiske komponentgruppene fjernes fra kanalen ved svikt en spyleluften ► og at kanalåpningen blir dekket til (for eksempel med et flensdeksel)

#### Forebyggende tiltak for driftssikkerhet

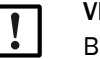

### VIKTIG:

Brukeren må sørge for at:

- verken svikt eller feilmålinger fører til skadelige eller farlige driftsforhold, ► de foreskrevne service- og kontrollarbeidene blir regelmessig gjennomført
  - av kvalifisert og erfarent personale.

#### Registrering av feil

Enhver endring av normal drift er en alvorlig indikasjon på nedsatt funksjon. Derunder hører blant annet:

- Varselvisninger
- sterk avvik i måleresultatene,
- økt strømforbruk,
- økt temperatur i systemkomponenter,
- reaksjon fra overvåkningsenheter,
- lukt eller røykutvikling,
- sterk tilsmussing.

#### Unngå skader

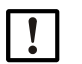

### VIKTIG:

For å unngå funksjonsfeil som i sin tur kan føre til direkte eller indirekte skade på personer eller eiendom, må brukeren sørge for at:

- det ansvarlige servicepersonalet når som helst og så raskt som mulig er til stede,
- servicepersonalet er tilstrekkelig kvalifisert til å kunne reagere korrekt på feil i målesystemet og om nødvendig på resulterende funksjonsfeil (for eksempel når det brukes til regulerings- og kontrollformål),
- de defekte driftsmidlene i tvilstilfelle straks kan slås av uten at det kan føre til indirekte følgeskader.

#### Elektrisk tilkobling

Apparatet må kunne slås av i henhold til NEK EN 61010-1 ved hjelp av en skillebryter/ effektbryter.

### 2 Produktbeskrivelse

#### 2.1 Måleprinsipp, målestørrelser

#### 2.1.1 Funksjonsprinsipp

En høyeffektiv LED sender lys i det synlige området (hvitt lys, bølgelengde ca. 450 til 700 nm) gjennom den partikkelladede målebanen til reflektoren, hvorfra den reflekteres tilbake til mottakeren. Signalet, som er svekket av partiklene, blir fanget inn av en høysensitiv målemottaker, forsterkes elektrisk og tilføres mikroprosessorens målekanal som en sentral del av målings-, kontroll- og evalueringselektronikken.

Ved kontinuerlig overvåkning av sendeeffekten (delstråle til skjermmottakeren) registreres de minste endringene i lysstyrken i den utsendte lysstrålen og tas i betraktning ved beregning av målesignalet.

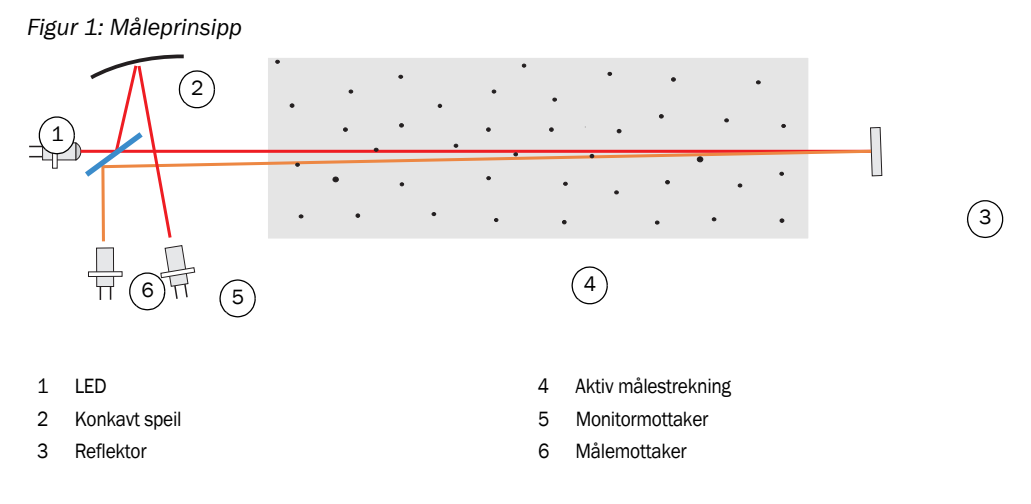

#### Målestørrelse

Målesystemet anvender transmisjonen (T) som primær optisk målestørrelse. De andre målestørrelsene opasitet (O), relativ opasitet (ROPA), absorbans (E) og støvkonsentrasjon (c) avledes av den.

Transmisjon, opasitet, relativ opasitet:

| $T = N \bullet \frac{I_{meas}}{I_{mon}}$                 | N = Standardiseringsingskonstant              |
|----------------------------------------------------------|-----------------------------------------------|
|                                                          | I <sub>mess</sub> = mottatt lys               |
| O = 1 - T                                                | I <sub>mon</sub> = Monitorsignal              |
| $ROPA = 1 - e^{E \cdot \frac{D_{Do}}{2 \cdot D_{meas}}}$ | D <sub>Do</sub> = Pipediameter i øverste ende |
|                                                          | D <sub>meas</sub> = Aktiv målestrekning       |

Transmisjon, opasitet og relativ opasitet angis vanligvis i prosent. Absorbans:

$$E = log\left(\frac{1}{T}\right)$$

Støvkonsentrasjon:

Basert på Lambert-Beers lov, er støvkonsentrasjonen gitt av absorbansen på følgende måte:

$$\mathbf{c} = \frac{2, 31 \bullet \mathbf{E}}{\mathbf{k} \bullet \mathbf{L}} = \mathbf{K} \bullet \mathbf{E}$$

k= absorbanskonstant

I = 2x aktiv målestrekning (på grunn av dobbel overføring)

Ved konstant partikkelstørrelse og homogen støvfordeling er absorbansen direkte proporsjonal med støvkonsentrasjonen.

Siden partikkelstørrelsen, støvintensiteten og støvfordelingen påvirker transmisjons- og dermed absorbansverdiene under forskjellige belastningsforhold, må målesystemet kalibreres for en nøyaktig måling av støvkonsentrasjonen ved hjelp av en gravimetrisk sammenligningsmåling. De derved beregnede kalibreringskoeffisientene kan så mates direkte inn i målesystemet i formelen

 $c = cc2 \cdot E^2 + cc1 \cdot E + cc0$ 

(innmating se "Kalibrering for måling av støvkonsentrasjon", side 81; Standardinnstilling fra fabrikken: cc2 = 0, cc1 = 1, cc0 = 0).

#### 2.1.2 Dempingstid

Dempingstiden er den tiden som er nødvendig for å oppnå 90 % av toppverdien etter en rask forhøyning av målesignalene. Den kan fritt stilles inn mellom 1 og 600 s. Med økende dempingstid svekkes kortvarige svingninger og forstyrrelser mer og mer, slik at utgangssignalet alltid blir "roligere".

Figur 2: Dempingstid

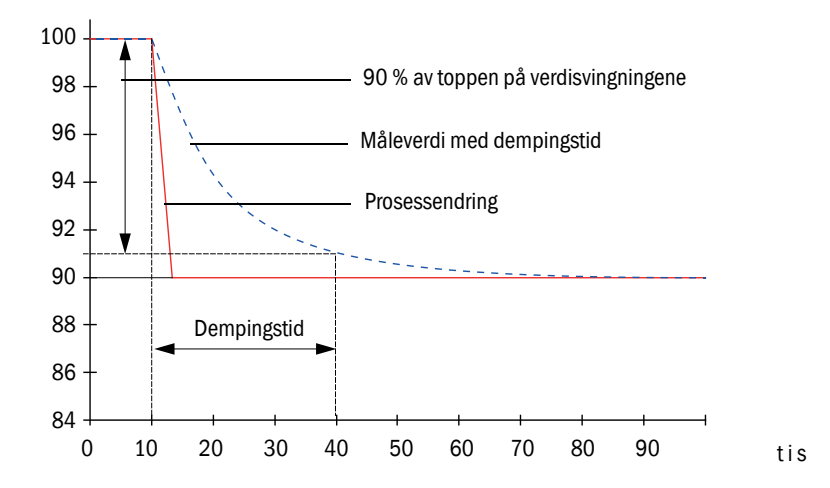

#### 2.1.3 Funksjonskontroll

For automatisk funksjonskontroll av målesystemet kan en funksjonskontroll utløses med faste intervaller som starter ved en fastlagt starttid. Innstillingen gjøres gjennom driftsprogrammet SOPAS ET (se "Bestemme funksjonskontroll", side 75). Ev. uakseptable avvik fra standarden, som kan oppstå i forbindelse med det, signaliseres som feil. I tilfelle feil på apparatet kan en manuelt utløst funksjonskontroll brukes til å finne mulige feilårsaker.

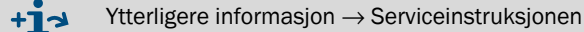

Funksjonskontrollen består av:

• ca. 30 s måling av tilsmussing av de optiske grenseflatene (ikke ved DUSTHUNTER T50), null- og kontrollverdi

Måletiden avhenger av økningen av forurensningsverdien (endring > 0,5 %  $\rightarrow$  målingen blir gjentatt inntil 2 ganger).

 hvert 90. s (standardverdi) visning av de registrerte verdiene (tidsvarighet kan parametriseres, se "Bestemme funksjonskontroll", side 75).

Figur 3: Utmating av funksjonskontrollen på skrivebånd

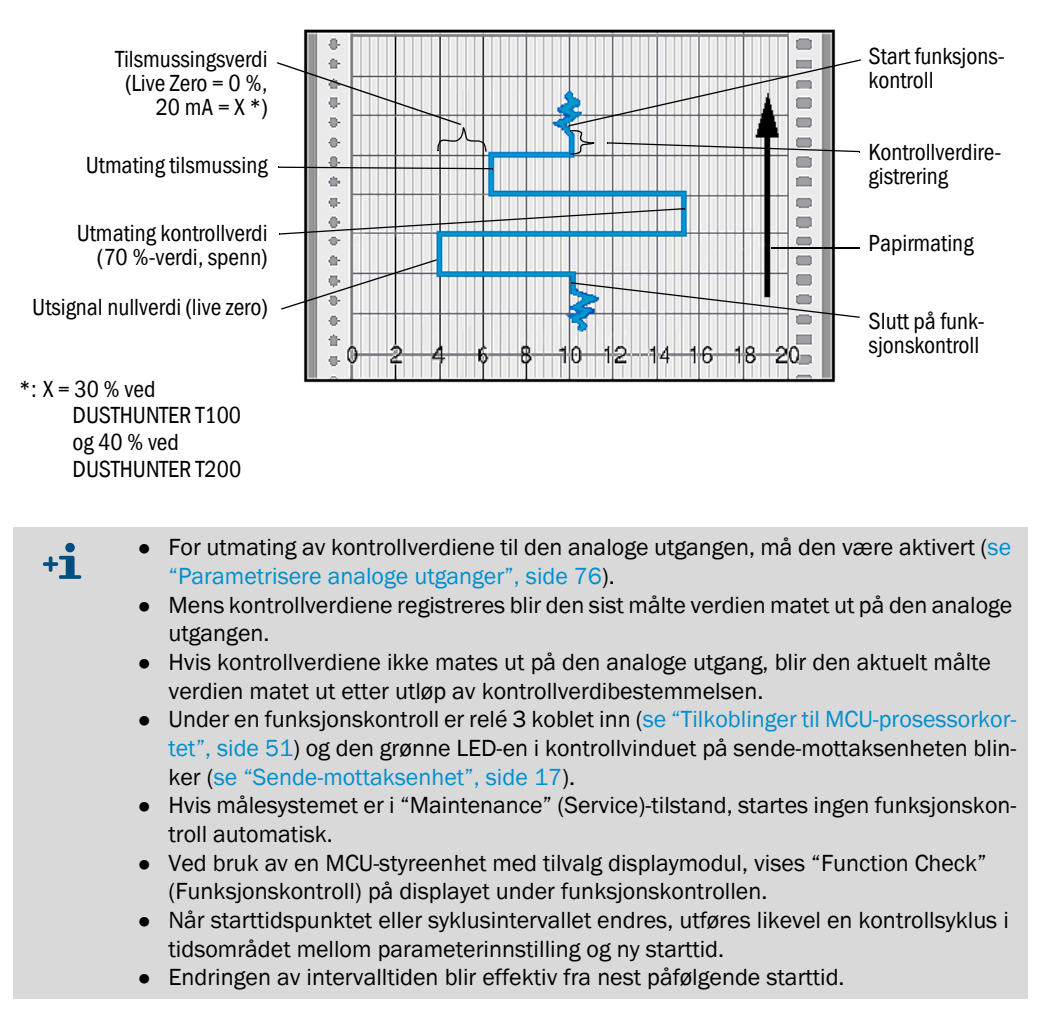

#### Nullverdimåling

Ved nullpunktkontroll er sendedioden slått av, slik at intet signal mottas. Eventuelle avvik eller nullpunktsavvik i hele systemet (for eksempel forårsaket av en elektronisk feil) påvises dermed pålitelig. Hvis "nullverdien" er utenfor det spesifiserte området, genereres et varselsignal.

#### Kontrollverdimåling (referansetest)

Under kontrollverdivurderingen endres intensiteten til det overførte lyset mellom 70 og 100 %. Den mottatte lysintensiteten er sammenlignet med standardverdien (70 %). For avvik større enn  $\pm$  2 % genererer målesystemet et feilsignal. Feilmeldingen oppheves når neste funksjonskontroll er vellykket. På grunn av et høyt antall intensitetsendringer, som evalueres statistisk, bestemmes kontrollverdien med stor nøyaktighet.

#### Tilsmussingsmåling (ikke ved DUSTHUNTER T50)

For å bestemme forurensningen av de optiske flatene blir glass-skivene som står i transmisjonsstrålens retning ved normal måling svingt bort. Den registrerte måleverdien blir jamført med standard måleverdi (se "Normer målesystemet for transmisjonsmåling", side 67) og en korrekturfaktor blir beregnet. Aktuelle tilsmussinger blir på denne måten fullstendig kompensert.

Med DUSTHUNTER T100 bestemmes forurensningen ensidig (svingskive bare på sendemottaksenheten), på DUSTHUNTER T200 tosidig (svingskive også på reflektoren).

Figur 4: Prinsipp for forurensningsmåling (tosidig)

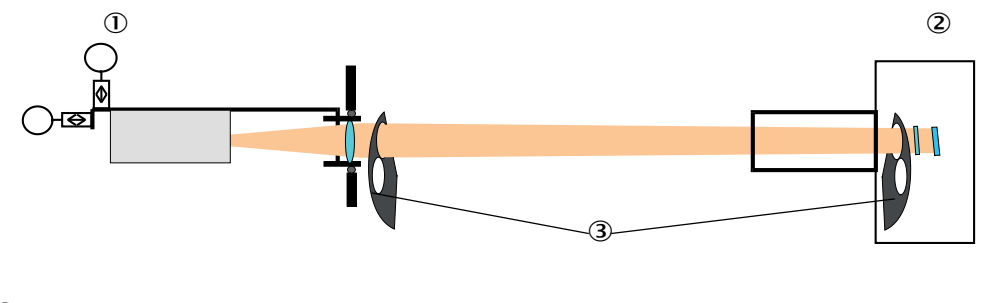

- Sende-mottaksenhet
- 2 Reflektor
- ③ Svingskive

Ved forurensningsverdier <30 % (DUSTHUNTER T100) eller 40 % (DUSTHUNTER T200), måles en verdi som er proporsjonal med forurensningen ved den analoge utgangen mellom Live Zero og 20 mA; Hvis denne verdien overskrides, vises statusen "Feil" (ved den analoge utgangen er det derfor satt opp feilstrøm; se "Fabrikkinnstillinger", side 74, se "Parametrisere analoge utganger", side 76).

Figur 5: Svingskiveinnstillinger på sende-mottaksenheten

Måleposisjon

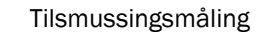

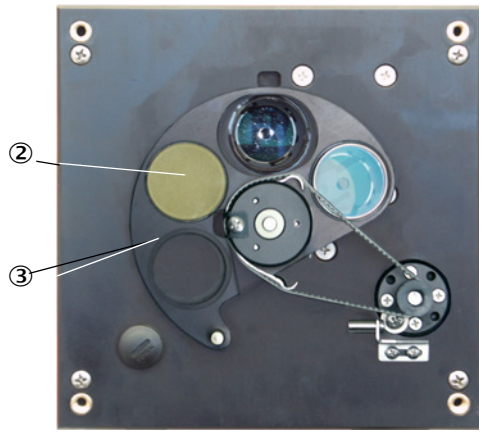

- ① Glass-skive
- ② Kontrollreflektor (bare på sendesiden)
- ③ Svingskive

### 2.2 Apparatkomponenter

Målesystemet DUSTHUNTER T består av følgende komponenter som standard:

- Sende-mottaksenhet DHT-T
- Kabel for tilkobling av sende-mottaksenhet til styreenheten MCU (lengder 5 m, 10 m)
- Reflektor DHT-R
- Kabel for tilkobling av reflektoren til sende-mottaksenhet (bare for DUSTHUNTER T200, lengder 5 m, 10 m, 20 m, 50 m)
- Flens med rør
- Styreenhet MCU
- for styring, evaluering og visning av data fra sende-mottaksenheten som er koblet til via RS485-grensesnittet
- med integrert spyleluftforsyning, for indre kanaltrykk -50 ... +2 hPa
- uten spyleluftforsyning, til gjengjeld trengs i tillegg:
- Tilvalg ekstern spyleluftforsyning, for indre kanaltrykk -50 ... +30 hPa
- Spyleluftslange ved tilførsel gjennom styreenhet MCU-P

#### Figur 6: Apparatkomponenter DUSTHUNTER T

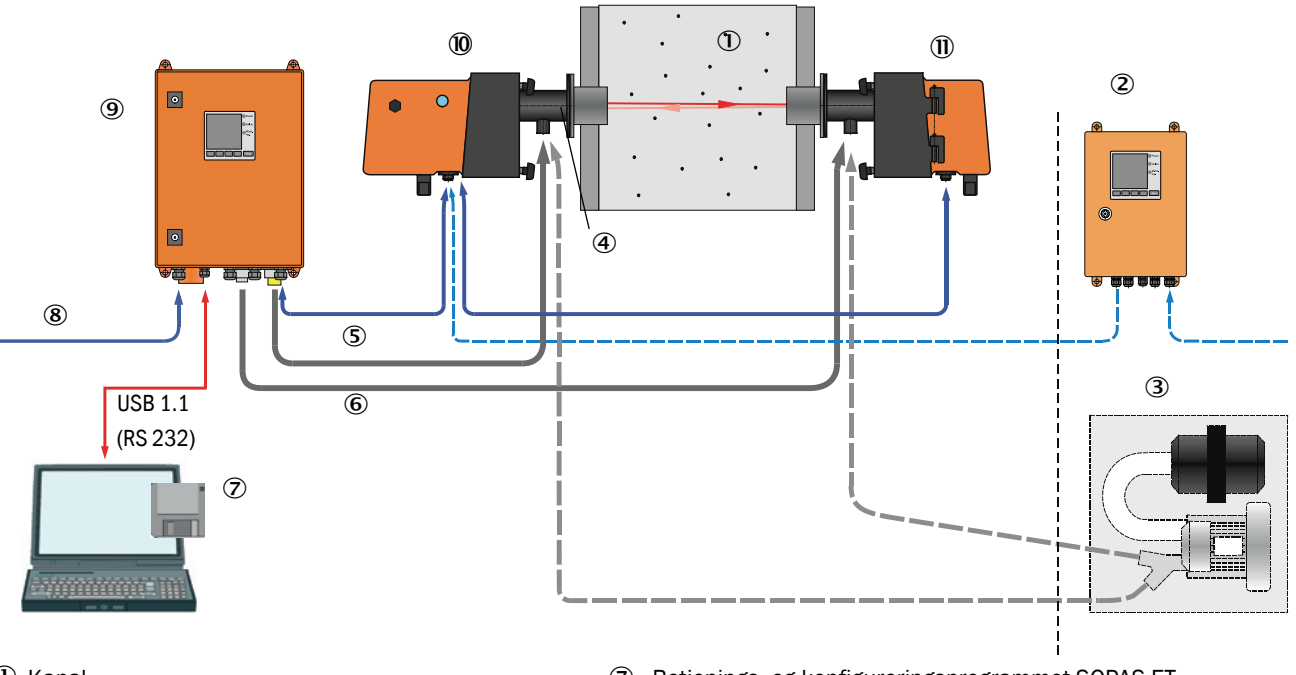

- 1 Kanal
- ② MCU-N uten spyleluftforsyning (tilvalg)
- ③ Ekstern spyleluftenhet (tilvalg)
- $\textcircled{4} \ \text{Flens med rør}$
- ⑤ Forbindelsesskabel
- ⑥ Spyleluftslange DN25

- Betjenings- og konfigureringsprogrammet SOPAS ET
- 8 Energiforsyning
- 9 MCU-P med spyleluftforsyning
- 10 Sende-mottaksenhet
- (1) Reflektor

#### Kommunikasjon mellom sende-mottaksenhet og styreenheten MCU

Som standard er hver sende-mottaksenhet koblet via tilkoblingsledningen til en styreenhet MCU.

#### 2.2.1 Sende-mottaksenhet

Sende-mottaksenhet inneholder de optiske og elektroniske komponentene for sending og mottak av reflektert lysstråle så vel som for signalbehandling og -vurdering. På versjoner med tilsmussingsmåling er også svingmekanimer integrert (se "Svingskiveinnstillinger på sende-mottaksenheten", side 15 og se "Prinsippiell oppbygning selvjustering", side 19).

#### Figur 7: Sende-mottaksenhet DHT-Txx

Sende-mottaksenhet til DUSTHUNTER T50

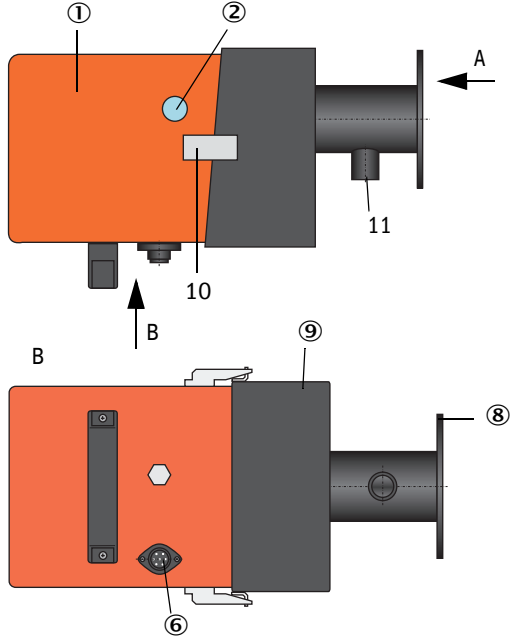

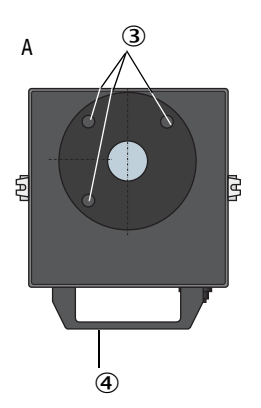

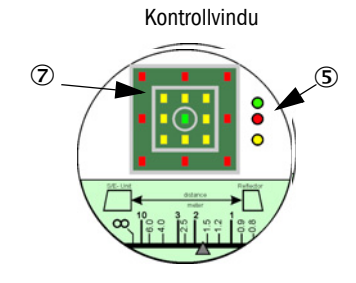

- ① Elektronikkenhet
- Kontrollvindu
- ③ Festehull
- ④ Håndtak
- ⑤ Tilstandsvisning
- <sup>(6)</sup> Tilkobling for tilslutningskabel til MCU
- ⑦ Selvjusteringsvisning
- 8 Flens
- 9 Monteringsforsats
- 10 Spenningstilkobling
- ① Spyleluftstusser

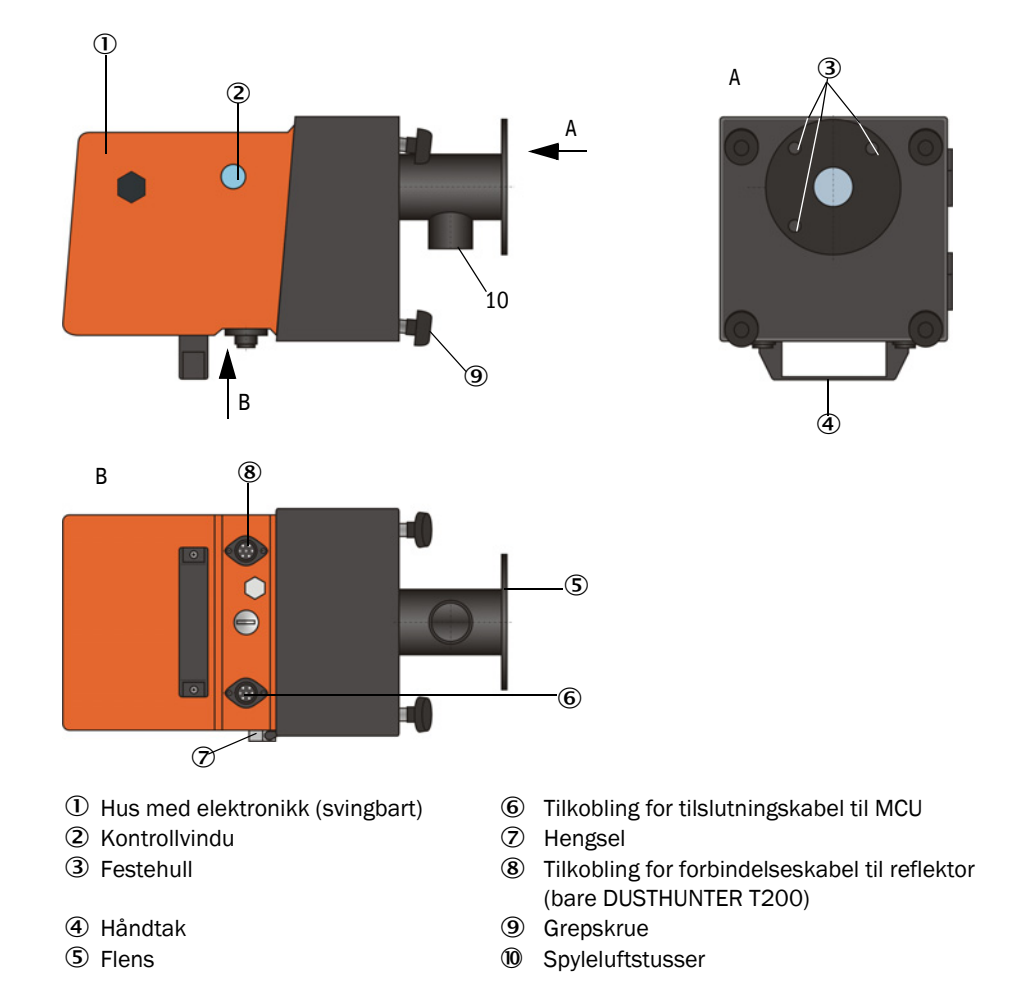

#### Sende-mottaksenhet til DUSTHUNTER T100/200

Dataoverføring til og strømforsyning (24 VDC) fra MCU-styreenheten følger over en 4-polet skjermet kabel med støpsel. Til serviceformål er et RS485 grensesnitt tilgjengelig. Via en spyleluftstuss blir ren luft tilført for å kjøle ned sonden og holde de optiske overflatene rene.

Sende-mottaksenheten blir festet til kanalen ved hjelp av en flens med et rør (se "Apparatkomponenter", side 16).

Bak kontrollvinduet vises de optiske aksenes justering og apparatets aktuelle tilstand (drift = grønn LED, feil = rød LED, servicebehov = gul LED; se "Sende-mottaksenhet DHT-Txx", side 17).

På DUSTHUNTER T100/T200 kan huset svinges til siden med sende-mottaksenheten festet, etter at grepskruene har blitt løsnet. Optikk, elektronikk og mekanikk er dermed lett tilgjengelig for serviceoppgaver.

#### Funksjon selvjustering (bare DUSTHUNTER T200)

Sendemodulen kan flyttes horisontalt og vertikalt ved hjelp av motorer og konisk tannhjulsgir, slik at sendelysstrålen kan justeres med ca 2° i alle retninger. Til etterjustering brukes målesignalet på 4 kvadrantelementer på målemottakeren. Dermed kan feiljustering av den optiske aksen kompenseres automatisk f.eks ved forskyvning av kanalveggene som følge av temperaturvariasjoner.

Figur 8: Prinsippiell oppbygning selvjustering

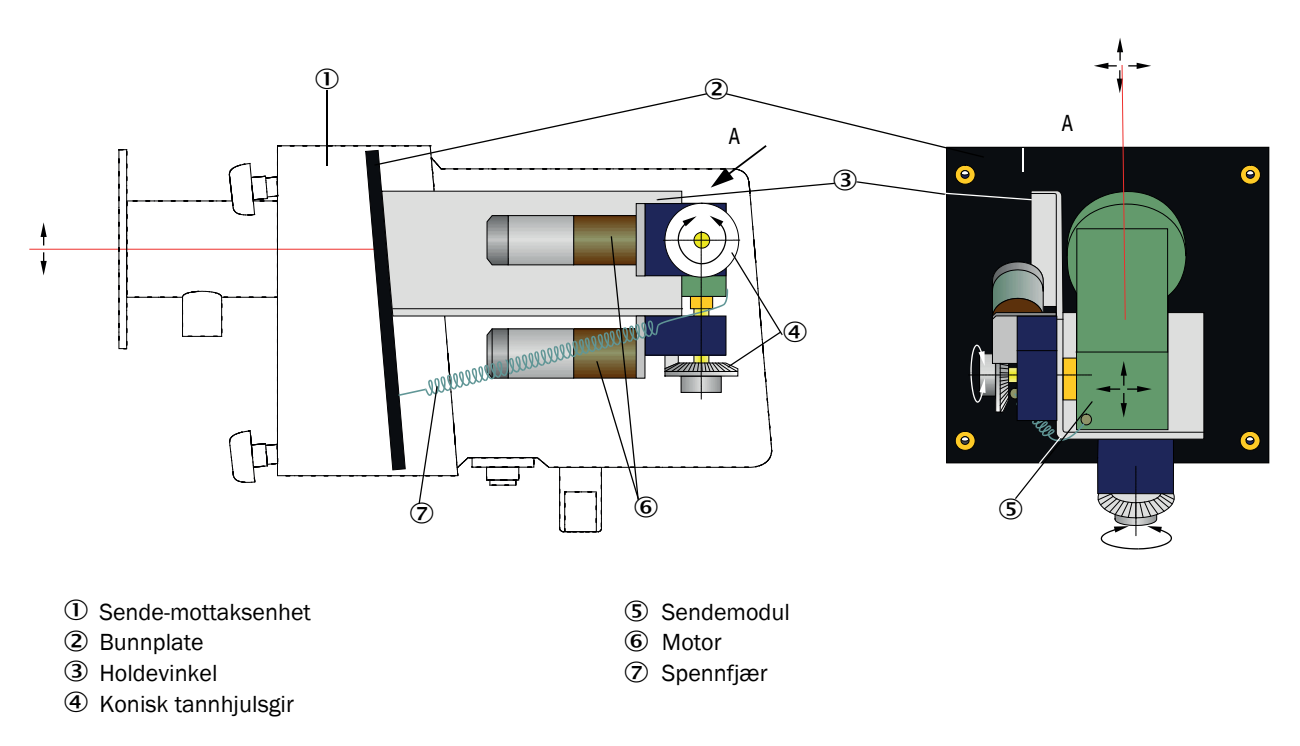

#### Typekode

Den spesielle versjonen av sende-mottaksenheten identifiseres med en typekode:

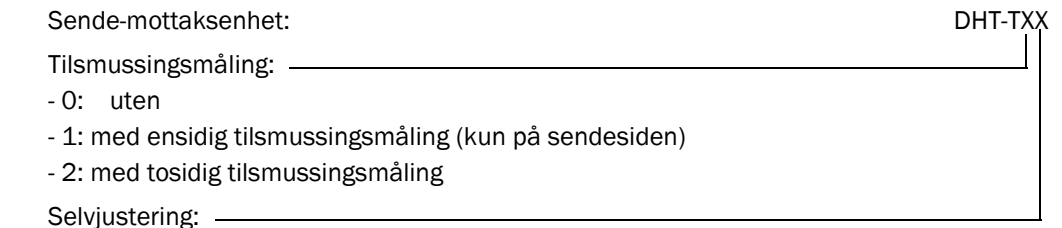

- 0: uten

- 1: med

#### 2.2.2 Reflektor

Reflektoren reflekterer sendelysstrålen tilbake til mottakeren på sende-mottaksenheten. Det finnes ulike versjoner for tilpasning til forskjellige krav (innvendig kanaldiameter, forurensningsmåling), som også er identifisert med en typekode. Reflektor DHT-RXX

#### Utførelse:

- 5: for DUSTHUNTER T50
- 0: uten tilsmussingsmåling
- 1: med tilsmussingsmåling

#### Målestrekning: -

- 0: kort (0,5 ... 2,5 m)
- 1: middels (2 ... 5 m)
- 2: lang (4... 8/12 m)
- 3: svært lang (10 ... 50 m)

Figur 9: Reflektor

#### **Reflektor for DUSTHUNTER T50**

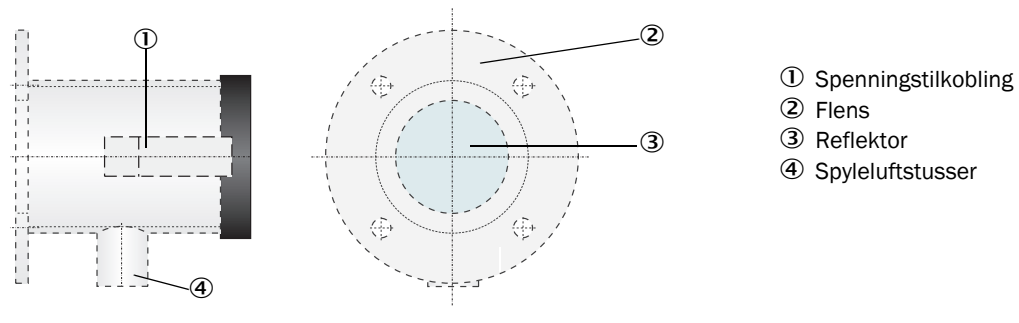

#### Reflektor for DUSTHUNTER T100/T200

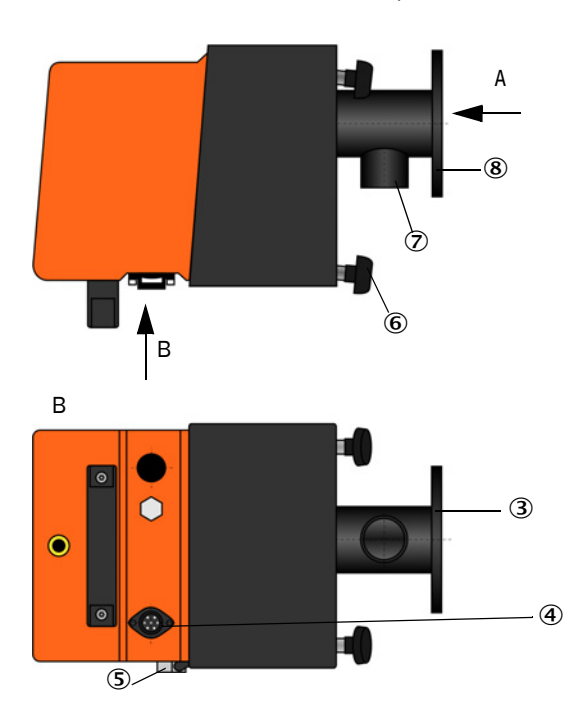

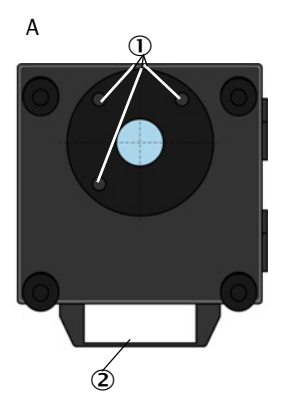

- ① Festehull
- ② Håndtak
- ③ Flens
- Tilkobling for forbindelseskabel sende-mottaksenhet (bare DUSTHUNTER T200)
- ⑤ Hengsel
- 6 Grepskrue
- ⑦ Spyleluftstusser
- 8 Flens

#### 2.2.3 Flens med rør

Flens med rør finnes i forskjellige stålsorter og dimensjoner (se "Flens med rør", side 119). Utvalget avhenger av vegg- og isoleringsstyrken til kanalveggen ( $\rightarrow$  nominell lengde) og av kanalmaterialet.

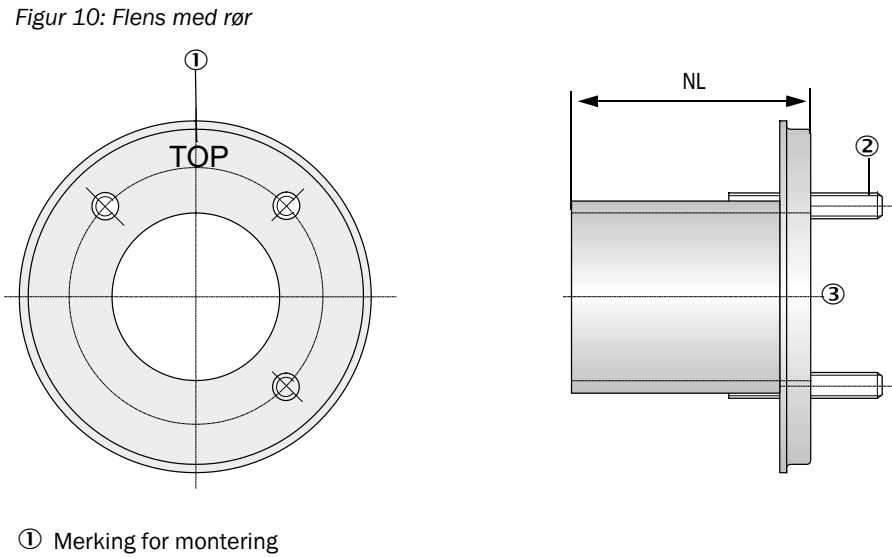

② Festebolter

③ Materiale St 37 eller 1.4571

#### 2.2.4 Styreenhet MCU

Styreenheten MCU har følgende funksjoner:

- Kontroll av datatrafikk og behandling av dataene til sende-mottaksenhet som er koblet til via RS485-grensesnittet
- Signalutgivelse via analog utgang (måleverdi) og reléutganger (apparatstatus)
- Signalinnmating via analoge og digitale innganger
- Strømforsyning til den tilkoblede måleenheten ved hjelp av 24 V vekselstrømtilkobling med bredt innspenningsområde
- Kommunikasjon med overordnede kontrollsystemer via valgfrie moduler

Via et USB-grensesnitt kan anleggs- og apparatparametrene settes veldig enkelt og bekvemt ved hjelp av en PC og et brukervennlig driftsprogram. De innstilte parametrene blir også pålitelig lagret ved strømutfall.

MCU-styreenheten er som standard plassert i et hus av stålplater.

#### 2.2.4.1 Standard-grensesnitt

| Analog utgang                                                                                                    | Analoge innganger                                                                  | Reléutganger                                                                                                    | Digitale innganger                                                                                                    | Kommunikasjon                                                                                                    |
|----------------------------------------------------------------------------------------------------|------------------------------------------------------------------------------------|----------------------------------------------------------------------------------------------------|----------------------------------------------------------------------------------------------------|----------------------------------------------------------------------------------------------------|
| 0/2/422 mA<br>(galvanisk isolering,<br>aktiv); oppløsning<br>10 bit<br>• 1x ved<br>DUSTHUNTER T50<br>• 3x ved<br>DUSTHUNTER T100<br>/200 | 2 innganger 020 mA<br>(standard; uten<br>galvanisk isolering)<br>Oppløsning 10 bit | 5 vekselkontakter<br>(48 VAC, 1 A) for<br>utmating av<br>statussignaler:<br>• Drift/feil<br>• Service<br>• Funksjonskontroll<br>• Servicebehov<br>• Grenseverdi | 4 innganger for<br>tilkobling av<br>potensielle kontakter<br>(f.eks. for tilkobling av<br>en servicebryter, start<br>av funksjonskontroll<br>eller ytterligere<br>feilmeldinger) | <ul> <li>USB 1.1 og RS232 (på klemmer) til måleverdiavlesning, parametrisering og programvareoppdatering</li> <li>RS485 for sensortilkobling</li> </ul> |

#### 2.2.4.2 Utførelser

- Styreenhet MCU uten spyleluftforsyning
- Figur 11: Styreenhet MCU-N med tilvalg

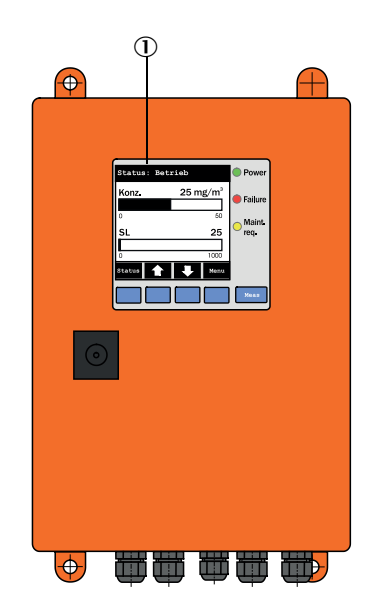

- 1 Displaymodul (tilvalg)
- 2 Prosessorkretskort
- 3 Grensesnittmodul (tilvalg)

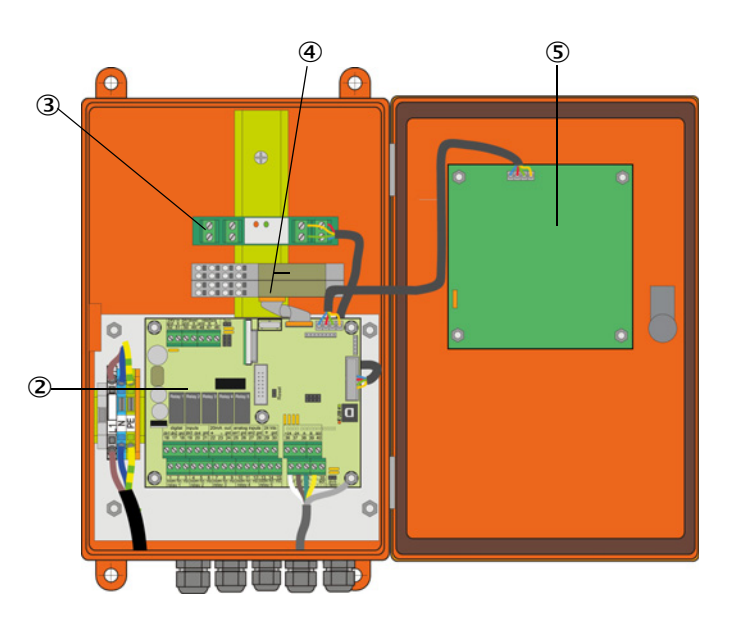

- ④ I/O-modul (tilvalg)
- ⑤ Displaymodul (tilvalg)

# Styreenhet MCU-P med integrert spyleluft-tilførsel Denne utførelsen har også en spyleluftvifte, luftfilter og spyleluftstuss for tilkobling av

spyleluftslanger til sende-mottaksenhet og reflektor.

Figur 12: Styreenhet MCU-P med integrert spyleluft-tilførsel

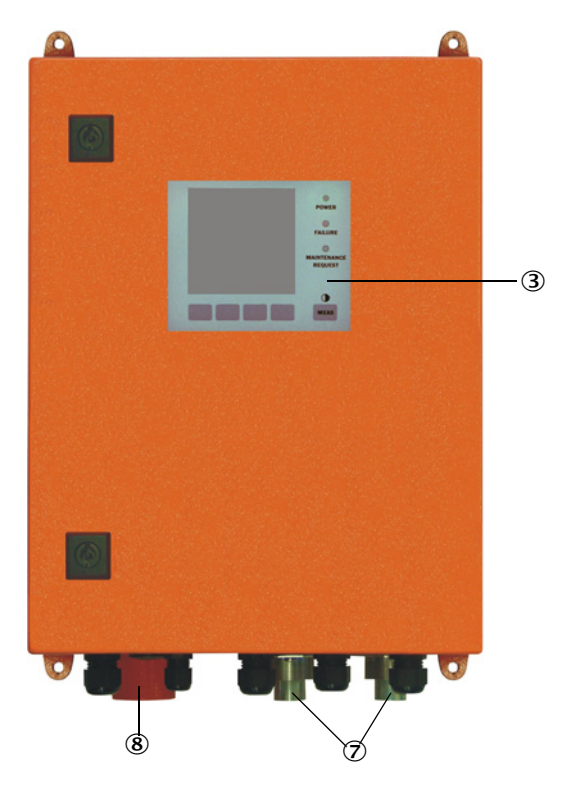

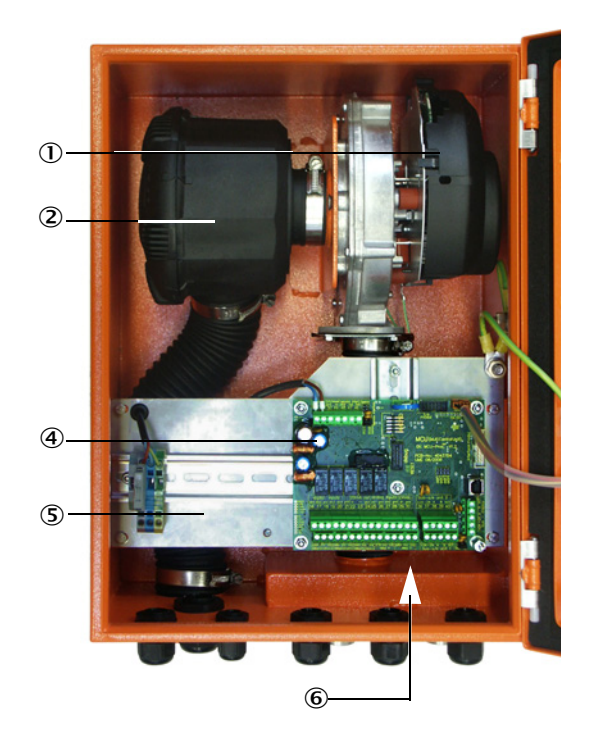

- ① Spyleluftvifte
- ② Luftfilter
- ③ Tilvalg displaymodul
- ④ Prosessorkretskort

- (5) Monteringsplate
- Nettdel (på baksiden av monteringsplaten)
- ⑦ Spyleluftstusser
- 8 Spyleluftinntak

Spyleluftslangen (standardlengder 5 og 10 m (se "Spyleluftforsyning", side 125) er en egen komponent i målesystemet og må bestilles separat.

#### 2.2.4.3 Typekode

Som med mottakerenheten er de forskjellige konfigurasjonsalternativene definert av følgende typekode:

| Typekode styreenhet MCU:                                    | MCU-X X O D N X 1 O O O N N N E |
|-------------------------------------------------------------|---------------------------------|
| Integrent spyleluftforsyning                                | ]                               |
| - N: uten (no)                                              |                                 |
| - P: med (purged)                                           |                                 |
| Spenningsforsvning                                          |                                 |
| - W: 90 250 VAC                                             |                                 |
| - 2: tilvalg 24 VDC                                         |                                 |
|                                                             |                                 |
| O: Vegghus oransie                                          |                                 |
| Displaymodul                                                |                                 |
| - D: med                                                    |                                 |
| Øvrige tilvalg                                              |                                 |
| - N: uten                                                   |                                 |
| Tilvalg analog inngang (innstikksmodul: 0/420 mA:           |                                 |
| 2 innganger per modul)                                      |                                 |
| - 0: uten                                                   |                                 |
| - n: med, n = 1                                             |                                 |
| Tilvalg analog utgang (innstikksmodul; 0/420 mA;            |                                 |
| 2 utganger per modul)                                       |                                 |
| - n: med, n = 1                                             |                                 |
| Tilvalg digital inngang (innstikksmodul; 4 innganger per    | modul)                          |
| - 0: uten                                                   |                                 |
| Tilvalg digital utgang Power (innstikksmodul; 48 VDC, 5     | A;                              |
| 2 vekselkontakter per modul)                                |                                 |
| - 0: uten                                                   |                                 |
| Tilvalg digital utgang Low Power (innstikksmodul; 48 VD     | C, 0,5 A;                       |
| 4 kontakter per modul) ———————————————————————————————————— | ·                               |
| - 0: uten                                                   |                                 |
| Tilvalg grensesnittmodul                                    |                                 |
| - N: uten                                                   |                                 |
| - E: Ethernet type 1, COLA-B                                |                                 |
| - J: Modbus TCP                                             |                                 |
| - P: Profibus                                               |                                 |
| - X: Ethernet type 2, COLA-B                                |                                 |
| Spesialutførelser                                           |                                 |
| - N: ingen særskilte egenskaper                             |                                 |
| EX-sertifisering                                            |                                 |
| - N: uten EX-sertifisering                                  |                                 |
| Programvare                                                 |                                 |

- E: Emisjonsmåling

#### 2.2.4.4 Tilvalg

Funksjonen til MCU kan bli betydelig utvidet med tilvalgene beskrevet nedenfor: 1 Displaymodul

Modul for visning av måleverdier og statusinformasjon og for parametrisering under idriftsettelse, valg ved hjelp av operasjonstaster.

- +1 Installasjonen av denne modulen i allerede leverte MCU-styreenheter kan bare utføres hos produsenten.
  - For DUSTHUNTER T100 og T200 er denne modulen inkludert som standard.

#### a) Visninger

| Туре                                                 |                              | Visning av                                                                                        |
|------------------------------------------------------|------------------------------|---------------------------------------------------------------------------------------------------|
|                                                      | Power (grønt)                | Spenningsforsyning OK.                                                                            |
|                                                      | Feil (rødt)                  | Funksjonsfeil                                                                                     |
|                                                      | Serviceforespørsel<br>(gult) | Servicebehov                                                                                      |
| LC-display Grafikkvisning (hovedskjerm) Tekstvisning |                              | Støvkonsentrasjon,<br>Opasitet                                                                    |
|                                                      |                              | 5 måleverdier (se grafikkvisning) og 7 diagnoseverdier (se<br>"Menystruktur LC-display", side 88) |

På grafikkvisningen vises to fabrikkvalgte hovedmåleverdier for en tilkoblet sendemottaksenhet eller beregnede verdier fra MCU-en (f.eks. normert støvkonsentrasjon) ved hjelp av et stolpediagram. Alternativt kan opptil 8 individuelle avlesninger av en sendemottaksenhet vises (omkobling via tasten "Meas").

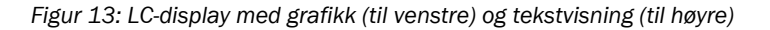

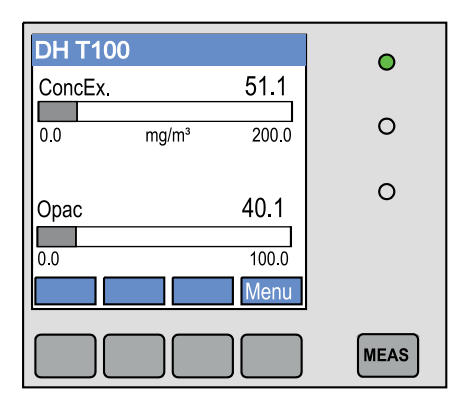

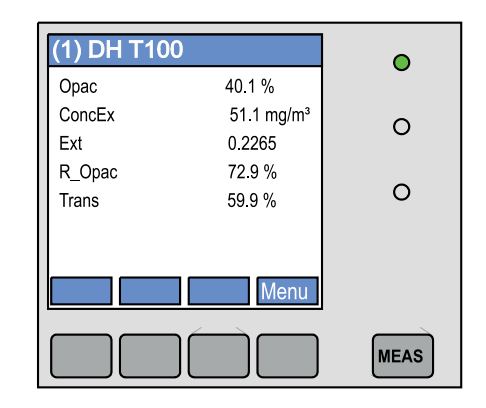

#### b) Betjeningstaster

| Tast  | Funksjon                                                                                                    |  |  |
|-------|----------------------------------------------------------------------------------------------------|--|--|
| Meas  | <ul> <li>Omkobling fra tekst- til grafikkvisning og tilbake,</li> <li>Visning av kontrastinnstillingen (etter 2,5 s)</li> </ul> |  |  |
| Piler | Valg av neste/forrige måleverdiside                                                                                             |  |  |
| Diag  | Visning av alarm- eller feilmelding                                                                                             |  |  |
| Meny  | Visning av hovedmenyen og bytte til undermenyer                                                                                 |  |  |

#### 2 I/O-modul

For montering på modulholder (se "Tilvalg til styreenhet MCU", side 126), kan velges som:

- 2x analog utgang 0/4 ... 22 mA til utmating av ytterligere måleverdier (maks motstand 500 Ω)
- 2x analog inngang 0/4 ... 22 mA for å lese inn verdiene fra eksterne sensorer (gasstemperatur, indre kanaltrykk, fuktighet, O<sub>2</sub>) for å beregne støvkonsentrasjonen i normaltilstand.
  - +1 For hver modul trengs det en modulholder (for montering på DIN-skinne). En modulholder er koblet til prosessorkortet via en spesiell kabel, en annen er fastkoblet.
    - På DUSTHUNTER T50-versjonen kan maksimalt 1 analog inngangs- og 1 analog utgangsmodul kobles til.
    - På DUSTHUNTER T100/T200 versjonen, kan maksimalt 1 analog inngangsmodul kobles til.
- 3 Grensesnittmodul

Moduler for videresending av måleverdier, systemstatus og serviceinformasjon til overordnede "ledelsesystemer, valgfritt med Profibus DP VO, Modbus TCP eller Ethernet (type 1 eller type 2), for tilkobling på DIN-skinne (se "Tilvalg til styreenhet MCU", side 126). Modulen er koblet til prosessorkortet via en tilhørende kabel.

+1 Profibus DP-V0 for overføring via RS485 i henhold til DIN 19245 del 3 og IEC 61158.

4 Fjernkontroll MCU

Fjernkontrollen MCU har samme funksjon som det tilhørende MCU-displayet, men den kan monteres på større avstand.

- Betjeningsfunksjon som på MCU-display
- Virker på avstand fra apparatet:
  - På fjernkontrollen MCU uten egen strømforsyning: Maks 100 m
  - På fjernkontrollen MCU med egen strømforsyning: Maks 1 000 m
- MCU og fjernkontroll MCU er låst mot hverandre (begge MCU-ene kan ikke betjenes samtidig).

#### 2.2.5 Tilvalg ekstern spyleluftenhet

Med et indre kanaltrykk større enn +2 hPa, kan MCU-styreenheten med integrert spylelufttilførsel ikke brukes. I dette tilfellet bør tilvalget ekstern spyleluftenhet brukes. Den har en kraftig vifte og kan brukes til overtrykk i kanalen opp til 30 hPa. Leveransen inkluderer en spyleluftslange med en nominell diameter på 40 mm (lengde 5 m eller 10 m).

Figur 14: Tilvalg ekstern spyleluftenhet med adapter

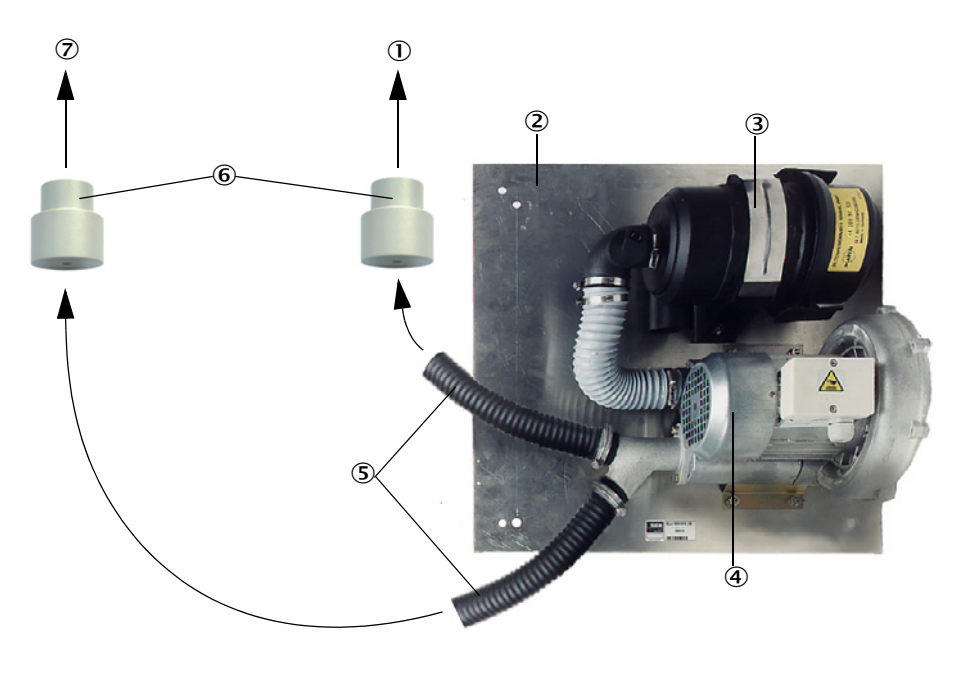

- 1 Til spyleluftstusser på reflektoren
- ② Bunnplate
- 3 Luftfilter
- ④ Vifte (standardtype 2BH13)
- (5) Spyleluftslange
- 6 Adapter 40-25 til DUSTHUNTER T50
- ⑦ Til spyleluftstussen på sende-mottaksenheten

Til utendørs bruk kan en værbeskyttelseshette leveres (se "Værbeskyttelseshetter", side 123).

#### 2.2.6 Tilbehør til installasjon

2.2.6.1 Spyleluftforsyning og tilkoblingsledning

|                                                               | DUSTHUNTER T50                                                                              | DUSTHUNTER T100                                                                             | DUSTHUNTER T200                                 |
|---------------------------------------------------------------|---------------------------------------------------------------------------------------------|---------------------------------------------------------------------------------------------|-------------------------------------------------|
| Spyleluftforsyning<br>via styreenheten<br>MCU-P               | Spyleluftslange<br>DN 25 mm for tilførsel<br>fra sende-<br>mottaksenheten og<br>reflektoren | Spyleluftslange DN 40 m<br>mottaksenhete                                                    | nm for tilførsel fra sende-<br>n og reflektoren |
| Spyleluftforsyning<br>via tilvalget ekstern<br>spyleluftenhet | Adapter 40-25                                                                               | Spyleluftslange DN 40 mm i tilfellet den som følge<br>leveransen ikke er tilstrekkelig lang |                                                 |
| fra MCU til se                                                |                                                                                             | CU til sende-mottaksenheten                                                                 |                                                 |
| Tilkoblingskabel                                              |                                                                                             |                                                                                             | fra sende-mottaksenhet<br>til reflektoren       |

Rørluftslangene kan ha forskjellige lengder.

#### 2.2.6.2 Værbeskyttelseshetter

Til utendørs montering av sende-mottaksenhet og reflektor kan værbeskyttelseshetter leveres (se "Værbeskyttelseshetter", side 123).

#### 2.2.7 Ytterligere tilvalg

#### 2.2.7.1 Hurtiglukkeventiler

For bruk med overtrykk i kanalen, anbefaler vi å installere hurtiglukkeventiler for å beskytte sender - mottakerenheten og reflektoren ved bortfall av spyleluft (se "Montere hurtiglukkeventiler", side 44). På grunn av ekstern lukking av disse ventilene kan de optiske komponentene i tillegg vedlikeholdes uten risiko for personalet selv når systemet er i drift.

#### 2.2.7.2 Trykkdifferansevoktere

Den korrekte spyleluftforsyningen kan overvåkes med trykkvoktere (se "Spyleluftforsyning", side 125).

#### 2.2.7.3 Komponenter til overvåkning av luften i lokalene

Til montering av sende-mottaksenhet og reflektor i fabrikklokalene eller utendørs (for eksempel til overvåkning av opplagsplasser), finnes det et lys-/støvbeskyttelsesrør med tilhørende holder. Ved vibrasjon og deformasjonsfri montering og bruk av reflektoren DHT-R13 (se "Reflektor", side 118) er det dermed mulig å måle strekninger på inntil 50 m.

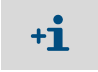

Tilkoblingskabel fra sende-mottaksenhet til reflektoren er ikke nødvendig med DUSTHUNTER T50 og T100.

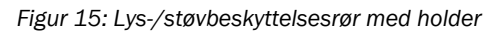

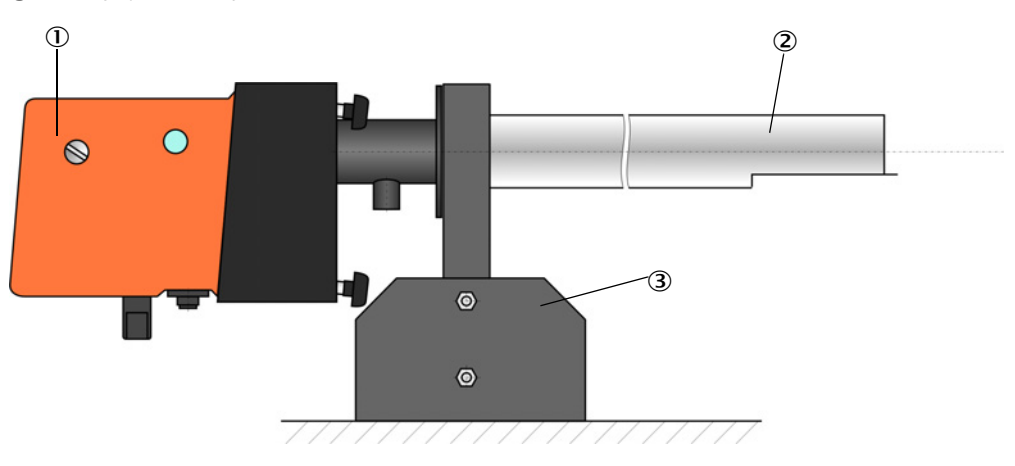

① Sende-mottaksenhet hhv. reflektor

- Lys-/støvbeskyttelsesrør
- ③ Holder for lys-/støvbeskyttelsesrør

#### 2.2.8 Tilbehør til apparatkontroll

#### 2.2.8.1 Testhjelpemiddel for linearitetstest

Den korrekte funksjonen ved transmisjonsmålingen kan kontrolleres ved hjelp av en linearitetstest (se serviceinstruksjonen). For å gjøre dette plasseres filterglass med de definerte transmisjonsverdiene i strålebanen og sammenlignes med verdiene til de som måles av DUSTHUNTER T. Ved overensstemmelse innenfor tillatt toleranse, fungerer målesystemet riktig. Filterglassene med holdere som trengs til kontrollen er tilgjengelige som sett inkludert bæreveske (se "Tilbehør til apparatkontroll", side 125).

+1 Til verifisering i henhold til US-EPA-standarden skal det angitte kontrollfilteret brukes.

#### 2.2.8.2 Justeringsstativ til standardisering

Til å kontrollere transmisjonssmålingen på en støvfri målestrekning, (se "Forberedende arbeid", side 61) finnes det justeringsstativer som er satt opp med ferdig montert sendemottaksenhet og reflektor i en bestemt avstand fra hverandre og justert slik at de optiske aksene sammenfaller (se "Fokusere sendestrålen til transmisjonsmåling", side 64). Den så registrerte transmisjonsverdien settes til 100% og representerer standarden for måling på støvbelastede strekninger.

#### 2.2.8.3 Nullrør for standardisering

I stedet for justeringsstativer kan målesystemet også standardiseres med et rør med definert lengde (se "Forberedende arbeid", side 61). Konstruksjon og justering av sendemottaksenheten og reflektoren på en støvfri strekning er dermed enklere og mer nøyaktig. Vi anbefaler dette alternativet, spesielt hvis det ikke kan garanteres støvfritt miljø ved standardiseringen.

Nullrøret er lukket med endekappene når det ikke er i bruk, slik at støv ikke kan trenge inn.

### 2.3 Apparatkjennetegn og konfigurering

#### 2.3.1 Apparatkjennetegn

DUSTHUNTER T målesystemet er tilgjengelig i tre forskjellige apparatversjoner med følgende funksjoner:

| Kionnotogn                     | Apparatutførelse                                                                         |                                                                                          |                                                                                            |  |
|--------------------------------|------------------------------------------------------------------------------------------|------------------------------------------------------------------------------------------|--------------------------------------------------------------------------------------------|--|
| Kjennelegn                     | DUSTHUNTER T50                                                                           | DUSTHUNTER T100                                                                          | DUSTHUNTER T200                                                                            |  |
| Aktiv målestrekning            | 0,52,5/25/48 m 0,52,5/2.                                                                 |                                                                                          | 5/412 m                                                                                    |  |
| Minste måleområde              | <ul> <li>Transmisjon 100 50 %</li> <li>Opasitet 050 %</li> <li>Absorbans 00,3</li> </ul> | <ul> <li>Transmisjon 100 80 %</li> <li>Opasitet 020 %</li> <li>Absorbans 00,1</li> </ul> | <ul> <li>Transmisjon 100 90 %</li> <li>Opasitet 010 %</li> <li>Absorbans 00,045</li> </ul> |  |
| Måleusikkerhet                 | ±0,8 % transmisjon ±0,4 % transmisjon                                                    |                                                                                          | ±0,2 % transmisjon                                                                         |  |
| Svingefeil (ved<br>±0,3°)      | 1 % transmisjon                                                                          | 0,8 % transmisjon                                                                        | 0,2 % transmisjon                                                                          |  |
| Tilsmussings-måling            | Uten                                                                                     | Ensidig med svingskive i sende-mottaksenheten                                            | Tosidig med svingskive                                                                     |  |
| Grenseverdier<br>(transmisjon) | Ingen                                                                                    | 20 % for advarsel,<br>30 % for feil                                                      | 30 % for advarsel,<br>40 % for feil                                                        |  |
| Selvjustering                  | Ingen                                                                                    |                                                                                          | Med                                                                                        |  |
| Display (på MCU)               | Tilvalg                                                                                  | Standard                                                                                 |                                                                                            |  |
| Analog utgang                  | 1                                                                                        | 3 (2x med modul)                                                                         |                                                                                            |  |
| Analog inngang                 | 2                                                                                        |                                                                                          |                                                                                            |  |
| Digital inngang                | 4                                                                                        |                                                                                          |                                                                                            |  |
| Reléutganger                   | 5                                                                                        |                                                                                          |                                                                                            |  |

#### 2.3.2 Apparatkonfigurasjon

Enhetskomponentene som kreves for et målesystem avhenger av de respektive bruksforholdene. Følgende tabeller skal hjelpe deg med valget.

#### Sende-mottaksenhet, reflektor, flens med rør (standardkomponenter)

| Туре | Aktiv<br>Målestrekning | Sende-<br>mottaksenhet | Reflektor | Ledning for<br>reflektortilkobling | Type MCU           | Flens med rør                                                            |
|------|------------------------|------------------------|-----------|------------------------------------|--------------------|--------------------------------------------------------------------------|
| T50  | 0,5 2,5 m              | DHT-TOO                | DHT-R50   | -                                  | MCU-xxONN00000NNNE | Flens med rør k100<br>hver 1x til sende-<br>mottaksenhet og<br>reflektor |
|      | 2 5 m                  |                        | DHT-R51   |                                    |                    |                                                                          |
|      | 4 8 m                  |                        | DHT-R52   |                                    |                    |                                                                          |
| T100 | 0,5 2,5 m              | DHT-T10                | DHT-R00   | -                                  | MCU-xxODN01000NNNE |                                                                          |
|      | 2 5 m                  |                        | DHT-R01   |                                    |                    |                                                                          |
|      | 4 12 m                 |                        | DHT-R02   |                                    |                    |                                                                          |
| T200 | 0,5 2,5 m              | DHT-T21                | DHT-R10   | х                                  | MCU-xxODN01000NNNE |                                                                          |
|      | 2 5 m                  |                        | DHT-R11   |                                    |                    |                                                                          |
|      | 4 12 m                 |                        | DHT-R12   |                                    |                    |                                                                          |
|      | 10 50 m                |                        | DHT-R13   |                                    |                    |                                                                          |

#### Spennings- og spyleluftforsyning

| Indre kanaltrykk     | Komponenter for tilkobling og tilførsel                          |          |  |
|----------------------|------------------------------------------------------------------|----------|--|
|                      | Spyleluft                                                        | Spenning |  |
| Inntil +2 hPa        | MCU-P+ spyleluftslange (se "Tilbehør til installasjon", side 29) |          |  |
| > +2 hPa bis +30 hPa | Tilvalg ekstern spyleluftenhet                                   | MCU-N    |  |

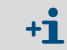

For avstander > 3 m fra MCU styreenheten til sende-mottaksenhet eller reflektoren, anbefaler vi at du bruker tilvalget ekstern spyleluftenhet.

### 2.4 SOPAS ET (PC-program)

SOPAS ET er en SICK-programvare for enkel betjening og parametrisering av DUSTHUNTER.

SOPAS ET kjører på en Laptop/PC som er koblet til DUSTHUNTER via en USB-kabel eller Ethernet-grensesnitt (tilleggsutstyr).

Innstillingene som skal gjøres blir sterkt forenklet av menyene i programmet. I tillegg finnes andre funksjoner (for eksempel datalagring, grafisk visning).

SOPAS ET leveres på produkt-CD-en.

## 3 Montering og installasjon

### 3.1 Prosjektering

Følgende tabell gir en oversikt over nødvendig konfigurasjonsarbeid som forutsetning for en problemfri installasjon og for at apparatet skal fungere. Tabellen kan brukes som sjekkliste ved å krysse av de fullførte trinnene.

| Arbeidsoppgave                                                             | Forutsetninger                                                                                                    |                                                                                                    | Arbeidstrinn                                                                                                    | <b>/</b> |
|----------------------------------------------------------------------------|----------------------------------------------------------------------------------------------------|----------------------------------------------------------------------------------------------------|----------------------------------------------------------------------------------------------------|----------|
| Fastsette<br>målested og<br>monteringssted<br>for apparatkom-<br>ponentene | Inn- og utløpsstrekninger i<br>henhold til NS EN 13284-<br>1 (innløp minst 5x<br>hydraulisk diameter <sub>h,</sub><br>utløp minst 3x diameter<br>d <sub>h</sub> ; avstand til<br>pipeåpningen minst 5x<br>diameter d <sub>h</sub> | Ved runde og kvadratiske kanaler:<br>d <sub>h</sub> = kanaldiameter<br>Ved rektangulære kanaler:<br><sub>h</sub> = 4x tverrsnitt delt på omkrets                                | <ul> <li>Ved nyanlegg, følg anvisningene,</li> <li>Ved bestående anlegg, finn best<br/>mulig sted;</li> <li>Ved for korte inn-/utløpsstrekninger:<br/>Innløpsstrekning &gt; utløpsstrekning</li> </ul>                                            |          |
|                                                                            | Homogen strømningsforde-<br>ling<br>Representativ støvforde-<br>ling                                                                                                    | l området for inn- og<br>utløpsstrekningene så langt som<br>mulig ingen retningsendringer,<br>tverrsnittendringer, til- eller bortlednin-<br>ger, spjeld, innebygde komponenter | Om vilkårene ikke er garantert, må du<br>bestemme strømningsprofilen i henhold<br>til NS EN 13284-1 og finne best mulig<br>sted                                                                                                    |          |
|                                                                            | Monteringsposisjon<br>sende-mottaksenhet og<br>reflektor                                                                                                    | ingen vertikal installasjon på<br>horisontale eller hellende kanaler;<br>maksimal vinkel for måleaksen mot<br>horisontalen er 45 °                                              | Velg best mulig sted                                                                                                    |          |
|                                                                            | Tilgjengelighet,<br>forebygging av uhell                                                                                                    | Apparatkomponentene må kunne nås<br>bekvemt og sikkert                                                                                                    | Sørg ev. for arbeidsplattformer eller avsatser                                                                                                    |          |
|                                                                            | Vibrasjonsfri montering                                                                                                    | Akselerasjon < 1 g                                                                                                    | Forhindre/redusere vibrasjoner<br>gjennom<br>egnede tiltak                                                                                                    |          |
|                                                                            | Omgivelsesbetingelser                                                                                                    | Grenseverdier i henhold til tekniske<br>data                                                                                                    | <ul> <li>Om nødvendig:</li> <li>Sørg for værbeskyttelseshetter/<br/>solbeskyttelse</li> <li>Bygg apparatkomponentene inn i et<br/>hus eller isoler</li> </ul>                                                                                     |          |
| Still inn spyle-<br>luftforsyningen                                        | Tilstrekkelig spyleluft-<br>fortrykk avhengig av<br>kanalens indre trykk                                                                                                    | Inntil +2 hPa styreenhet MCU med<br>integrert spyleluftforsyning<br>større enn +2 hPa til +30 hPa tilvalg<br>ekstern spyleluftenhet                                             | Bestem type tilførsel                                                                                                    |          |
|                                                                            | Ren innsugsluft                                                                                                    | Så lite støv som mulig, ingen olje,<br>fuktighet eller korrosive gasser                                                                                                    | <ul> <li>Velg best mulig sted for innsuging av<br/>luft</li> <li>Bestem nødvendig<br/>spyleluftslangelengde</li> </ul>                                                                                                    |          |
| velg apparat-<br>komponentene                                              | Målestrekning, tykkelsen i<br>kanalveggen med isolering                                                                                                    | Sende-mottaksenhet, reflektor, flens med rør                                                                                                    | Velg ut komponentene i henhold til<br>konfigurasjonstabellen (se "Apparat-<br>kjennetegn og konfigurering", side 32);<br>om nødvendig, planlegg ytterligere tiltak<br>for montering av flens med rør (se "Mon-<br>tere flenser med rør", side 36) |          |
|                                                                            | Kanalens indre trykk                                                                                                    | Type spyleluftforsyning                                                                                                    |                                                                                                    |          |
|                                                                            | Monteringssteder                                                                                                    | Lednings- og spyleluftslangelengder                                                                                                    |                                                                                                    |          |
| Planlegg kali-<br>breringsåpnin-<br>ger                                    | Tilgjengelighet                                                                                                    | Enkel og sikker                                                                                                    | Sørg ev. for arbeidsplattformer eller                                                                                                    |          |
|                                                                            | Avstand fra måleplanet                                                                                                    | Ingen gjensidig innflytelse av<br>kalibreringssonde og målesystem                                                                                                    | Sørg for tilstrekkelig avstand mellom<br>måle- og kalibreringsplanet (ca<br>500 mm)                                                                                                    |          |
| Planlegg strøm-<br>tilførsel                                               | Driftsspenning,<br>effektbehov                                                                                                    | I henhold til tekniske data (se "Tek-<br>niske data", side 113)                                                                                                    | Planlegg tilstrekkelig kabeldiameter og sikring                                                                                                    |          |

#### 3.2 Montering

Alle monteringsarbeider skal utføres av kunden. Det omfatter:

- montere flens med rør,
- montere styreenhet MCU,
- montere tilvalg ekstern spyleluftenhet.

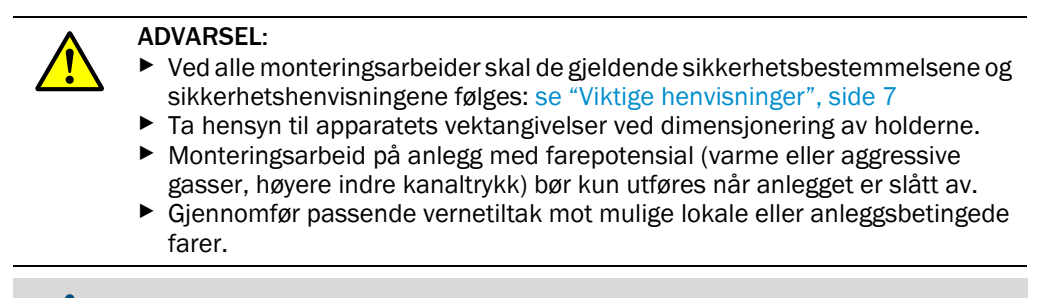

+1 Alle mål som angis i dette avsnittet er angitt i mm.

#### 3.2.1 Montere flenser med rør

Figur 16: Montering av flensene med rør

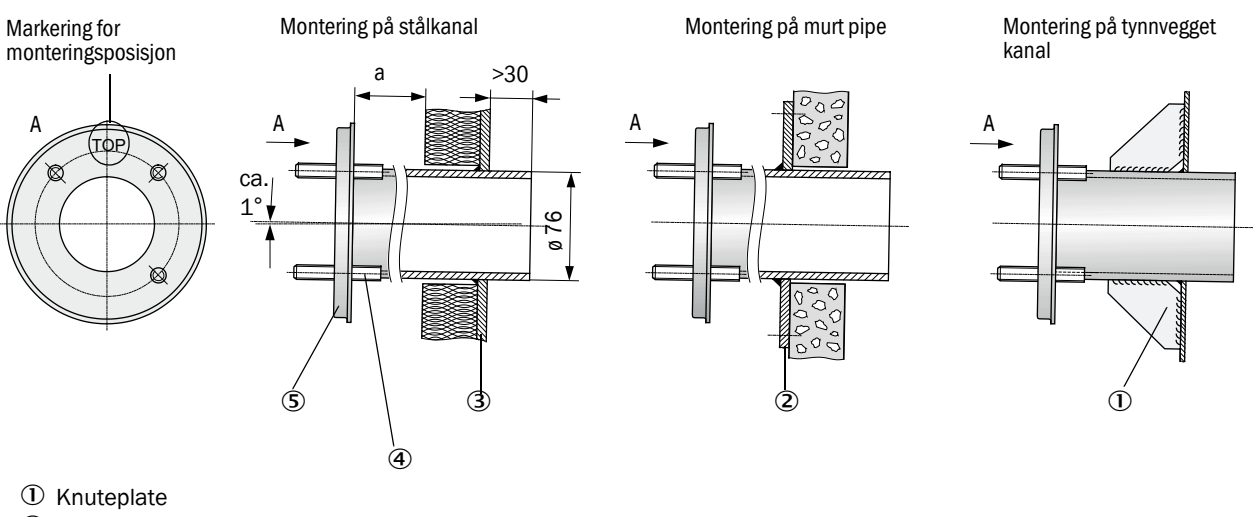

- Ankerplate
- ③ Kanalvegg
- ④ Festebolter for værbeskyttelseshette
- ⑤ Flens med rør

Dimensjonen a må være stor nok til at det lett kan monteres en værbeskyttelseshette (ca. 40 mm).
På kanaler med svært reflekterende kanalmateriale, anbefaler vi at måleaksen bestemmes som vist på figuren nedenfor, for å unngå en mulig påvirkning av målte verdier på grunn av forstyrrende reflekser.

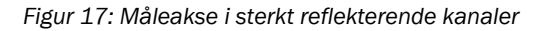

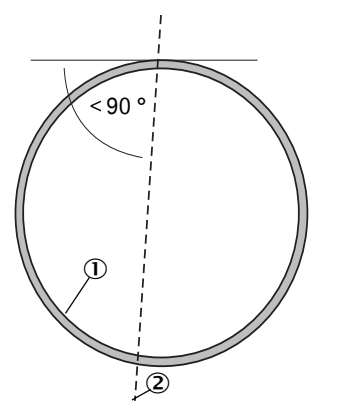

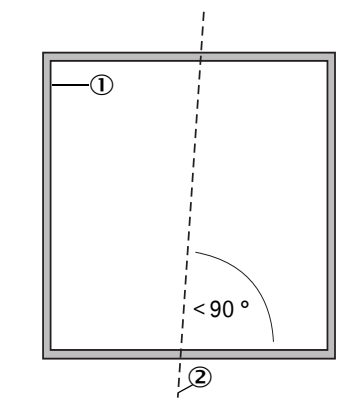

- ① Sterkt reflekterende kanalvegg
- 2 Måleakse

# Arbeid som må utføres

Måle ut monteringssted og markere monteringssted. Det må sørges for ledig plass rundt flensen med rør for installasjon av sendemottaksenheten og reflektoren.

Figur 18: Fritt rom for sende-mottaksenheten og reflektoren (mål i mm)

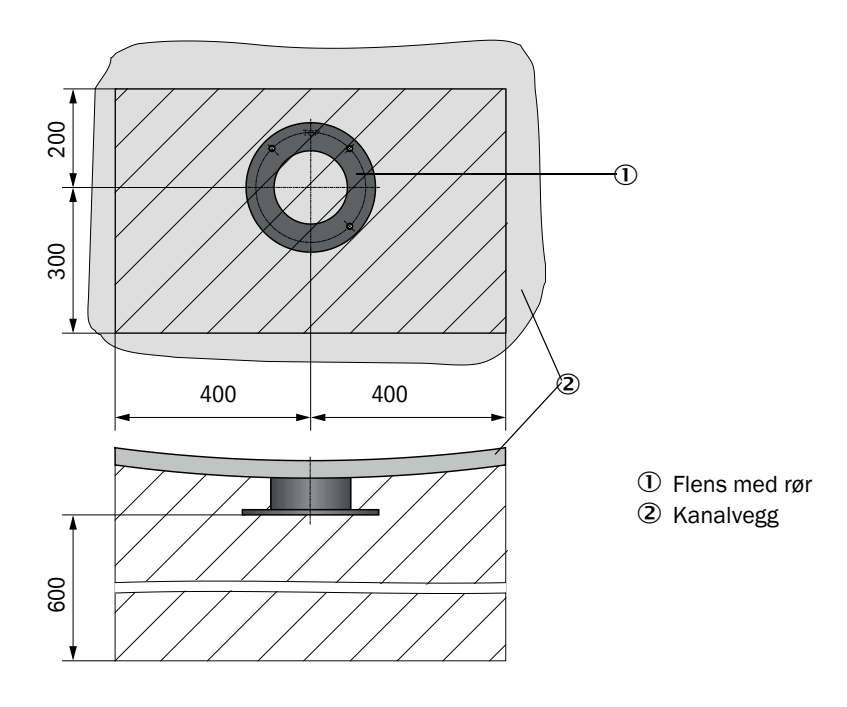

► Fjern isolering (hvis det finnes noen)

Skjær ut passende åpninger i kanalveggen, ved stein- og betongpiper bores tilstrekkelig store hull (Rørdiameter flensrør (se "Flens med rør", side 119))

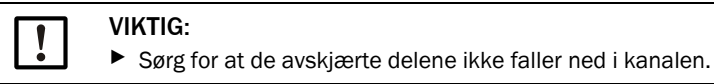

- Sett inn flensen med rør i åpningen slik at markeringen "Topp" peker oppover.
- Grovjuster flenser med rør mot hverandre og fest med noen få sveisepunkter (ved steinpiper eller betongpiper på ankerplaten, ved tynnveggede kanaler brukes knuteplater).
- Juster flensrørene nøyaktig mot hverandre etter montering ved hjelp av et egnet rør (for mindre kanaler) eller med en justeringsinnretning; avvik av aksene mot hverandre skal være maks. ± 1°.

Figur 19: Justering av flensene med rør Justering med hjelperør

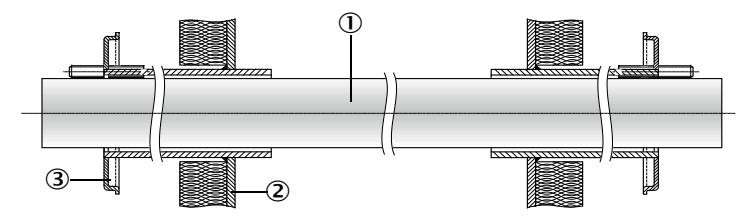

Justering med justeringsinnretning

(se "Tilvalg til styreenhet MCU", side 126; kan også stilles til disposisjon på leiebasis)

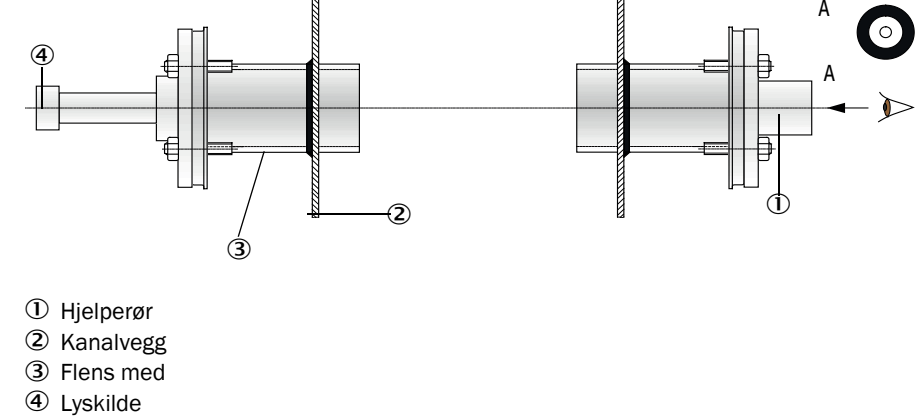

+1 Juster flensen med måloptikken slik at lyspunktet på lampen vises i midten av måloptikken.

- Sveis deretter flensrørene stramt rundt hele og kontroller samtidig den nøyaktige justeringen og korriger om nødvendig. Ved bruk av justeringsinnretningen må flensplaten med lyskilde og flensplate med måloptikk omplasseres før det andre flenserøret sveises fast.
- Dekk til flensåpningen etter installasjonen for å unngå at gass trenger ut.

38

# 3.2.2 Montere styreenhet MCU

Styreenheten MCU skal monteres på et lett tilgjengelig og beskyttet sted (se "Monteringsmål MCU", side 39). Følgende punkter skal iakttas:

- Overhold omgivelsestemperaturområdet iht. tekniske data; vurder mulig strålingsvarme (avskjerm ev.).
- Beskytt mot direkte solinnstråling.
- Velg monteringssted med lavest mulig vibrasjoner, ev. demp vibrasjonene.
- La det være tilstrekkelig plass til kabler og for å åpne døren.

# Monteringsmål

Figur 20: Monteringsmål MCU

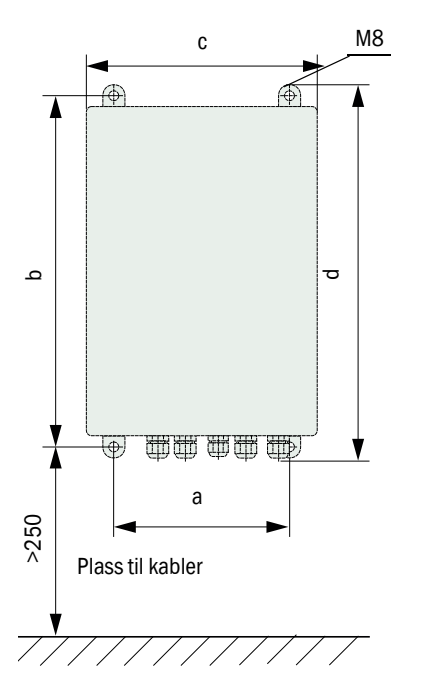

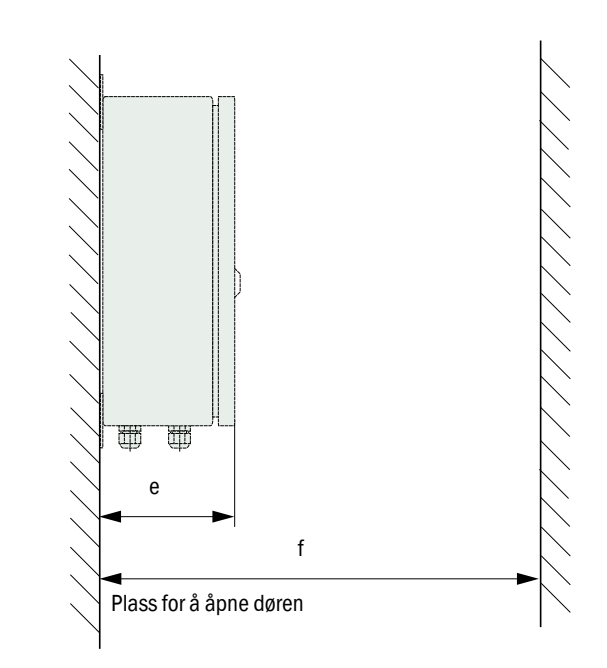

| Mål | Type styreenhet |       |  |
|-----|-----------------|-------|--|
|     | MCU-N           | MCU-P |  |
| а   | 160             | 260   |  |
| b   | 320             | 420   |  |
| С   | 210             | 300   |  |
| d   | 340             | 440   |  |
| е   | 125             | 220   |  |
| f   | >350            | >540  |  |

MCU-N: Styreenhet uten spyleluftforsyning MCU-P: Styreenhet med spyleluftforsyning (se "Styreenhet MCU", side 22) MCU-N styreenheten (uten integrert spyleluftforsyning) kan monteres med egnede kabler (se "Generelle henvisninger, forutsetninger", side 47) inntil 1 000 m fra sendemottaksenheten.

For problemfri tilgang til MCU anbefaler vi derfor å montere den i et kontrollrom (målerom e.l.). Kommunikasjonen med målesystemet for parametrering eller deteksjon av årsaker til forstyrrelser eller feil blir dermed betydelig lettere.

Ved installasjon utendørs, anbefales kunden å sette opp værbeskyttelse (blikktak e.l.).

# Forutsetninger ved bruk av styreenheten MCU-P

I tillegg til de generelle retningslinjene gjelder:

- Styreenheten MCU-P skal monteres på et sted med renest mulig luft. Innsugingstemperaturen må samsvare med de angitte verdiene i de tekniske dataene (se "Tekniske data", side 113). I ugunstige tilfeller skal en innsugingsslange plasseres på et sted med bedre forhold.
- Spyleluftslanger til sende-mottaksenheten og reflektoren bør være så korte som mulig.
- Spyleluftslangene skal om mulig legges på en slik måte at det ikke oppstår vannansamlinger.
- For avstander mellom sende- mottaksenhet og reflektor til MCU-styreenheten større enn 10 m, anbefaler vi å bruke tilvalg ekstern spyleluftenhet.

# 3.2.3 Montere tilvalg ekstern spyleluftenhet

Ta hensyn til følgende punkter ved fastsettelse av monteringsstedet:

- Spyleluftenheten skal monteres på et sted med renest mulig luft. Innsugingstemperaturen må samsvare med de angitte verdiene i de tekniske dataene (se "Tekniske data", side 113). I ugunstige tilfeller skal en innsugingsslange eller et rør plasseres på et sted med bedre forhold.
- Monteringsstedet må være lett tilgjengelig og tilsvare alle sikkerhetsforskrifter.
- Spyleluftenheten installeres så langt som nødvendig under flensene med røret for sendemottaksenheten og reflektoren, slik at spyleluftslangene kan legges ned (og en unngår oppsamling av vann).
- ▶ Det må være tilstrekkelig plass til å utskifte av filterinnsatsen.
- Ved installasjon av spyleluftenheten utendørs, må det tas hensyn til at det skal være tilstrekkelig plass for å installere og fjerne værbeskyttelseshetten (se "Spyleluftenhetens plassering og monteringsmål (mål i mm)", side 42).

# 3.2.4 Monteringsarbeid

- Lag holdere (se "Spyleluftenhetens plassering og monteringsmål (mål i mm)", side 42).
- ► Fest spyleluftenheten med 4 skruer M8.
- ► Kontroller at filterpatronen er i filterhuset; hvis nødvendig, sett inn filterinnsatsen.

Figur 21: Spyleluftenhetens plassering og monteringsmål (mål i mm)

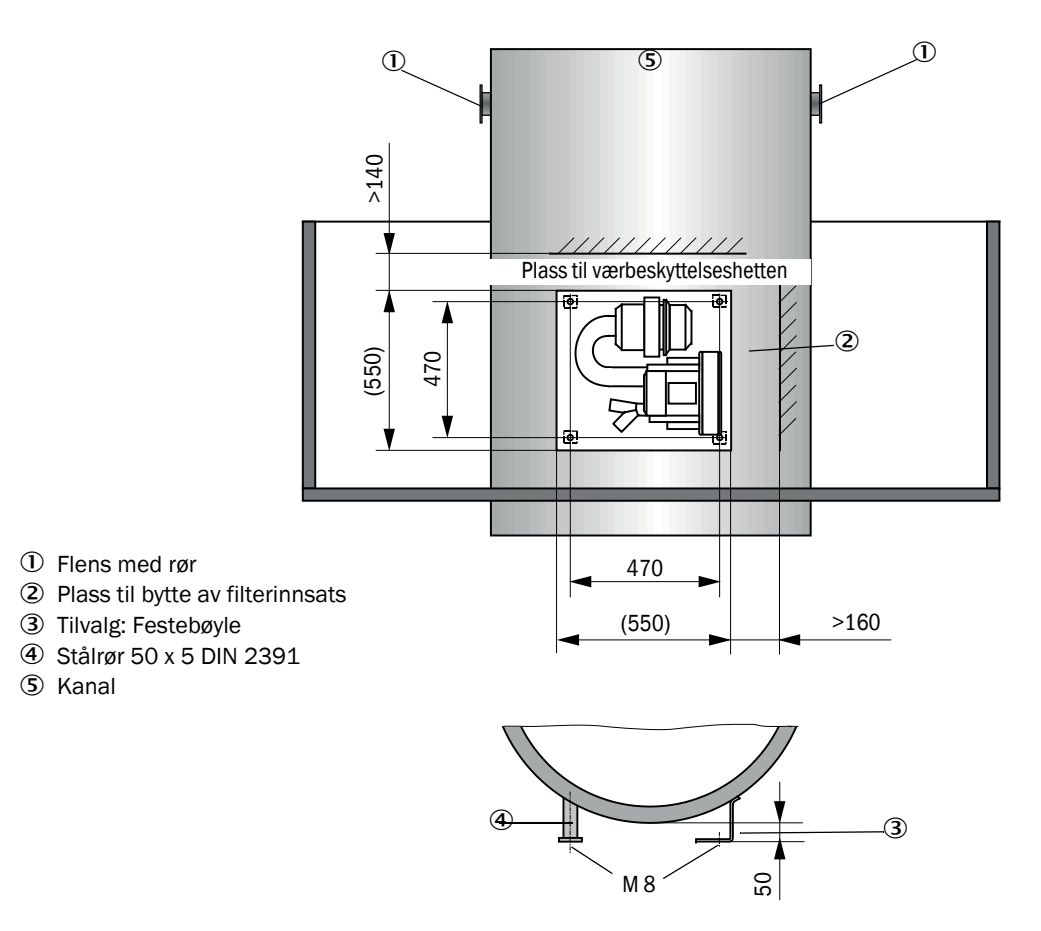

# 3.2.5 Montere værbeskyttelseshetter

# Værbeskyttelseshette for analysator

Montering:

- Skyv bunnplaten (2) sideveis på flensen med rør (5), sett den på de gjengede boltene (4) på kanalsidens flensflate og skru fast (se "Montering av værbeskyttelseshette for analysator (mål i mm)", side 43).
- Sett på hetten (1) ovenfra.
- Før festebøylene på siden (3) inn i motstykkene, vri om og la dem gå i lås.

Figur 22: Montering av værbeskyttelseshette for analysator (mål i mm)

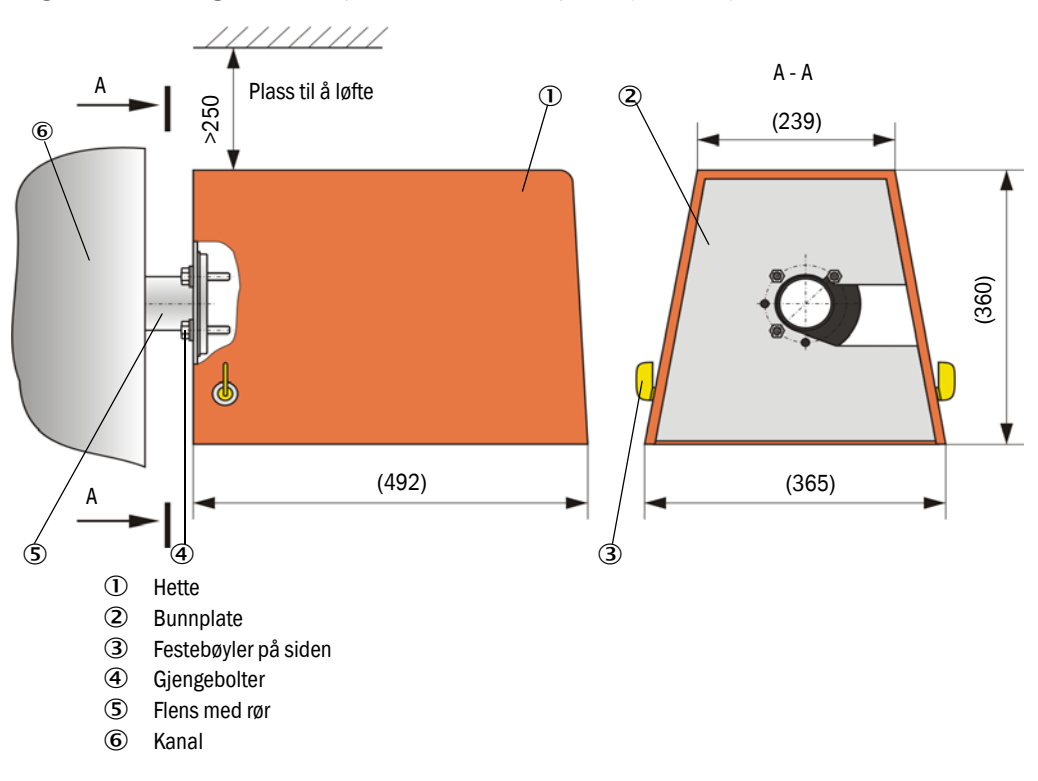

# Værbeskyttelseshette for ekstern spyleluftenhet

Værbeskyttelseshetten (se "Værbeskyttelseshetter", side 123) består av hette og låsesett.

Montering:

- Fest låsedelene fra låsesettet på bunnplaten
- Sett på værbeskyttelseshetten ovenfra.
- Før festebøylene på siden inn i motstykkene, vri om og la dem gå i lås.

# 3.2.6 Montere hurtiglukkeventiler

# Funksjon

Hurtiglukkeventilene beskytter enheten mot støv fra pipen.

Stenge hurtiglukkeventilene:

- Ved spenningsbortfall.
- Hvis en trykkdifferansevokter er tilstede, og hvis trykkdifferansevokteren gir et tilsvarende signal (trykket fra pipen er for høyt).

Figur 23: Montering av hurtiglukkeventil og tilvalg værbeskyttelseshette

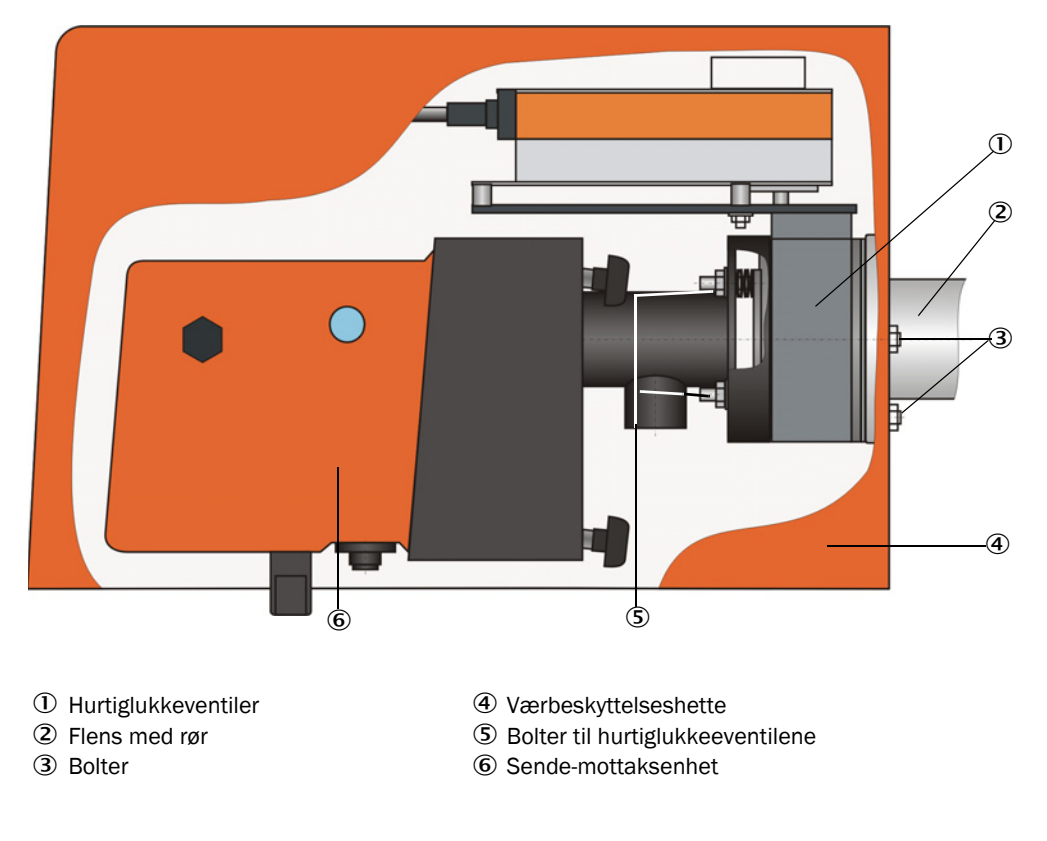

### Montering

- Skru fast hurtiglukkeventil (1) (se "Spyleluftforsyning", side 125) med de medfølgende boltene (3) på flensen med rør til montering av hurtiglukkeventil (2) (se "Flens med rør (hurtiglukkeventil)", side 119).
- Sende-mottaksenheten (6) og reflektoren med boltene (3) til hurtiglukkeventilen.
- Elektrisk tilkobling: Se vedlagte brukerveiledning for hurtiglukkeventilen.
- Om en værbeskyttelseshette (4) skal installeres, festes bunnplaten på kanalsiden av flensen med boltene fra hurtiglukkeventilen (5) og deretter settes hetten på og festes (jf. se "Montere værbeskyttelseshetter", side 43).

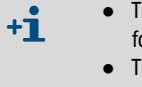

- Til beskyttelse av sende-mottaksenheten skal værbeskyttelseshetten for analysatoren forlenget for SSK brukes (best.-nr. 2065677, se "Værbeskyttelseshetter", side 123).
- Til beskyttelse av reflektoren er det tilstrekkelig med værbeskyttelseshetten for analysatoren (best.-nr. 2702407, se "Værbeskyttelseshetter", side 123).

44

# 3.2.7 Komponenter til overvåkning av luften i hallen (tilvalg)

Monter holder for lys-/støvbeskyttelsesrør på en jevn, vibrasjonsfri flate (Måleforhold se "Komponenter til overvåkning av luften i lokalene (tilvalg)", side 124).

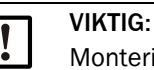

Monteringsstedene må bestemmes slik at optikken i sende-mottaksenheten og reflektoren ikke opplyses av direkte lyskilder (spotlys, solen o.a).

Figur 24: Ikke godkjent montering

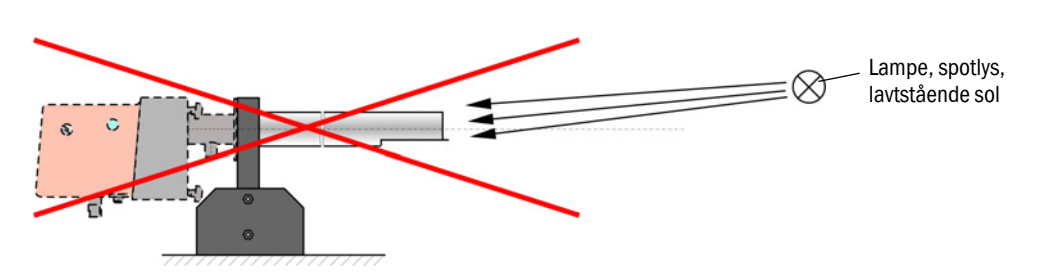

- Skru på lys-/støvbeskyttelsesrør.
- ▶ Juster optiske aksler ved hjelp av en laserpeker mot hverandre på denne måten:
  - ► Dekk lys-/støvbeskyttelsesrøret med gjennomsiktig folie på holderen.
  - Monter laserpekeren sentrisk på det andre lys-/støvbeskyttelsesrøret og kontroller at lysprikken ligger i rørets sentrum. Om det ikke skjer, må lys-/støvbeskyttelsesrørets justering korrigeres.
  - Gjenta prosessen i motsatt rekkefølge.

# 3.3 Elektrisk installasjon

# 3.3.1 Elektrisk sikkerhet

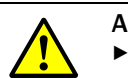

#### ADVARSEL:

- Ved alle monteringsarbeider skal de gjeldende sikkerhetsbestemmelsene og sikkerhetshenvisningene i se "Viktige henvisninger", side 7 følges.
- Gjennomfør passende vernetiltak mot mulige lokale eller anleggsbetingede farer.
- 3.3.1.1 Forskriftsmessig installerte skillebrytere

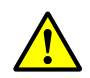

# ADVARSEL:

Fare for elektrisk sikkerhet ved ikke avslått spenningsforsyning under installasjons- og servicearbeider.

Hvis strømtilførselen til apparatet eller ledningene under installasjon og servicearbeider ikke kobles fra via en skillebryter/spenningsbryter, kan det føre til en elektrisk ulykke.

- Pass på at strømforsyningen kan slås av via en skillebryter/effektbryter før det startes aktivitet på apparatet.
- Pass på at skillebryteren er lett tilgjengelig.
- Hvis skillebryteren etter installasjonen er vanskelig eller umulig å få tilgang til, er det tvingende nødvendig med en ekstra frakoblingsenhet.
- Strømtilførselen kan bare aktiveres igjen av de personene som utfører arbeidet under overholdelse av gyldige sikkerhetsbestemmelser og etter at arbeidet er avsluttet hhv. til kontrollformål.

3.3.1.2 Korrekt dimensjonert kabel

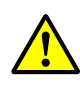

# ADVARSEL:

Fare for redusert elektrisk sikkerhet ved feil dimensjonert strømkabel. Utskifting av avtakbar strømkabel kan resultere i elektriske ulykker hvis spesifikasjonene på strømkabelen ikke tilstrekkelig er tatt hensyn til.

- Når en avtagbar strømledning byttes ut må alltid de nøyaktige spesifikasjonene i bruksanvisningen nøye følges (kapittel Tekniske data).
- 3.3.1.3 Jording av apparatene

| F | -0 | RS  | IK | ΤI | G٠ |
|---|----|-----|----|----|----|
|   | •  | 1.0 |    |    | ч. |

- Risiko for apparatskade ved feil utført eller manglende jording.
- Man må forsikre seg nøye om at beskyttelsesjordingen til de berørte enhetene hhv. kablene er produsert i henhold til NEK EN 61010-1 under installasjons- og servicearbeider.

### 3.3.1.4 Ansvar for systemsikkerhet

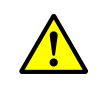

# ADVARSEL:

Ansvar for sikkerheten av et system.

Sikkerheten av et system der apparatet er integrert, faller inn under ansvaret til den som har installert systemet.

# 3.3.2 Generelle henvisninger, forutsetninger

Før installasjonsarbeidet starter må alt installasjonsarbeid som tidligere er beskrevet, være utført (hvis det er relevant).

Med mindre det er uttrykkelig avtalt med Endress+Hauser eller autoriserte representanter, skal alt installasjonsarbeid utføres av kunden. Det omfatter legging og tilkobling av strømforsynings- og signalkabler, installering av brytere og nettsikringer, og tilkobling av spyleluftforsyning.

Planlegg tilstrekkelige ledningsdiametere (se "Tekniske data", side 113).
Kabeldelen med plugg for tilkobling av sende-mottaksenheten må ha en tilstrekkelig fri lengde.

# 3.3.3 Installere spyleluftforsyning

- Legg spyleluftslangene så kort vei som mulig og uten knekk, forkort om nødvendig.
- ► Hold tilstrekkelig avstand til varme kanalvegger.

# 3.3.3.1 Styreenhet med integrert spyleluftforsyning (MCU-P)

Koble spyleluftslangen DN40 til spyleluftuttakene på undersiden av MCU-P og fest den med slangeklemmen. Spyleluftuttakene skal stilles inn som vist på bildet (korriger innstillingen om nødvendig).

Figur 25: Underside av MCU-P

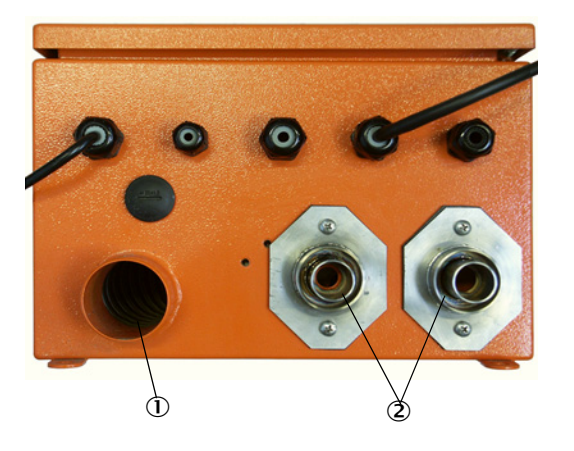

Spyleluftinntak
 Spyleluftuttak DN 40

# 3.3.3.2 Tilvalg ekstern spyleluftenhet

# Koble til spyleluftslange

Koble til spyleluftslangen DN 40 mm og fest med slangeklemme D32-52.

Figur 26: Tilkobling av tilvalget ekstern spyleluftenhet

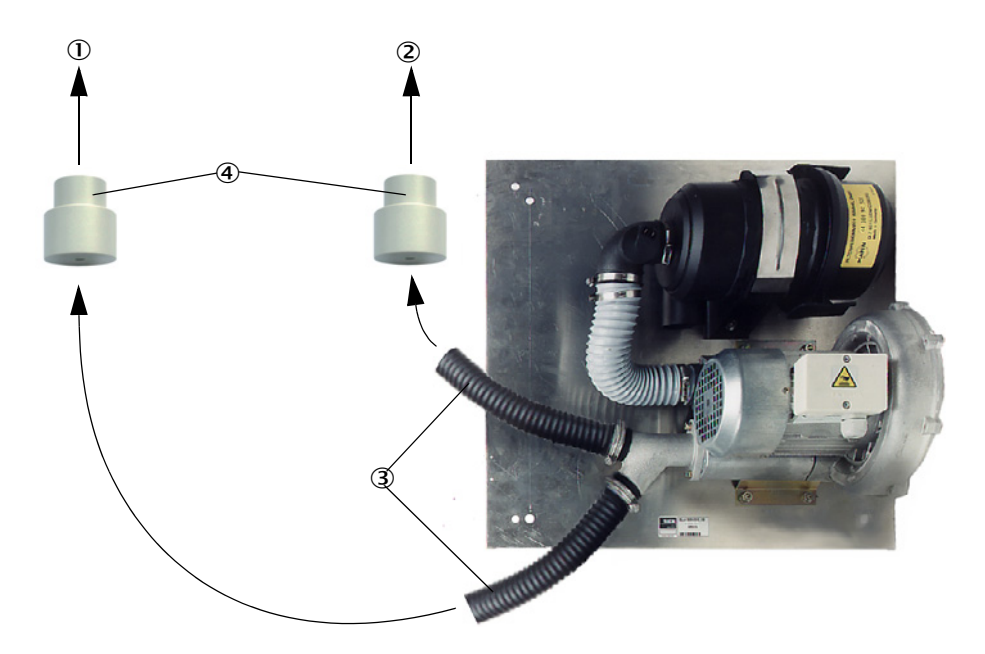

- ① Spyleluftstusser på sende-mottaksenheten
- ② Spyleluftstusser på reflektoren
- 3 Spyleluftslange
- (4) Adapter 40-25 nødvendig bare for DUSTHUNTER T50

# Elektrisk tilkobling

Sammenlign nettspenningen og -frekvensen med informasjonen som er oppgitt på merkeskiltet på spyleluftmotoren.

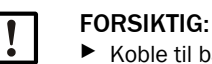

Koble til bare når det er samsvar!

Koble strømforsyningskabelen til klemmene på spyleluftmotoren (for klemmetilordning se instruksjonsbladet for spyleluftmotor og lokket på motorklemmekassen).

Figur 27: Elektrisk tilkobling av ekstern spyleluftenhet

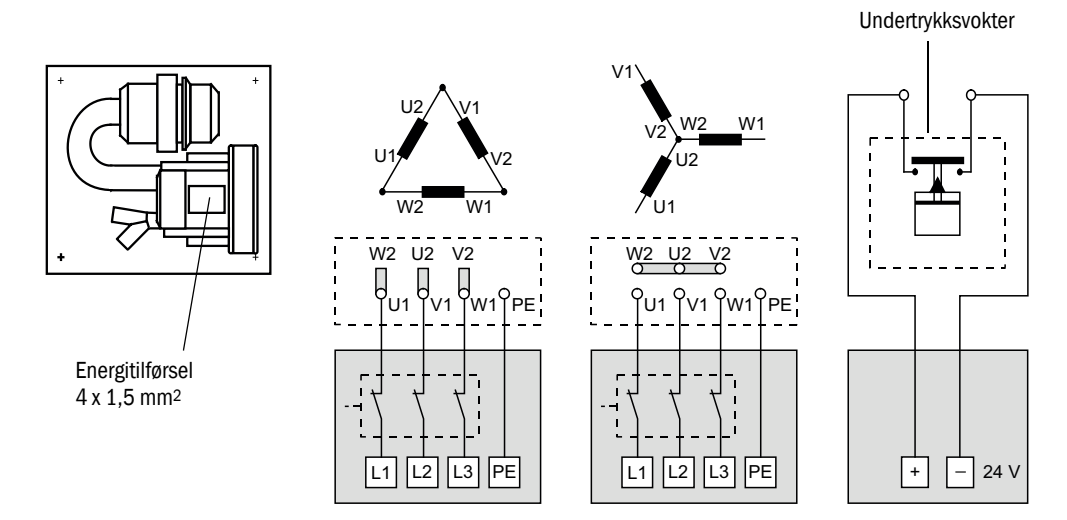

- Koble jordingsledningen til klemmen.
- Still inn motorvernbryteren i henhold til viftens tilkoblingsdata (se Tekniske data spyleluftenhet) på en verdi som er 10 % høyere enn nominell strøm.

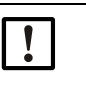

### VIKTIG:

I tvilstilfelle og ved spesielle konstruksjoner har bruksanvisningen som følger med motoren, prioritet over andre spesifikasjoner.

- Kontroller viftens funksjon og rotasjonsretning (strømningsretningen til spyleluften må samsvare med pilene på innløps- og utløpsåpningene på viften). Ved feil rotasjonsretning på 3-fasemotorer skal: nettilkoblingene L1 og L2 byttes om.
- Trykkvokteren (tilleggsutstyr) tilkobles for å overvåke spyleluftforsyningen.

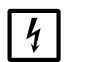

# VIKTIG:

 Bruk feilsikker strømtilførsel (nødgenerator, redundant tilførselsskinne)
 Pass på at spyleluftenheten er atskilt fra de øvrige systemdelene. Dimensjoner sikringstypen i samsvar med den nominelle strømstyrken (se Tekniske data spyleluftenheten). Hver fase sikres for seg. Sett inn vernebryter mot ensidig faseutfall.

# 3.3.4 Koble til styreenheten MCU

Figur 28: Anordning av komponentene i MCU (uten spyleluftforsyning med tilvalg)

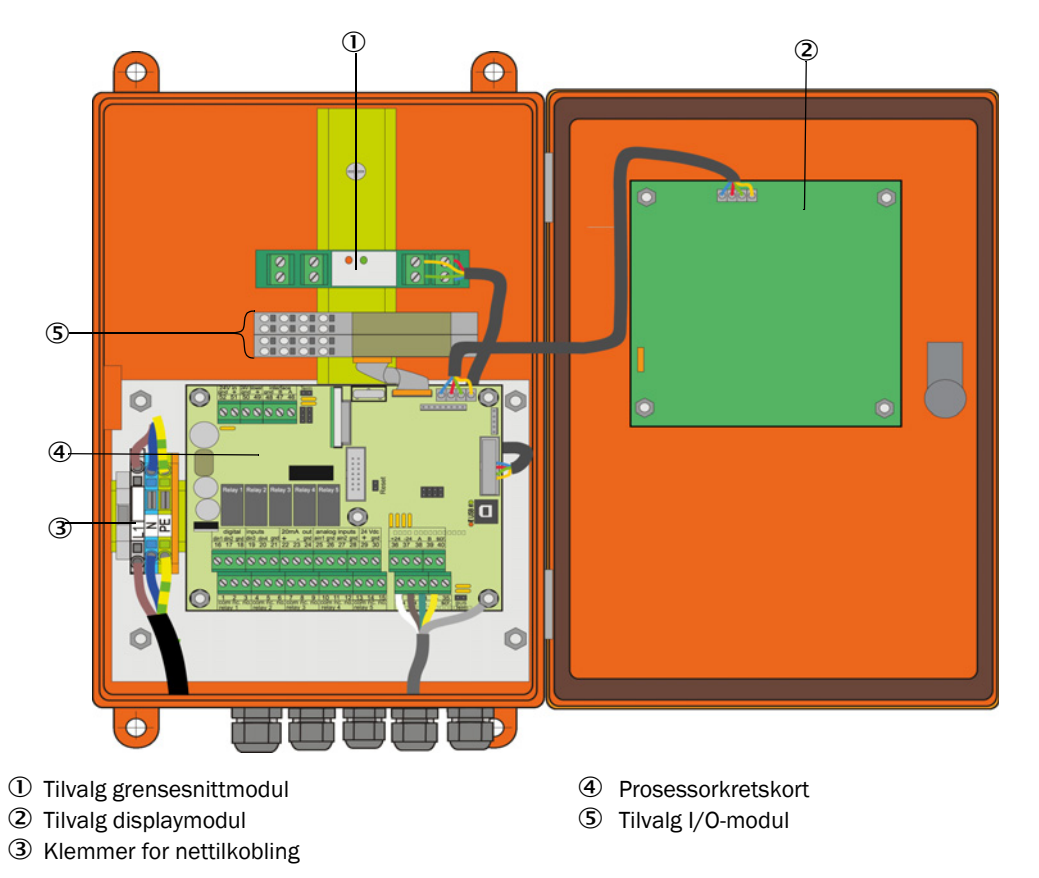

# 3.3.4.1 Arbeid som må utføres

► Koble til tilkoblingskabel: se "Standard tilkobling", side 53.

•1 Om en kabel fra kunden skal brukes, må den kobles til en passende 7-polet hunnkontakt (se "Tilkobling av kontakt til lokal kabel", side 52; best.nr.: 7045569).

Koble til ledning for statussignaler (drift/feil, service funksjonskontroll, servicebehov, grenseverdi) analog utgang, analoge og digitale innganger i henhold til det som kreves, (se "Standard tilkobling", side 53, side 56, figur 33 og figur "Kontaktfordeling analog inn-gangsmodul"; bruk bare skjermede kabler med partvinnede ledere).

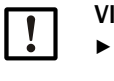

# VIKTIG:

- Bruk bare skjermede kabler med partvinnede ledere (f.eks. UNITRONIC LiYCY (TP) 2 x 2 x 0,5 mm<sup>2</sup> fra LAPPkabel, 1 lederpar for RS 485, 1 lederpar for strømforsyning, ikke egnet for legging under bakken).
- Koble nettkabelen til klemmene L1, N, MCU-ens PE (se "Anordning av komponentene i MCU (uten spyleluftforsyning med tilvalg)", side 50).

► Kabelgjennomføringer som ikke benyttes skal lukkes med blindplugger.

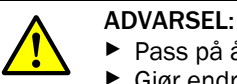

Pass på å kontrollere koblingen før forsyningsspenningen settes på.

Gjør endringer i kablingen bare når den er i spenningsfri tilstand.

# 3.3.4.2 Tilkoblinger til MCU-prosessorkortet

Figur 29: Tilkoblinger til MCU-prosessorkortet

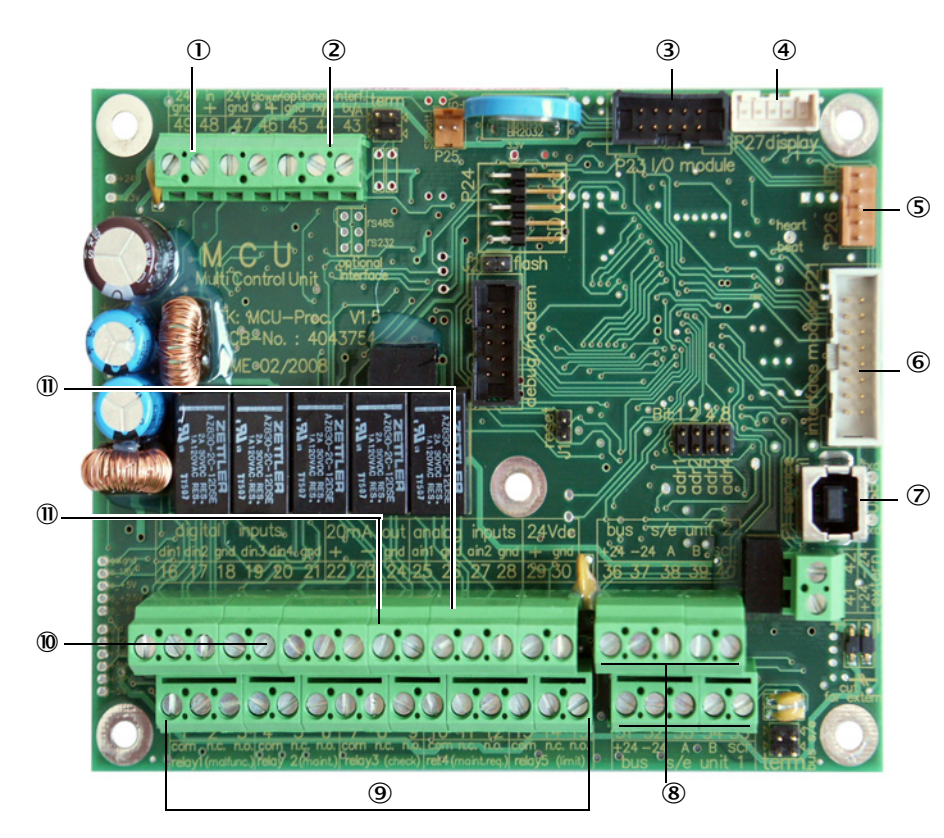

- ① Forsyningsspenning 24 VDC
- ② RS232
- ③ Tilkobling for tilvalget I/O-modul
- ④ Tilkobling for displaymodul
- 5 Tilkobling for LED-er
- Tilkobling for tilvalget grensesnittmodul
- ⑦ USB-kontakt
- 8 Tilkobling for sendemottaksenhet
- 9 Tilkoblinger for reléer 1 til 5
- Tilkoblinger for digitale innganger 1 til 4
- ① Tilkobling for analog utgang
- Tilkoblinger for analoge innganger 1 og 2

#### 3.3.4.3 Tilkobling av tilkoblingskabelen til MCU

Figur 30: Tilkobling av kontakt til lokal kabel

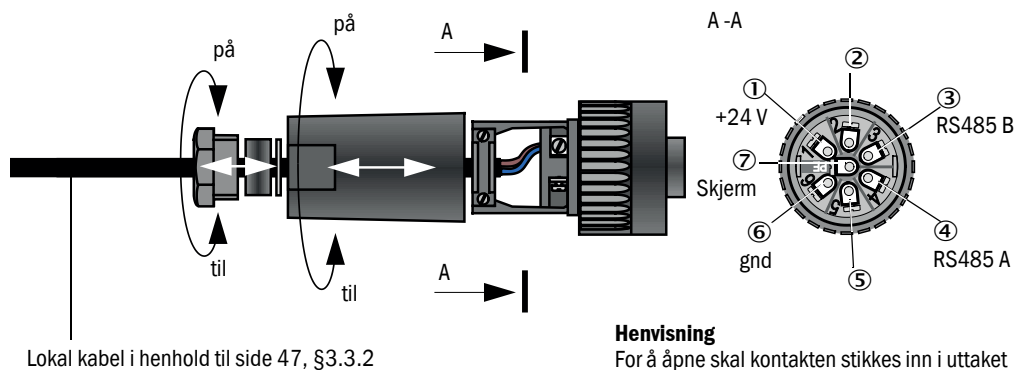

For å åpne skal kontakten stikkes inn i uttaket på sende-mottaksenheten.

# 3.3.4.4 Standard tilkobling

Figur 31: Standard tilkobling

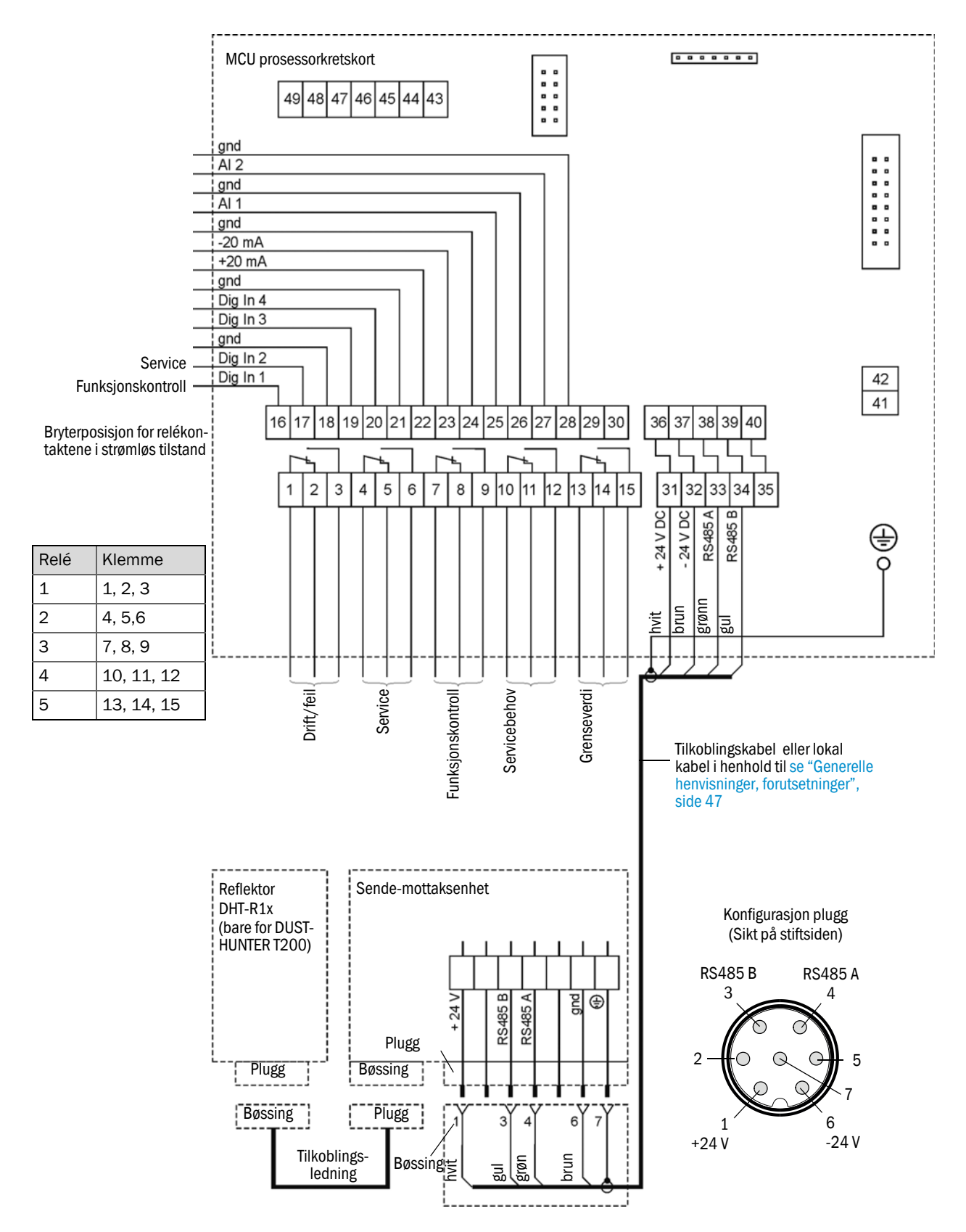

# 3.3.5 Koble til fjernkontrollenhet MCU

3.3.5.1 Tilkobling til styreenheten MCU

# Elektrisk tilkobling se "Standard tilkobling", side 53

- Elektrisk tilkobling av fjernkontrollen MCU uten egen nettdel:
  - 24 V-tilførsel: Klemmer 36 og 37 (eller tilsvarende)
  - Signaler: Klemmer 38 og 39 (eller tilsvarende)
- Elektrisk tilkobling av fjernkontrollen MCU med egen nettdel
  - Signaler: Klemmer 38 og 39 (eller tilsvarende)

# 3.3.5.2 Tilkobling til fjernkontrollenheten MCU

# Utførelse uten nettdel

• Koble tilkoblingskabelen til måle- og styreenheten (4 partvinnede ledere med skjerming) til tilkoblingene på styreenheten og modulen i fjernkontrollen.

Figur 32: Tilkoblinger i fjernkontrollen (versjon med integrert nettdel med bredt spenningsområde på inngangen)

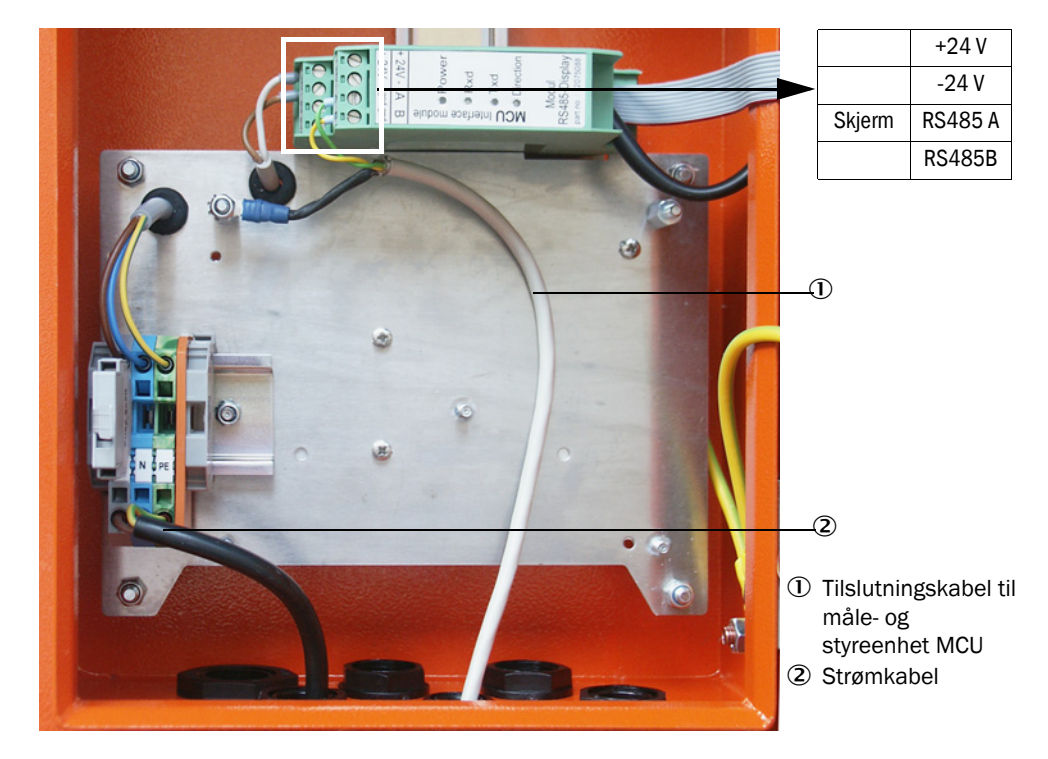

# Utførelse med integrert nettdel med bredt spenningsområde på inngangen:

- Koble 2-lederkabel (partvinnet, med skjerm) til kontaktene for RS485 A/B og skjermingen i styreenheten og fjernkontrollenheten.
- Koble til 3-lederkabel med tilstrekkelig stort tverrsnitt til den lokale strømtilførselen og til tilsvarende klemmer på fjernkontrollen.

| VIKTIG:                                                                                   |
|-------------------------------------------------------------------------------------------|
| <ul> <li>Under installasjonen må strømtilførselen kunne slås av i henhold til</li> </ul>  |
| NEK EN 61010-1 med en skillebryter/effektbryter.                                          |
| <ul> <li>Strømtilførselen kan bare aktiveres igjen av de personene som utfører</li> </ul> |
| arbeidet under overholdelse av de gyldige sikkerhetsbestemmelsene,                        |
| etter at arbeidet er avsluttet eller til kontrollformal.                                  |

# 3.3.6 Koble reflektor til DUSTHUNTER T200

Koble kablene som hører til denne komponenten (se "Kabel sende-mottaksenhet - reflektor", side 125) til sende-mottaksenheten og reflektoren og skru dem ordentlig fast.

# 3.3.7 Montere grensesnitt- og I/O-modul (tilvalg)

Grensesnittmoduler og modulholdere for I/O-modulen skal festes på DIN-skinnen i MCU-en (se "Anordning av komponentene i MCU (uten spyleluftforsyning med tilvalg)", side 50) og kobles med kabelen med kontakter til den tilhørende kontakten på prosessorkretskortet (se "Tilkoblinger til MCU-prosessorkortet", side 51). I/O-modulene skal deretter settes på modulholderen.

Grensesnittmoduler skal kobles til det lokale nettverket via en lokal nettverkskabel. For tilkobling av I/O-modulene brukes klemmestedene på modulholderen.

# Kontaktfordeling AO-modul

Figur 33: Kontaktfordeling analog utgangsmodul

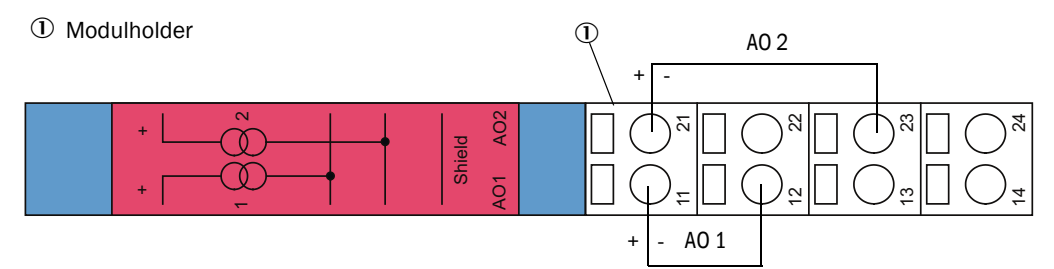

# Kontaktfordeling Al-modul

Figur 34: Kontaktfordeling analog inngangsmodul

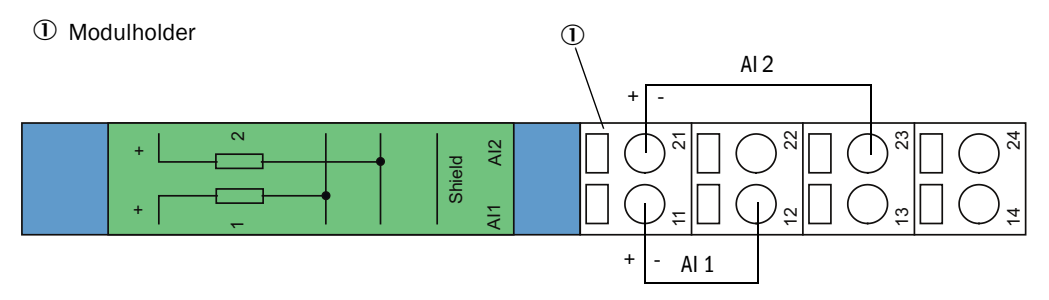

# 4 Idriftsettelse og parametrisering

# 4.1 Grunnlag

# 4.1.1 Generelle henvisninger

En forutsetning for arbeidet som er beskrevet nedenfor, er fullført montering og installasjon i samsvar med kapittel 3.

Idriftsettelse og parametrisering består av:

- Innstilling av målesystemet etter kanalmålene,
- Montering og tilkobling av sende-mottaksenhet og reflektor,
- Kundespesifikk parametrisering for de aktuelle behovene.

Hvis målesystemet skal brukes til kontinuerlig måling av støvinnholdet, må det kalibreres for nøyaktig måling ved hjelp av en gravimetrisk sammenligningsmåling (se "Kalibrering for måling av støvkonsentrasjon", side 81).

# 4.1.2 Installere SOPAS ET

- Installer SOPAS ET på en laptop/PC.
- Start opp SOPAS ET.
- Følg installasjonsveiledningene for SOPAS ET.

# 4.1.2.1 Passord til SOPAS ET-menyer

Enkelte enhetsfunksjoner er bare tilgjengelige etter at du har skrevet inn et passord.

| Brukernivå |                     | Tilgang til                                                                                                    |
|------------|---------------------|----------------------------------------------------------------------------------------------------|
| 0          | Operatør            | Visning av måleverdier og systemstatus.<br>Passord er ikke nødvendig.                                                                                             |
| 1          | Autorisert operatør | Visninger, spørringer og parametre som kreves for idriftsettelse eller<br>tilpasning til kundespesifikke krav og diagnose.<br>Forhåndsinnstilt passord: sickoptic |

# 4.1.3 Tilkobling til apparatet via USB-kabel

Anbefalt fremgangsmåte:

- 1 Koble USB-kabelen til styreenhet MCU (se "Tilkoblinger til MCU-prosessorkortet", side 51) og en laptop/ PC.
- 2 Slå på apparatet.
- 3 Start SOPAS ET.
- 4 "Search settings" (Søkeinnstillinger)
- 5 "Search by device family" (Søk vha. apparatfamilier)
- 6 Klikk på ønsket MCU.
- 7 Still inn:
  - Ethernet-kommunikasjon (alltid aktivert)
  - USB-kommunikasjon (alltid aktivert)
  - Seriell kommunikasjon: Aktivere
- 8 Ikke skriv inn noen IP-adresser.
- 9 En liste over COM-porter vises.
  - Velg COM-porten til DUSTHUNTER.
  - Hvis COM-porten ikke er kjent: se "Finne COM-port DUSTHUNTER", side 58
- 10 Angi et navn for dette søket.
- 11 "Apply" (Bruk)

# 4.1.3.1 Finne COM-port DUSTHUNTER

Hvis du ikke kjenner COM-porten din: COM-porten kan søkes opp med Windows Device Manager (administratortilgang er ikke nødvendig).

- 1 Bryt forbindelsen mellom DUSTHUNTER og laptop/PC.
- 2 Skriv inn: *devmgmt.msc*

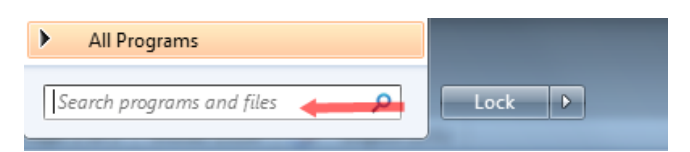

3 Denne meldingen dukker opp:

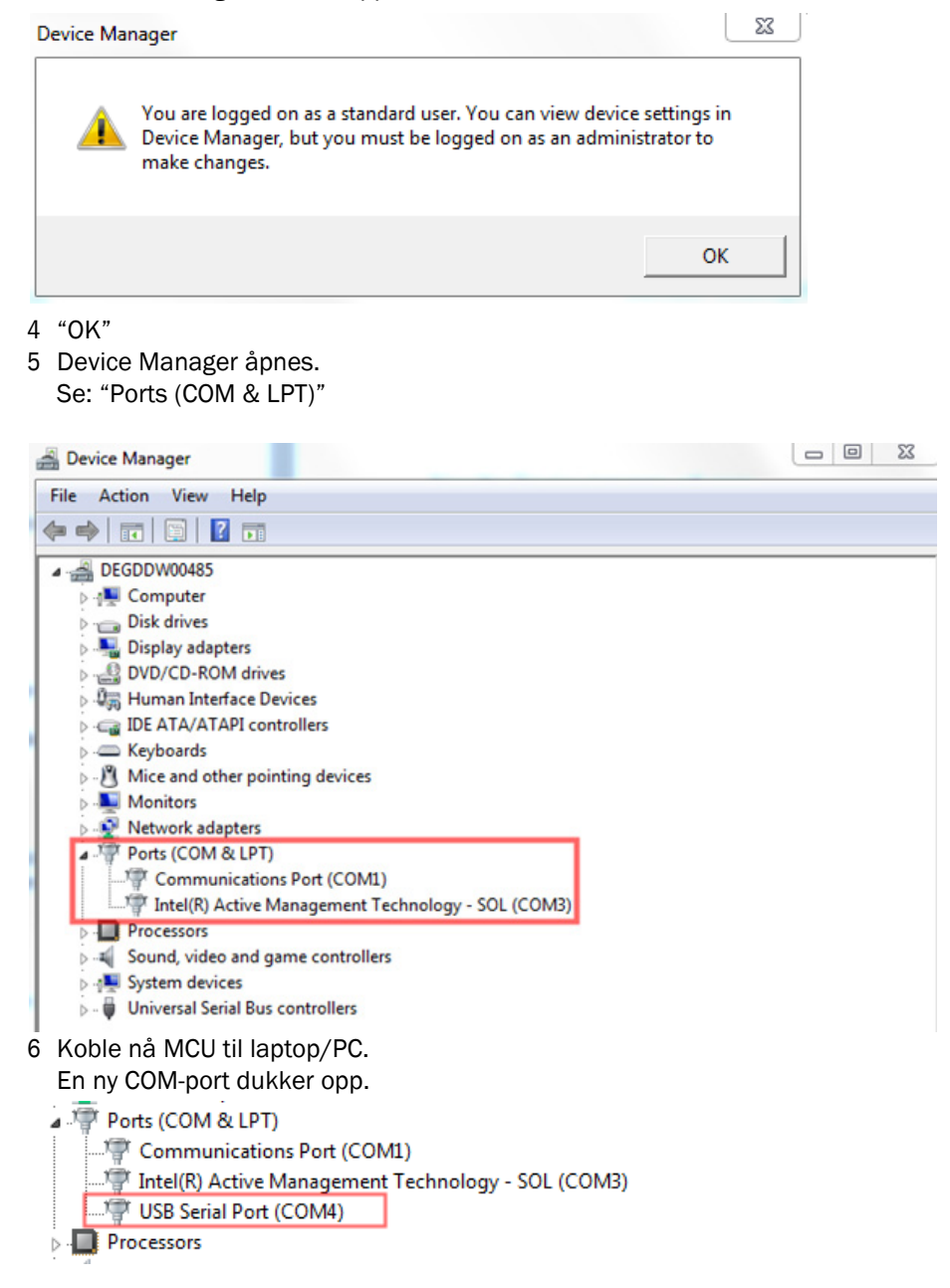

Bruk denne COM-port-en til kommunikasjonen.

# 4.1.4 Tilkobling til apparatet via Ethernet (tilvalg)

+1 For å få forbindelse til målesystemet via Ethernet, må grensesnittmodulen Ethernet (se "Tilvalg til styreenhet MCU", side 126) være installert (se "Montere grensesnitt- og I/Omodul (tilvalg)", side 56) og parametrisert i MCU-en (se "Parametrisere Ethernetmodul", side 86).

Anbefalt fremgangsmåte:

- 1 MCU må være slått av.
- 2 Koble MCU til nettverket.
- 3 Koble laptop/PC til det samme nettverket.
- 4 Slå på MCU.
- 5 Start SOPAS ET
- 6 "Search settings" (Søkeinnstillinger)
- 7 "Search by device family" (Søk vha. apparatfamilier)
- 8 Klikk på ønsket MCU
- 9 Still inn:
  - Ethernet-kommunikasjon (alltid aktivert)
  - USB kommunikasjon (alltid aktivert)
  - Seriell kommunikasjon: Ikke aktiver
- 10 Skriv inn IP-adresse

IP-adresse: se "Parametrisere Ethernet-modul", side 86

- 11 Velg ikke noen COM-port
- 12 Angi et navn for dette søket
- 13 "Apply" (Bruk)

# 4.2 Brukerspesifikke innstillinger

For korrekte målinger skal målesystemet først stilles inn på den aktuelle indre kanaldiameter. For å gjøre det kreves følgende trinn:

- Fokusere sendelysstråle
   Lyspunktet på reflektoren må ligge innenfor den optisk aktive refleksoverflaten idet man tar hensyn til målebanen og den tillatte svingevinkelen.
- Normere målesystemet på en partikkelfri strekning Apparatspesifikke og avstandsavhengige påvirkninger på måleresultatet må elimineres. Den partikkelfrie banen må være identisk med målestrekningen (avstandene mellom sende-mottaksenhetens optiske grensesnitt og reflektoren må være like).

# 4.2.1 Forberedende arbeid

- Bygg opp målesystemet utenfor måleplassen i et mørkt og støvfritt miljø med en ledig strømforsyning.
  - Det finnes to muligheter:
  - Bruk av tilvalget justeringsstativ (se "Diverse", side 126)

Figur 35: Oppbygning på støvfri strekning med justeringsstativer (vist for DUSTHUNTER T100)

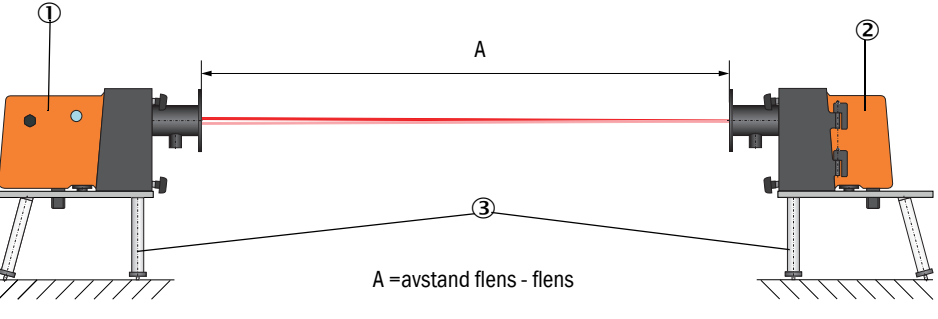

- 1 Sende-mottaksenhet
- 2 Reflektor
- ③ Justeringsstativ

På DUSTHUNTER T50 skal reflektoren i henhold til figur "Montering av reflektor DHT-R5x på justeringsstativet" settes i holderen på justeringsstativet.

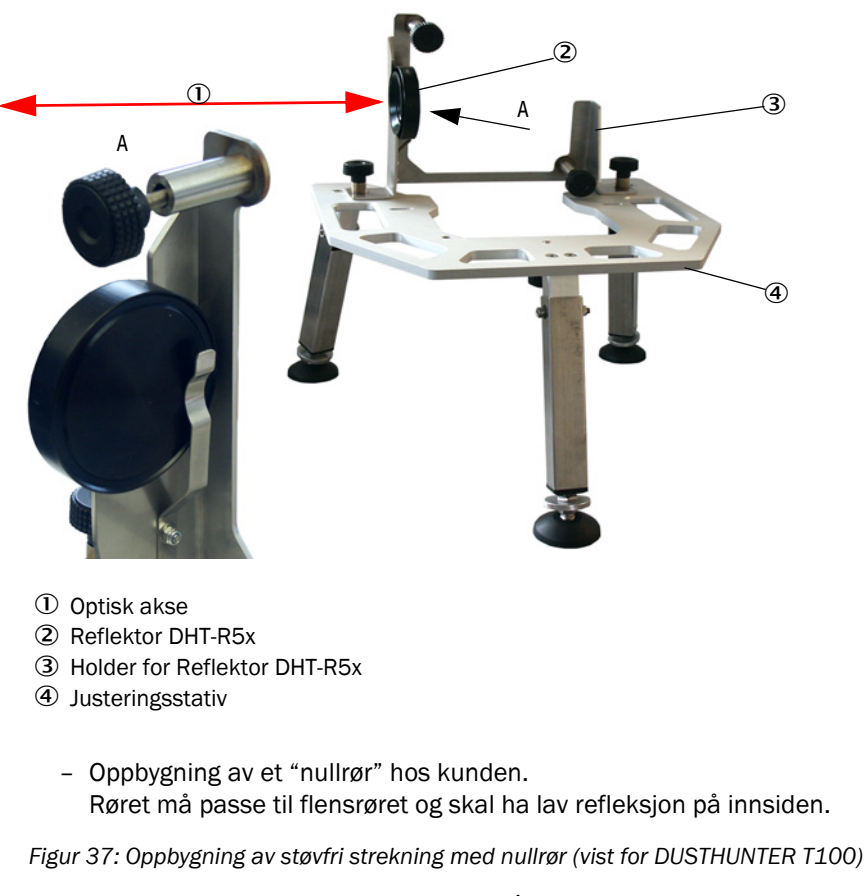

Figur 36: Montering av reflektor DHT-R5x på justeringsstativet

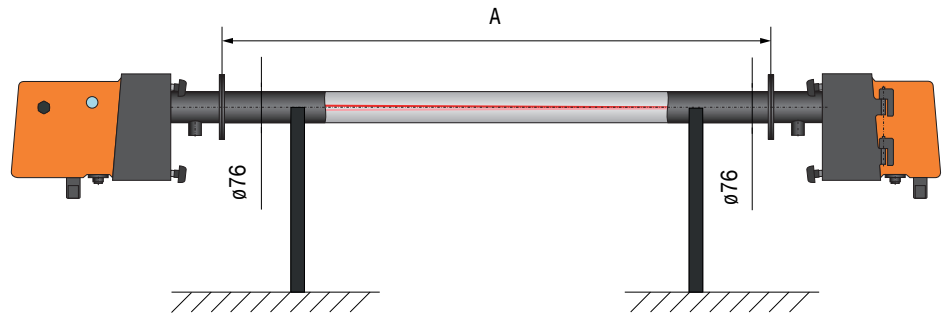

- Via de tilhørende tilkoblingskablene tilkobles sende-mottaksenheten til MCU-en, og ved DUSTHUNTER T200 tilkobles i tillegg reflektoren til sende-mottaksenheten.
- ► Koble MCU til forsynigsspenningen.
- Start opp programmet SOPAS ET og koble det til målesystemet (se "Tilkobling til apparatet via USB-kabel", side 58).
- Skriv inn passord for nivå 1 (se "Passord og betjeningsnivåer", side 87)
- Sett sende-mottaksenheten i status "Service": Klikk på "Service sensor".

62

Figur 38: SOPAS ET-meny: DH T100/Maintenance/Maintenance mode (DH T100/Service/Servicemodus)

| Device identification   |                    |
|-------------------------|--------------------|
| DH T100 ¥               | Mounting location  |
| Set on operational mode |                    |
| i Maintenance           | Maintenance sensor |

- Rengjør de optiske grenseflatene på sende-mottaksenheten og reflektoren (se "Vedlikeholde sende-mottaksenhet", side 96 og se "Vedlikeholde reflektor", side 99).
- Vent i ca. 30 min. før oppstart av det følgende arbeidet (målesystemet må være driftsvarmt).

# 4.2.2 Fokusere sendestrålen til transmisjonsmåling

Velg mappen "Adjustment/Manual Adjustment/Transmission set reference" (Justering/ Manuell justering/Standardisering transmisjon) og aktiver avkrysningsruten "Permanent LED light"(LED kontinuerlig lys) i feltet "Adjustment aids" (Justeringshjelp).

Figur 39: SOPAS ET-meny: DH T100/Adjustment/Manual Adjustment/Transmission set reference (DH T100/Justering/Manuell justering/Standardisering transmisjon)

| Device identification        |                                                                                 |                    |
|------------------------------|---------------------------------------------------------------------------------|--------------------|
| DH                           | Mounting location                                                               |                    |
| Transmission set refe        | erence                                                                          | Show justification |
| Step 1:                      | Activate signal adjustment for show justification                               |                    |
| Step 2 :                     | Install and align the optical components on dust and smoke free path            |                    |
| Step 3 :                     | Gain adjustment                                                                 |                    |
|                              | Gain adjustment, set reference value for contamination measurement              |                    |
| Step 4 :                     | Cover the reflector with a black material                                       |                    |
| Step 5 :                     | Background light measurement                                                    |                    |
|                              | Background light                                                                |                    |
| Step 6 :                     | Remove the black cover and wait min. 3 minutes to get stable measurement values |                    |
| Step 7 :                     | Set reference                                                                   |                    |
|                              | Set reference factor measurement                                                | †                  |
| Adjustment aids              |                                                                                 | 1 1                |
| Transmission                 | 1.0 %                                                                           | X 40 000 X 0 000   |
| Permanent LED light          | <ul> <li>Signal adjustment activ</li> </ul>                                     | 10.000 10.000      |
| Set reference result         |                                                                                 |                    |
| Transmission reference valu  | e 100.0 % Background light 0.000 V                                              |                    |
| Set reference temperature    | 25.0 ℃ ✓ Set reference factor 1.00                                              |                    |
| Sender/receiver unit referer | nce value 0,000 %                                                               |                    |
| Update                       |                                                                                 |                    |

- På DUSTHUNTER T50: løsne spennlåsen på sende-mottaksenheten (se "Sende-mottaksenhet DHT-Txx", side 17) og ta ut elektronikkenheten.
- På DUSTHUNTER T100/T200: løsne grepskruene (se "Sende-mottaksenhet DHT-Txx", side 17), sving elektronikkenheten til side og ta av svingskivelokket (1).
- Skru ut dekkskruen for fokuseringsåpning (2).

Figur 40: Dekkskrue for fokuseringsåpningen (vist for DUSTHUNTER T100/T200)

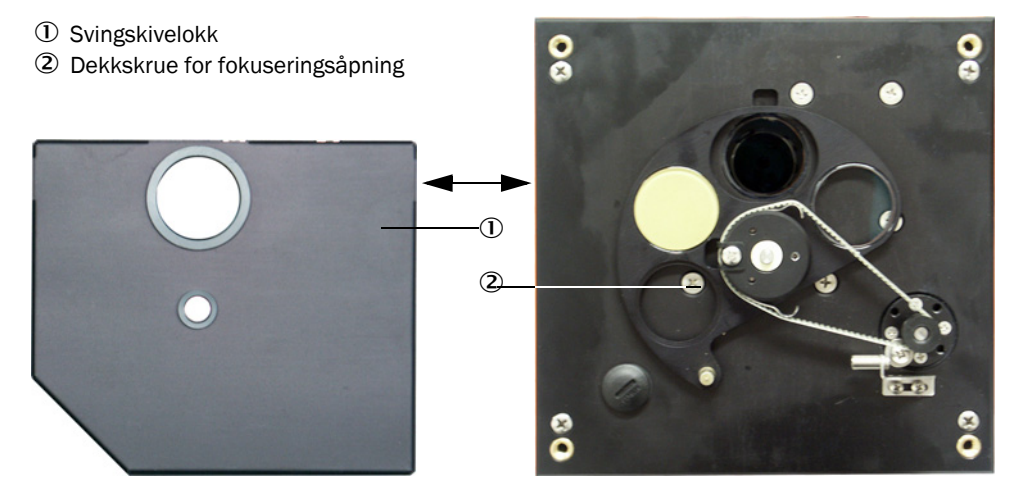

Sett inn en skrutrekker i fokuseringsåpningen og innstill skalaviseren med justeringsskruen i kontrollvinduet til avstanden mellom de optiske grenseflatene til sende-mottaksenheten og reflektoren. DUSTHUNTER T50:

Avstand = mål A + 250 mm (figur "Oppbygning på støvfri strekning med justeringsstativer ( vist for DUSTHUNTER T100)")

# DUSTHUNTER T100/T200:

Avstand = mål A + 326 mm (figur "Oppbygning på støvfri strekning med justeringsstativer (vist for DUSTHUNTER T100)")

Figur 41: Fokusere sendelysstrålen

+i

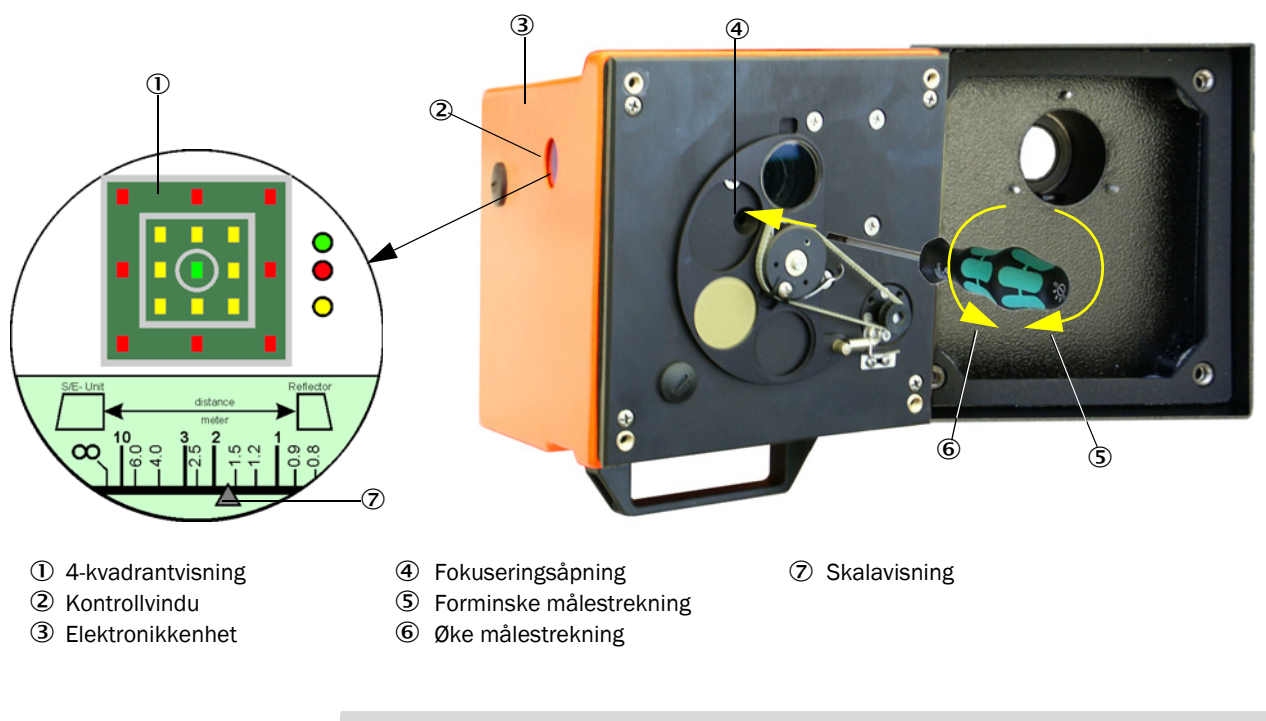

Skalabelysningen lyser når målesystemet settes i "Maintenance" (Service) eller inntil 10 min etter at apparatetet er slått på.

Sett elektronikkenheten tilbake itil måleposisjon og arreter den.

- Ved DUSTHUNTER T200 betjenes knappen "Mechanical Centering" (Mekanisk sentrering) ("trinn 1") i mappen "Adjustment/Manual Adjustment/Transmission set reference" (Justering/Manuell justering/Standardisering transmisjon) (se "SOPAS ET-meny: DH T100/Adjustment/Manual Adjustment/Transmission set reference (DH T100/Justering/Manuell justering/Standardisering transmisjon)", side 64).
- Rett inn de optiske aksene fra sende-mottaksenheten og reflektoren mot hverandre. Rett inn sende-mottaksenheten slik at sendelyspunktet ligger midt på åpningen for reflektoren (se "Reflektor", side 20). Reflektoren skal være justert slik at sendelyspunktet (1) kan ses i sirkelmerket i midten av kontrollvinduet (2) på baksiden av apparatet (3).

Figur 42: Lyspunkt på baksiden av reflektorens hus

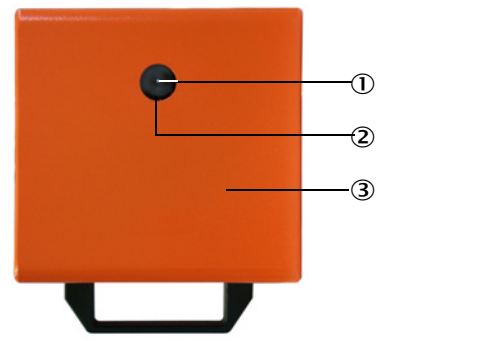

- ① Sendelysprikk
- 2 Kontrollvindu
- 3 Husbakside
- Deaktiver kryssruten "Permanent LED light" (Permanent LED-lys) (se "SOPAS ET-meny: DH T100/Adjustment/Manual Adjustment/Transmission set reference (DH T100/Justering/Manuell justering/Standardisering transmisjon)", side 64).
- Kontroller justeringen.
  - De optiske aksene er nøyaktig innrettet når:
  - det grønne lyset er tent i 4-kvadrant-visningen i kontrollvinduet på sendemottaksenheten (se "Fokusere sendelysstrålen", side 65)
  - ved DUSTHUNTER T100/T200 i mappen "Adjustment/(Manual Adjustment/Transmission set reference" (Justering/Manuell Justering/Standardisering transmisjon) (se
     "SOPAS ET-meny: DH T100/Adjustment/Manual Adjustment/Transmission set reference (DH T100/Justering/Manuell justering/Standardisering transmisjon)", side 64, se
     "SOPAS ET-meny: DH T200/Adjustment/Manual Adjustment/Transmission set reference (DH T200/Justering/Manuell justering/Standardisering transmisjon)", side 64, se
     "SOPAS ET-meny: DH T200/Adjustment/Manual Adjustment/Transmission set reference (DH T200/Justering/Manuell justering/Standardisering transmisjon)", side 68) sendelyspunktet (svart sirkel i vinduet "Show justification" (Visning justering) er i den grønne sirkelen.

En ikke eksakt justering av lyset signaliseres av LED-en i 4-kvadrant-visningen i kontrollvinduet som følger:

| Lysende LED                | Feiljustering av lysflekken i reflektoren                                                                                                    |
|----------------------------|----------------------------------------------------------------------------------------------------|
| Grønn og gul               | Avvik maks. ca 0,1 ° i den angitte retningen; målte verdier er gyldige                                                                                           |
| Gul                        | Avvik maks. ca 0,1 til 0,3 ° i den angitte retningen; målte verdier er gyldige                                                                                   |
| Gul og rød                 | Avvik ca 0,3 til 0,4 ° i den angitte retningen; målte verdier er gyldige;<br>eventuelt større svingefeil enn hva som er angitt i de tekniske<br>spesifikasjonene |
| Rød                        | Avvik > ca 0,4 ° i den angitte retningen; målte verdier er gyldige; eventuelt større svingefeil enn hva som er angitt i de tekniske spesifikasjonene             |
| Rød LED lyser<br>som krets | Avvik > ca 0,5 ° eller transmisjon < ca 10%. Støvkonsentrasjon for høy eller<br>målesystem feil normert; selvjustering ved DUSTHUNTER T200 ikke lenger<br>mulig  |

66

Ved DUSTHUNTER T200 er det bare nødvendig med en grov justering på grunn av +i den integrerte selvjusteringsfunksjonen. Finjusteringen følger automatisk etter aktivering av knappen "Optical centering" (Optisk sentrering) i mappen "Adjustment/Manual Adjustment/Transmission set reference" (Justering/Manuell justering/Standardisering transmisjon) (se "SOPAS ET-meny: DH T200/Adjustment/ Manual Adjustment/Transmission set reference (DH T200/Justering/Manuell justering/Standardisering transmisjon)", side 68).

Etter fokuseringen må målesystemet normeres.

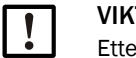

# VIKTIG:

Etter hver endring i fokuseringen skal målesystemet normeres på nytt.

#### 4.2.3 Normer målesystemet for transmisjonsmåling

Arbeid i tur og orden gjennom de trinnene som er oppført i feltet "Transmission Reference Value" (Normeringstransmisjon) i mappen "Adjustment/Manual Adjustment/ Transmission Set Reference" (Justering/Manuell justering/Standardisering transmisjon) (se "SOPAS ET-meny: DH T100/Adjustment/Manual Adjustment/Transmission set reference (DH T100/Justering/Manuell justering/Standardisering transmisjon)", side 64, se "SOPAS ET-meny: DH T50/Adjustment/Manual Adjustment/Transmission set reference (DH T50/Justering/Manuell justering/Standardisering transmisjon)", side 67, se "SOPAS ET-meny: DH T200/Adjustment/Manual Adjustment/Transmission set reference (DH T200/Justering/Manuell justering/Standardisering transmisjon)", side 68). Under utføringen av disse arbeidstrinnene lyser tilhørende visning gult.

Figur 43: SOPAS ET-meny: DH T50/Adjustment/Manual Adjustment/Transmission set reference (DH T50/Justering/Manuell justering/Standardisering transmisjon)

| Device identifica                                         | tion                                                                                                    |                    |
|-----------------------------------------------------------|----------------------------------------------------------------------------------------------------|--------------------|
| DH_T50 V                                                  | Mounting location                                                                                                    |                    |
| Transmission set                                          | t reference                                                                                                    | Show justification |
| Step 1 :<br>Step 2 :<br>Step 3 :<br>Step 4 :              | Activate signal adjustment for show justification Install and align the optical components on dust and smoke free path Gain adjustment Gain adjustment Gain adjustment, set reference value for contamination measurement Cover the reflector with a black material |                    |
| Step 5 :                                                  | Background light measurement                                                                                                    |                    |
| Step 6 :<br>Step 7 :                                      | Remove the black cover and wait min. 3 minutes to get stable measurement values Set reference Set reference factor measurement                                                                                                    |                    |
| Adjustment aids                                           | 5                                                                                                    |                    |
| Transmission                                              | 1.0 %<br>light O Signal adjustment activ                                                                                                    | X 10.000 Y 0.000   |
| Set reference re                                          | esult                                                                                                    |                    |
| Transmission reference<br>Set reference tempera<br>Update | xe value         100         %         Background light         0.000         V           ature         25         °C ∨         Set reference factor         1.00                                                                                                   |                    |

| Device identification                                  |                                 |                 |
|--------------------------------------------------------|---------------------------------|-----------------|
| DH T200 V Mounti                                       | g location                      |                 |
| Transmission set reference                             | Sho                             | w justification |
| Step 1: O Mechanical centring                          |                                 |                 |
| Activate signal adjustment for sho                     | justification                   | 1               |
| Step 2 : Install and align the optical component       | nts on dust and smoke free path |                 |
| EPA-mode activated                                     |                                 | +               |
| Step 3 : Gain adjustment                               |                                 |                 |
| Step 4 : O Background light measure                    | ient                            |                 |
| Step 5 : Wait to get stable transmission               |                                 |                 |
| Step 6 : O Set reference                               |                                 |                 |
| Adjustment aids                                        |                                 | -               |
| Transmission 1.0 %                                     |                                 | -               |
| Optical centring                                       | L                               |                 |
| Permanent LED light                                    | ) Signal adjustment activ       | 10.000          |
| Set reference result                                   |                                 |                 |
| Transmission reference value 100.0 % Background        | ilight 0.000 V                  |                 |
| Set reference temperature 25.0 ℃ ✓ Set refere          | ice factor 1.00                 |                 |
| Sender/receiver unit reference value 0.000 % Reflector | eference value 0.000 %          |                 |
| Update                                                 |                                 |                 |

Figur 44: SOPAS ET-meny: DH T200/Adjustment/Manual Adjustment/Transmission set reference (DH T200/Justering/Manuell justering/Standardisering transmisjon)

Kontroller at verdien 100 % vises etter denne prosessen i vinduet "Transmission Reference Value" (Nominell verdi transmisjon) (se "SOPAS ET-meny: DH T100/Adjustment/ Manual Adjustment/Transmission set reference (DH T100/Justering/Manuell justering/ Standardisering transmisjon)", side 64, se "SOPAS ET-meny: DH T50/Adjustment/ Manual Adjustment/Transmission set reference (DH T50/Justering/Manuell justering/ Standardisering transmisjon)", side 67 hhv. figur "SOPAS ET-meny: DH T200/ Adjustment/Manual Adjustment/Transmission set reference (DH T200/Justering/ Manuell justering/Standardisering transmisjon)"). Ved mindre avvik (<ca. 1 %) trykk på bryteren "Set reference" (Standardisering), gjenta standardiseringenn ved større avvik.

# 4.2.4 Angi applikasjonsspesifikke parametre

Figur 45: SOPAS ET-meny: DH T200/Configuration/Application Configuration (DH T200/Parametrisering/Applikasjonsparameter (eksempel))

| System status             |                   |                 |                  |                |
|---------------------------|-------------------|-----------------|------------------|----------------|
| Operation                 | or 🥥 Maintena     | nce request 😑 1 | Maintenance      | Function check |
| Device identification     |                   |                 |                  |                |
| Mounting location         |                   | DH T100 ¥       |                  |                |
| Flange-flange             | 1.00 m 🗸          |                 |                  |                |
| Opt. measuring distance   | 1.00 m ¥          |                 |                  |                |
| Chimney opening           | 1.00 m ¥          |                 |                  |                |
| Correction factor         | 1.000             |                 |                  |                |
|                           |                   |                 |                  |                |
| Concentration calibra     | tion coefficients | = f(extinction) |                  |                |
| rc2                       |                   | rc1             | cc0              |                |
|                           |                   |                 |                  |                |
| Concentration (Ext)       | U                 | 1               |                  | 0              |
| RK_Gruppe_LED_Span        | 2                 |                 |                  |                |
| Span 2 transmission       |                   |                 |                  |                |
| Limit contamination a     | ud avorago        |                 |                  |                |
|                           | iu average        |                 |                  |                |
| Limit contamination 30% V | Limit warning     | 20.0 %          |                  |                |
| Average activ             |                   |                 |                  |                |
| Average Interval 1 min 🗸  | ]                 | Selecti         | on Measure Value | Opacity V      |
| 1 min                     |                   |                 |                  |                |
| EPA Conformity 3 min      |                   |                 |                  |                |
| 4 min                     |                   |                 |                  |                |
| EPA-mode acti<br>6 min    |                   |                 |                  |                |

| Gruppe                                                       | Innmatingsvindu                                        | Parameter                                                           | Kommentar                                                                                                    |                                                             |  |
|--------------------------------------------------------------|--------------------------------------------------------|---------------------------------------------------------------------|----------------------------------------------------------------------------------------------------|-------------------------------------------------------------|--|
| Device Identification<br>(Apparatidentifikasjon)             | Mounting location<br>(Monteringssted)                  | Name of the measuring<br>location (Navn på målestedet)              | Tilordning av målesystemet til respektive målested                                                                                                    |                                                             |  |
|                                                              | Flange - Flange<br>(Flens-flens)                       | Falnge distance measured on the duct (Flensavstand målt på kanalen) | Til registrering (f.eks. til gjentatte standardiseringer på<br>støvfri strekning)                                                                                                    |                                                             |  |
|                                                              | Opt. measuring<br>distance (opt.<br>målestrekning)     | Active measuring path<br>(Aktiv målestrekning)                      | Innmating nødvendig for å beregne relativ opasitet                                                                                                    |                                                             |  |
|                                                              | Chimney opening<br>(Pipeåpning)                        | Chimney diameter at top end<br>(Pipediameter i øverste ende)        |                                                                                                    |                                                             |  |
|                                                              | Correction factor<br>(Korrigeringsfaktor)              | Value (Verdi)                                                       | Tilpassing av relativ opasitet til de geometriske<br>oppmålingene av kanalen                                                                                                    |                                                             |  |
| Concentration calibration                                    | cc2                                                    | Quadratic coefficient<br>(Kvadratisk koeffisient)                   | Innmating av regresjonskoeffisientene som er beregnet ut<br>i fra absorbansen for målingen av støvkonsentrasjonen i                                                                  |                                                             |  |
| coeffecients = f<br>(extinction)                             | cc1                                                    | Linear coefficient<br>(Lineær koeffisient)                          | mg/m³ (se "Kalibrering for måling av<br>støvkonsentrasjon", side 81).                                                                                                    |                                                             |  |
| (Kalibreringskoemisien<br>t konsentrasjon =f<br>(absorbans)) | ccO                                                    | Absolute coefficient<br>(Absolutt koeffisient)                      |                                                                                                    |                                                             |  |
| RK_Gruppe_LED_<br>Span2 (Referanse2<br>transmisjon)          | Span2<br>transmission<br>(Referanse2<br>transmisjon)   | Activated (Aktivert)                                                | Ved funksjonskontroll blir den<br>andre kontrollverdien<br>sammenlignet med den nominelle<br>verdien.<br>Aktivering og<br>innmating av de<br>nominelle verdi<br>bare mulig når       |                                                             |  |
|                                                              |                                                        | Deactivated (Deaktivert)                                            | Den andre kontrollverdien blir ikke brukt.                                                                                                    | rikke kontrollvinduet er<br>aktivert, "EPA-<br>konformitet" |  |
|                                                              | Reference value<br>(Nominell verdi)                    | Transmission value in %<br>(Transmisjonsverdi i %)                  | Innmating av den andre<br>kontrollverdien for<br>funksjonskontrollen (se<br>"Funksjonskontroll", side 13)                                                                            |                                                             |  |
| Limit<br>contamination<br>and average<br>(Grenseverdi        | Limit<br>contamination<br>(Grenseverdi<br>tilsmussing) | Value in %<br>(Verdi i %)                                           | Fastsettelse av en grenseverdi, alternativt 40 %<br>(standardverdi), 20 %, 10 %, 6 %, 4 %<br>Når kontrollruten "EPA-konformitet" er aktivert blir<br>grenseverdien fastsatt til 4 %. |                                                             |  |
| tilsmussing og<br>gjennomsnitt)                              | Limit warning<br>(Advarselsnivå)                       | 75% of limit value<br>(75 % av grenseverdien)                       | Automatisk bestemmelse avhengig av den angitte grenseverdien                                                                                                    |                                                             |  |
|                                                              | Average active                                         | Activated (Aktivert)                                                | Når kontrollruten er aktivert beregnes et gjennomsnitt av                                                                                                    |                                                             |  |
|                                                              | tervall)                                               | Deactivated (Deaktivert)                                            | angitte gjennomsnittsintervallet.                                                                                                    |                                                             |  |
|                                                              | Average Interval<br>(Gjennomsnittsin-<br>tervall)      | Interval time<br>(IntervalItid)<br>1/2/3/4/5/6 min                  | Valg av intervalltid (6 min. for bruk i henhold til EPA-<br>normen)                                                                                                    |                                                             |  |
|                                                              | Selection Measure<br>Value<br>(Måleverdiutvalg)        | Measured variable<br>(Målestørrelse)                                | Valg av målestørrelse som skal brukes til å beregne<br>verdiene                                                                                                    |                                                             |  |
| EPA Conformity                                               | EPA-mode active                                        | Activated (Aktivert)                                                | For bruk i henhold til EPA-normen                                                                                                    |                                                             |  |
| (EFA-KOMOMMLEL)                                              | aktivert)                                              | Deactivated (Deaktivert)                                            | Skal ikke brukes i henhold til EPA-normen                                                                                                    |                                                             |  |

# 4.3 Sende-mottaksenhet og reflektor...

Etter ferdigstillelsen av arbeidet som beskrevet ovenfor, må sende mottaksenheten og reflektoren fjernes fra justeringsstativene eller nullrøret, og føres til målestedet.

# 4.3.1 ... koble til spyleluftforsyningen

- Kontroller at spyleluftforsyningen fungerer (strømningsretningen må være riktig og spyleluftslangene må sitte godt på stussene).
- Ved spyleluftforsyning via styreenheten MCU-P eller ekstern spyleluftenhet må spyleluftslangen skyves på stussen til sende-mottaksenheten og reflektoren og sikres med slangeklemmer.
  - Ved DUSTHUNTER T50 kan det være nødvendig å bruke adapteren DN 40/DN25.

# 4.3.2 ... montering og tilkobling til kanal

Monter sende-mottaksenheten og reflektoren på flensen med rør, og fest den med det tilhørende monteringssettet (se "Monteringsdeler", side 125), og dra de selvlåsende mutterne godt til.

Figur 46: Montere sende-mottaksenhet på kanalen

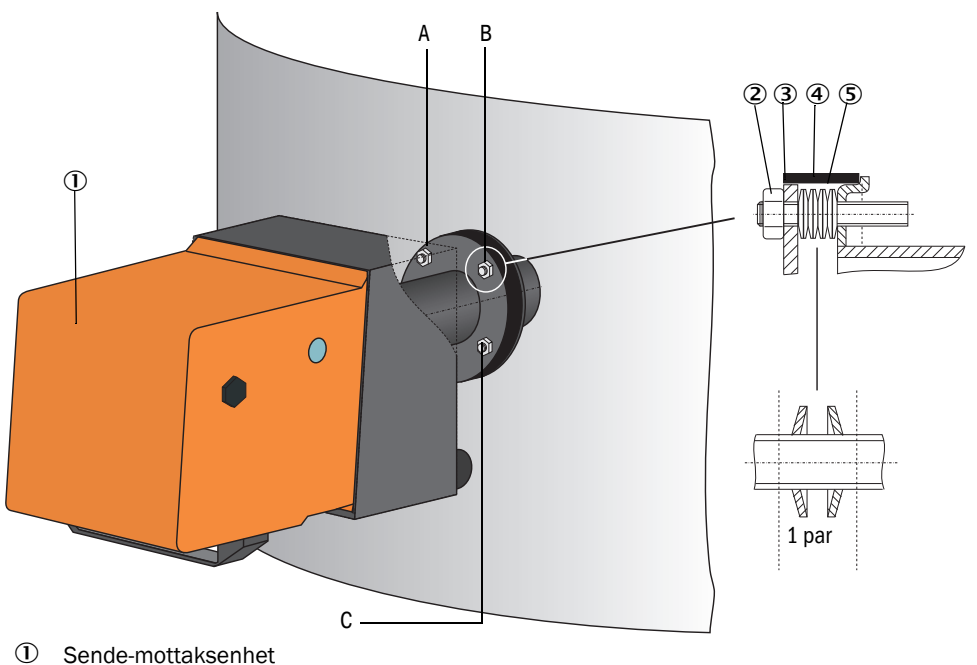

- ② Selvlåsende mutter
- 3 Kuleskive
- ④ Tettebånd
- ⑤ Tallerkenfjær (4 par); bare ved festesett for sende-mottakaenhet
- A Horisontal justering
- B Fikspunkt
- C Vertikal justering

- Koble til tilslutningskabel MCU sende-mottaksenhet og skru fast; på DUSTHUNTER T200 festes i tillegg kabelen for tilkobling av sende-mottaksenheten og reflektoren (se "Sende-mottaksenhet DHT-Txx", side 17, se "Reflektor", side 20).
- Rett inn den optiske aksen på sende-mottaksenheten ved å suksessivt låse de selvlåsende mutterne for justering horisontalt og vertikalt på reflektoren. Justeringen er korrekt når sendelysflekken (1):
  - på DUSTHUNTER T50 sitter midt i reflektorflensens (3) flensrør på en halvtransparent folie (2) (ev. også på hvitt papir);

Figur 47: Sendelysprikk på Reflektor (DUSTHUNTER T50)

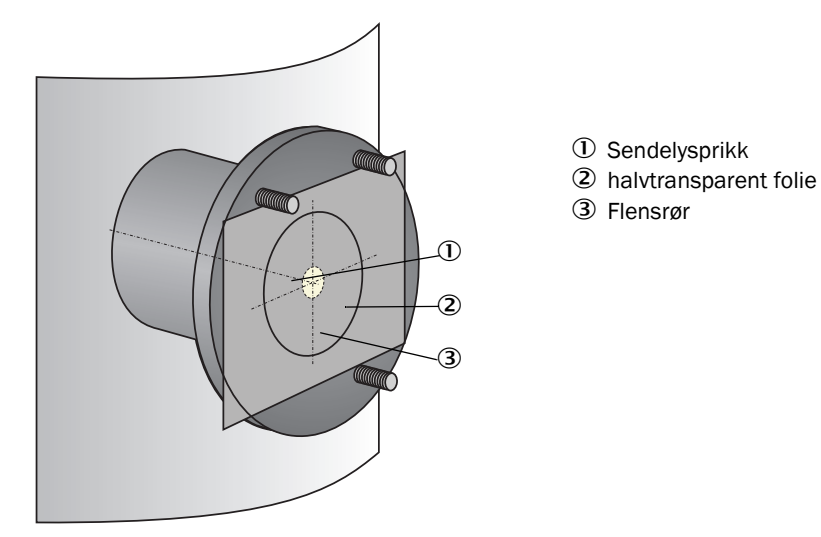

- på DUSTHUNTER T100/T200 i midten av kontrollvinduet på husbaksiden av reflektoren (se "Lyspunkt på baksiden av reflektorens hus", side 66).

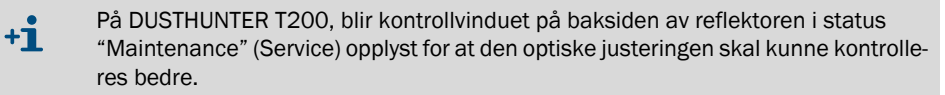
# 4.4 Standard-parametrisering

#### 4.4.1 Stille inn MCU på sende-mottaksenheten

MCU må være innstilt på den tilkoblede sende-mottaksenheten. Om det ikke er tilfellet kommer en feilmelding. Hvis innstillingen ikke kan gjøres av produsenten (f.eks. hvis flere enheter leveres samtidig eller ved senere bytte av MCU), må tildelingen gjøres etter installasjonen. For å gjøre det kreves følgende trinn:

- Koble målesystemet til programmet SOPAS ET.
- Skriv inn passord for nivå 1 (se "Passord og betjeningsnivåer", side 87)
- Sett målesystemet i status "Service": Klikk på "Maintenance sensor" (Service sensor).

Figur 48: SOPAS ET-meny: MCU/Maintenance/Maintenance mode (MCU/service/servicemodus)

| Device Identification           |                          |
|---------------------------------|--------------------------|
| MCU Selected variant DUSTHUNTER | ✓ Mounting Location SICK |
| Offline Maintenance             |                          |
| Activate offline maintenance    |                          |

- Bytt til mappen "Configuration / Application Selection" (Parametrisering/Anvendelsesinnstilling) (se "SOPAS ET-meny: MCU/Configuration/Application selection (MCU/parametrisering/anvendelsesinnstilling)", side 73).
- I vinduet "Connected variant" (Tilkoblet variant) (Felt "Application selection" (Anvendelsesinnstilling)) vises basistypen til den tilkoblede sende-mottaksenheten. Klikk på knappen "Save selection" (Lagre) for å tilordne MCU-en.

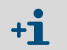

Sende-mottaksenheten må være tilkoblet MCU.

Figur 49: SOPAS ET-meny: MCU/Configuration/Application selection (MCU/parametrisering/anvendelsesinnstilling)

| Device Identification                                                                                                    |                        |
|----------------------------------------------------------------------------------------------------|------------------------|
| MCU Selected variant DUSTHUNTER T (T50,T100,T200) V                                                                                                    | Mounting Location SICK |
| Application selection                                                                                                    |                        |
| Connected variant DUSTHUNTER T (T50,T100,T200) Save selection Supported variants DUSTHUNTER S (SB50,SB100,SF100,SP100) DUSTHUNTER C (C200) FLOWSIC100 - 2 Path DH_S +FL100 Combination DH_S +FL100 Combination DH_C +FL100 Combination DH_C +FL100 Combination FWE200DH Universal |                        |

# 4.4.2 Fabrikkinnstillinger

| Parameter                                                                       |                                                            |                              | Verdi                                                                               |               |
|---------------------------------------------------------------------------------|------------------------------------------------------------|------------------------------|-------------------------------------------------------------------------------------|---------------|
| Function check (Funksjonskontroll)                                              |                                                            |                              | hver 8. time; utmating av kontrollverdier (hver<br>90. s) på standard analog utgang |               |
| Analog output                                                                   | Live zero (LZ)                                             |                              | 4                                                                                   |               |
| (Analog utgang)<br>(AO) [mA]                                                    | Upper measuring range value<br>(Måleområdeslutterdi) (MBE) |                              | 20                                                                                  |               |
|                                                                                 | Current during maintenance (servicestrøm)                  |                              | 0,5                                                                                 |               |
|                                                                                 | Current by malfunction (Strøm ved feil)                    |                              | 21 (alternativt 1)                                                                  |               |
| Response time (Dempingstid)                                                     |                                                            | 60 s for alle målestørrelser |                                                                                     |               |
| Measured variable<br>(Målestørrelse)                                            |                                                            | Utmating på AO               | Verdi ved LZ                                                                        | Verdi ved MBE |
| Transmission (Transmisjon) [%]                                                  |                                                            |                              | 100                                                                                 | 0             |
| Opacity (Opasitet) [%]                                                          |                                                            | 1                            | 0                                                                                   | 100           |
| Extinction (Absorbans)                                                          |                                                            | 3 *                          | 0                                                                                   | 2             |
| Dust concentration<br>(Støvkonsentrasjon) [mg/m³]                               |                                                            | 2 *                          | 0                                                                                   | 200           |
| Regression coefficients (Regresjonskoeffisient)<br>(bare ved støvkonsentrasjon) |                                                            | 0.00/1.00/0.00               |                                                                                     |               |

\* Bare når tilvalg analogmodul er til stede (standard på DUSTHUNTER T100 og T200)

Trinnene som må utføres for å endre disse innstillingene er beskrevet i de følgende avsnittene. Da må apparatet være koblet i SOPAS ET (se "Tilkobling til apparatet via USB-kabel", side 58), passordet for nivå 1 må være skrevet inn og apparatet må være satt tilstand "Maintenance" (Service).

#### 4.4.3 Bestemme funksjonskontroll

I mappen "Adjustment/Function Check - Automatic" (Justering/Automatisk funksjonskontroll) kan man endre intervalltid, utmating av kontrollverdi på analog utgang og starttidspunkt for automatisk funksjonskontroll.

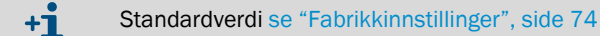

Figur 50: SOPAS ET-meny: MCU/Adjustment/Function Check - Automatic (MCU/Justering/Automatisk funksjonskontroll) (eksempel)

| Device Identification          |                  |   |                   |      |
|--------------------------------|------------------|---|-------------------|------|
| MCU Selected variant           | DUSTHUNTER       | ~ | Mounting Location | SICK |
| Function Check                 |                  |   |                   |      |
| Output duration of function co | ntrol value 90 s |   |                   |      |
| Function check interval        | 8 hours 🗸        |   |                   |      |
| Function Check Start Ti        | ne               |   |                   |      |
| Hour 8 Minute                  | 0                |   |                   |      |

| Innmatingsfelt                                                                        | Parameter                         | Kommentar                                    |
|---------------------------------------------------------------------------------------|-----------------------------------|----------------------------------------------|
| Output duration of function<br>control value (Funksjonskon-<br>troll av utmatingstid) | Verdi i sekunder                  | Kontrollverdienes utmatingstid               |
| Function check interval<br>(Gjennomføringsintervall<br>funksjonskontroll)             | Tid mellom to<br>kontrollsykluser | se "Funksjonskontroll", side 13              |
| Function Check Start Time                                                             | Hour (Time)                       | Fastsettelse av et starttidspunkt i timer og |
| (Funksjonskontroll starttid)                                                          | Minute (Minutt)                   | minutter                                     |

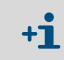

I den tiden kontrollverdien registreres (se "Utmating av funksjonskontrollen på skrivebånd", side 13) blir den sist målte verdien matet ut.

#### 4.4.4 Parametrisere analoge utganger

For a stille inn de analoge utgangene, se mappen "Configuration/IO Configuration/Output Parameters" (Parametrisering/IO-konfigurering/Utgangsparametre).

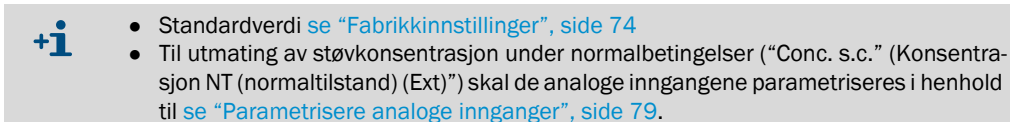

Figur 51: SOPAS ET-meny: MCU/Configuration/IO Configuration/Output Parameters (MCU/parametrisering/IO-konfigurering/Utgangsparameter)

| Device Identification                                                           |                                              |
|---------------------------------------------------------------------------------|----------------------------------------------|
| MCU Selected variant DUSTHUNTER V                                               | Mounting Location SICK                       |
|                                                                                 |                                              |
| Analog Outputs - General Configuration                                          |                                              |
| Output Error current yes V                                                      | Error Current 21 mA V                        |
| Current in maintenance Measured value                                           | Maintenance current 0.5 mA                   |
| Optional Analog Output Modules                                                  |                                              |
| Use first analog output module                                                  |                                              |
| Analog Output 1 Parameter                                                       | Analog Output 1 Scaling                      |
| Value on analog output 1 Conc. a.c. (SL)                                        | Range low 0.00 mg/m <sup>3</sup>             |
| Output chedicycle results on the AO                                             | Range high 0.00 mg/m³                        |
| Write absolute value                                                            |                                              |
| Limiting Value                                                                  | Limit Switch Parameters                      |
| Limit value Conc. a.c. (SL) V Hysteresis type Percent<br>Switch at Over Limit V | Limit value 0.00 mg/m³ Hysteresis 1.00 mg/m³ |

| Felt                                                                                               |                                                                                           | Parameter                                                              | Kommentar                                                                                                    |                                                                        |
|----------------------------------------------------------------------------------------------------|-------------------------------------------------------------------------------------------|------------------------------------------------------------------------|----------------------------------------------------------------------------------------------------|------------------------------------------------------------------------|
| Analog Out- Output Error Yes (Ja)                                                                  |                                                                                           | Yes (Ja)                                                               | Feilstrømmen blir matet ut.                                                                                                    |                                                                        |
| Configuration                                                                                      | feilstrøm)                                                                                | No (Nei)                                                               | Feilstrømmen blir ikke matet ut.                                                                                                    |                                                                        |
| (Analoge<br>utganger<br>- generell<br>konfigurering)                                               |                                                                                           | Value (Verdi) < Live<br>zero (LZ)<br>eller > 20 mA                     | MA-verdi som skal mates ut ved tilstand "Feil" (feiltilstand) (størrelsen e<br>avhengig av tilkoblet vurderingssystem).                                                            |                                                                        |
|                                                                                                    | Current in main-<br>tenance (Ser-<br>vicestrøm)                                           | User defined value<br>(Brukerdefinert verdi)                           | Under "Service" mates den verdien ut som er oppgitt i feltet "Brukerverd for servicestrøm".                                                                                        |                                                                        |
|                                                                                                    |                                                                                           | Value measured last<br>(Siste måleverdi)                               | Under "Service" blir den siste måleverdien matet ut                                                                                                    |                                                                        |
|                                                                                                    |                                                                                           | Mesured value output<br>(Uthenting av<br>måleverdi)                    | Under "Service" blir den aktuelle måleverdien matet ut.                                                                                                    |                                                                        |
|                                                                                                    | Maintenance<br>current (Bruker-<br>verdi for ser-<br>vicestrøm)                           | Whenever possible,<br>value ≠ LZ (Verdi<br>mest mulig ≠ LZ)            | MA-verdi som mates ut i tilstanden "Sen                                                                                                    | vice"                                                                  |
| Optional Ana-<br>log Output                                                                        | Use first analog<br>output module                                                         | Inactive (Inaktiv)                                                     | Ikke tillatt på DUSTHUNTER T100/T200<br>AO 3 er der som standard).                                                                                                    | (fører til feil, ettersom AO 2 og                                      |
| (Valgfrie<br>analoge<br>moduler)                                                                   | Modules (bruk den før-<br>(Valgfrie ste valgfrie AO-<br>analoge modulen) Acti<br>moduler) |                                                                        | Åpner feltet for parametrisering av AO 2 og AO 3 (standard på<br>DUSTHUNTER T100 OG T200)                                                                                          |                                                                        |
| AnalogOutput<br>1 Parameter<br>(Parameter                                                          | Value on ana-<br>log output 1<br>(Verdi på analog                                         | Concentration a.c.<br>(ext) (Konsentrasjon i<br>drift. (Abs))          | Støvkonsentrasjon i driftstilstand<br>(basis-absorbans)                                                                                                    | Den valgte målestørrelsen blir<br>matet ut på den analoge<br>utgangen. |
| utgang 1)                                                                                          | analog utgang 1)<br>utgang 1)                                                             | Concentration s.c.<br>(ext) (Konsentrasjon i<br>normaltilstand. (Abs)) | Støvkonsentrasjon i normaltilstand<br>(Basis absorbans)                                                                                                    |                                                                        |
|                                                                                                    |                                                                                           | Opacity (Opasitet)                                                     |                                                                                                    |                                                                        |
|                                                                                                    |                                                                                           | Extinction<br>(Absorbans)                                              |                                                                                                    |                                                                        |
|                                                                                                    |                                                                                           | Transmission<br>(Transmisjon)                                          |                                                                                                    | -                                                                      |
|                                                                                                    |                                                                                           | Rel. opacity<br>(rel.opasitet)                                         | relativ opasitet                                                                                                    | -                                                                      |
|                                                                                                    | Live zero                                                                                 | Zero point<br>(Nullpunkt)<br>(0, 2 eller 4 mA)                         | Velg 2 eller 4 mA for å kunne skille entyd<br>apparat eller brutt strømkrets.                                                                                                    | ig mellom måleverdi og frakoblet                                       |
|                                                                                                    | Output che-<br>ckcycle results                                                            | Inactive (Inaktiv)                                                     | Kontrollverdiene (se "Funksjonskontroll", side 13) blir ikke matet ut til analoge utgangen.                                                                                        |                                                                        |
| on the AO (Mate<br>ut<br>kontrollverdier)                                                          |                                                                                           | Active (Aktiv)                                                         | Kontrollverdiene blir matet ut til den analoge utgangen (innmatingsfeltet<br>"Mate ut kontrollverdier på AO" i mappen "Justeri/Automatisk<br>funksjonskontroll" må være aktivert). |                                                                        |
|                                                                                                    | Write absolute                                                                            | Inactive (Inaktiv)                                                     | Det skilles mellom negative og positive r                                                                                                    | nåleverdier.                                                           |
|                                                                                                    | absoluttverdier)                                                                          | Active (Aktiv)                                                         | Måleverdiens størrelse mates ut.                                                                                                    |                                                                        |
| AnalogOutput Range low Lowe<br>1 Scaling (nedre range<br>(Analog sluttverdi) (Ned<br>utgang 1 måle |                                                                                           | Lower measuring<br>range limit<br>(Nedre grense for<br>måleområdet)    | Fysikalsk verdi ved Live Zero                                                                                                    |                                                                        |
| skalering)                                                                                         | Range high<br>(øvre sluttverdi)                                                           | Upper measuring<br>range limit<br>(Øvre grense for<br>måleområdet)     | Fysikalsk verdi ved 20 mA                                                                                                    |                                                                        |

| Felt                                           |                                                                     | Parameter Kommentar                                                    |                                                                         |                                                                          |
|------------------------------------------------|---------------------------------------------------------------------|------------------------------------------------------------------------|-------------------------------------------------------------------------|--------------------------------------------------------------------------|
| LimitingValue<br>(Grenseverdi-<br>innstilling) | imitingValue Limit value<br>Grenseverdi- (Måleverdi)<br>Instilling) | Concentration a.c.<br>(ext) (Konsentrasjon i<br>drift. (Abs))          | Støvkonsentrasjon i driftstilstand (Basis absorbans)                    | Utvalg av målestørrelse for<br>hvilken en grenseverdi skal<br>overvåkes. |
|                                                |                                                                     | Concentration s.c.<br>(ext) (Konsentrasjon i<br>normaltilstand. (Abs)) | Støvkonsentrasjon i normaltilstand<br>(Basis absorbans)                 | -                                                                        |
|                                                |                                                                     | Opacity (Opasitet)                                                     |                                                                         |                                                                          |
|                                                |                                                                     | Extinction<br>(Absorbans)                                              |                                                                         | -                                                                        |
|                                                |                                                                     | Transmission<br>(Transmisjon)                                          |                                                                         | -                                                                        |
|                                                |                                                                     | Rel. opacity<br>(rel.opasitet)                                         | relativ opasitet                                                        | -                                                                        |
| Hysteresis type                                | Hysteresis type                                                     | Percent (Prosent)                                                      | Tilordning av størrelsen som er matet inn i feltet "Hystereseverdi" som |                                                                          |
|                                                | (Hystereseinn-<br>stilling)                                         | Absolute (Absolutt)                                                    | relativ verdi eller absoluttverdi av den fa                             | stsatte grenseverdien                                                    |
|                                                | Switch at<br>(Slå på ved)                                           | Value exceeded (Over-<br>skridelse)                                    | Fastsettelse av koblingsretning                                         |                                                                          |
|                                                |                                                                     | Underflow<br>(Underskridelse)                                          |                                                                         |                                                                          |
| Limit Switch<br>Parameters                     | Limit value<br>(Grenseverdi)                                        | Value (Verdi)                                                          | Ved over-/underskridelse av angitt verdi                                | kobler grenseverdireléet om.                                             |
| (Grenseverdi)                                  | Hysteresis<br>(Hysterese-<br>verdi)                                 | Value (Verdi)                                                          | Fastsette en hysterese for tilbakestilling                              | av grenseverdireléet                                                     |

+1 Feltene "Analog Output 2(3) Parameter" (Parameter analog utgang 2(3)) og "analog Output 2(3) Scaling" (Analog utgang 2(3) skalering) skal parametriseres analogt med feltene "Analog Output 1 Parameter" (Parameter analog utgang 1) og ""Analog Output 1 Scaling" (Analog utgang 1 skalering).

# 4.4.5 Parametrisere analoge innganger

For å stille inn de analoge inngangene, se mappen "Configuration / I/O Configuration / Input Parameters" (Parametrisering / IO-konfigurering / Inngangsparametre).

Figur 52: SOPAS ET-meny: MCU/Configuration/I/O Configuration/Input Parameters (MCU/parametrisering/IO-konfigurering/inngangsparameter)

| Device Identification                               |                                |                                |                                    |
|-----------------------------------------------------|--------------------------------|--------------------------------|------------------------------------|
| MCU Selected variant DUSTHUNTER                     |                                |                                |                                    |
| Temperature Source                                  | Pressure Source                | Moisture Source                | Oxygen Source                      |
| Temperature source Constant Value<br>Analog Input 1 | Pressure source Ornstant Value | Moisture source Ornstant Value | Oxygen value source Ocnstant Value |
| Constant Temperature                                | Constant Pressure              | Constant Moisture              | Constant Oxygen                    |
| Fixed value 0.00 °C V                               | Fixed value 1013.25 mbar       | Fixed value 0.00 %             | Fixed value 6.00 %                 |

| Felt                                              | Parameter                            | Kommentar                                                                                                    |
|---------------------------------------------------|--------------------------------------|----------------------------------------------------------------------------------------------------|
| Temperature Source Constant Value (Konstantverdi) |                                      | For beregningen av den normerte verdien blir det anvendt en fastverdi.<br>Denne parameteren åpner feltet "Constant Temperature" (Temperatur konstantverdi)<br>for innmating av den normerte verdien i °C eller K.                                                                                                    |
|                                                   | Analog Input 1<br>(Analog inngang 1) | For beregningen av den normerte verdien anvendes verdien fra en ekstern sensor som<br>er tilkoblet den analoge inngangen 1 (med i standard leveringsomfang).<br>Denne parameteren åpner feltet "Analog input 1 - Temperature" (Temperatur analog<br>inngang 1) for parametrisering av nedre og øvre områdeverdi og verdien for Live Zero. |
| Pressure Source<br>(Trykk)                        | Constant Value<br>(Konstantverdi)    | For beregningen av den normerte verdien blir det anvendt en fastverdi.<br>Denne parameteren åpner feltet "Constant Pressure" (Trykk konstantverdi) for<br>innmating av den normerte verdien i mbar (=hPa.)                                                                                                    |
|                                                   | Analog Input 2<br>(Analog inngang 2) | For beregningen av den normerte verdien anvendes verdien fra en ekstern sensor som<br>er tilkoblet analog inngang 2 (med i standard leveringsomfang).<br>Denne parameteren åpner feltet "Analog input 2 - Pressure" (Trykk analog inngang 2)<br>for parametrisering av nedre og øvre områdeverdi og verdien for Live Zero.                |
| Moisture Source<br>(Fuktighet)                    | Constant Value<br>(Konstantverdi)    | For beregningen av den normerte verdien blir det anvendt en fastverdi.<br>Denne parameteren åpner feltet "Constant Moisture" (Fuktighet konstantverdi) for<br>innmating av den normerte verdien i %.                                                                                                    |
|                                                   | Analog Input 3<br>(Analog inngang 3) | For beregningen av den normerte verdien anvendes verdien fra en ekstern sensor som<br>er tilkoblet analog inngang 3 (nødvendig med tilvalg-modul).<br>Denne parameteren åpner feltet "Analog input 3 - Moisture" (Fuktighet analog inngang<br>3) for parametrisering av nedre og øvre områdeverdi og verdien for Live Zero.               |
| Oxygen Source<br>(O2)                             | Constant Value<br>(Konstantverdi)    | For beregningen av den normerte verdien blir det anvendt en fastverdi.<br>Denne parameteren åpner feltet "Constant Oxygen" (O2 konstantverdi) for innmating<br>av den normerte verdien i %.                                                                                                    |
|                                                   | Analog Input 4<br>(Analog inngang 4) | For beregningen av den normerte verdien anvendes verdien fra en ekstern sensor som<br>er tilkoblet analog inngang 4 (nødvendig med tilvalg-modul).<br>Denne parameteren åpner feltet "Analog input 4 - Oxygen" (O2 analog inngang 4) for<br>parametrisering av nedre og øvre områdeverdi og verdien for Live Zero.                        |

# 4.4.6 Stille inn dempingstid

For å stille inn dempingstiden aktiveres mappen "Configuration / Value Damping "(Parametrisering/Måleverdidemping).

Figur 53: SOPAS ET-meny: MCU/Configuration/Value Damping (MCU/ Parametrering/måleverdidempinga)

| Device Identification            |                        |
|----------------------------------|------------------------|
| MCU Selected variant DUSTHUNTER  | Mounting Location SICK |
| Value Damping Time               |                        |
| Damping time for Sensor 1 60 sec |                        |

| Felt                                                      | Parameter | Kommentar                                                                                             |
|-----------------------------------------------------------|-----------|----------------------------------------------------------------------------------------------------|
| Damping time<br>for Sensor 1<br>(Dempingstid<br>sensor 1) | Verdi i s | Dempetid for den utvalgte målestørrelsen (se "Dempingstid",<br>side 12)<br>Innstillingsområde 1 600 s |

### 4.4.7 Kalibrering for måling av støvkonsentrasjon

For en nøyaktig måling av støvkonsentrasjonen må sammenhengen mellom den primære målestørrelsen transmisjon og den derav beregnede målestørrelsen absorbans og den faktiske støvkonsentrasjonen fastlegges. For å gjøre dette skal støvkonsentrasjonen bestemmes av en gravimetrisk sammenligningsmåling i samsvar med NS EN 13284-1 og settes i forhold til absorbansverdiene målt samtidig av målesystemet.

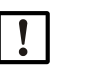

VIKTIG:

Gjennomføring av en gravimetrisk sammenligningsmåling krever spesialkunnskap som ikke beskrives i detaljer her.

#### Trinn som må gjennomføres

- Velg apparatfilen "MCU", sett målesystemet i "Maintenance" (Service)
- Skriv inn passord for nivå 1 (se "Passord og betjeningsnivåer", side 87)
- Gå til mappen "Configuration / I/O Configuration/Output Parameters" (Parametrisering/ IO-konfigurering / Utgangsparameter) (se "SOPAS ET-meny: MCU/Configuration/IO Configuration/Output Parameters (MCU/parametrisering/IO-konfigurering/Utgangsparameter)", side 76) og tildel målestørrelsen "Extinction" (Absorbans) til en analog utgang.
- Vurder det påkrevde måleområdet for støvkonsentrasjonen i driftstilstand og skriv det inn i feltet "Analog Output 1 (2/3) Scaling" (Analog utgang 1 (2/3) skalering) som er tildelt den valgte analoge utgangen for utmating av absorbansen.
- Deaktiver tilstanden "Maintenance" (Service).
- ▶ Gjennomfør gravimetrisk sammenligningsmåling i henhold til NS EN 13284-1.
- Bestem regresjonskoeffisienten fra mA-verdien på den analoge utgangen for "Absorbans" og bestem den gravimetrisk målte støvkonsentrasjonen i drift.

$$c = K2 \cdot I_{out}^{2} + K1 \cdot I_{out} + K0$$
(1)

| с:                 | Støvkonsentrasjon i mg/m <sup>3</sup>    |
|--------------------|------------------------------------------|
| K2, K1, K0:        | Regresjonskoeffisienten                  |
|                    | for funksjonen c = f (l <sub>out</sub> ) |
| l <sub>out</sub> : | aktuell utmatingsverdi i mA              |

 $I_{out} = LZ + Ext \cdot \frac{20mA - LZ}{MBE}$ 

|      | MIDL |                                          |
|------|------|------------------------------------------|
| Ext: |      | Målt absorbans                           |
| LZ:  |      | Live zero                                |
| MBE: |      | Fastlagt måleområde sluttverdi           |
|      |      | (innmatet verdi for 20 mA;               |
|      |      | dvs. 2,5 x forhåndsinnstilt grenseverdi) |

Angi regresjonskoeffisienten

Det finnes to muligheter:

- Direkte innmating fra K2, K1, K0 i en datamaskin for måleverdi.

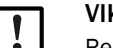

VIKTIG:

Regresjonskoeffisientene som er satt i sende-mottaksenheten og måleområdet som er angitt i MCU-en må ikke endres etter kalibreringen. På LC-displayet (tilvalg) vises støvkonsentrasjon i mg/m<sup>3</sup> som ukalibrert verdi.

(2)

 Bruk målesystemets regresjonsfunksjon (bruk uten datamaskin for måleverdi). Her skal koblingen til absorbansen opprettes. For å gjøre dette skal regresjonskoeffisientene cc2, cc1 og cc0, som skal mates inn i målesystemet, bestemmes ut i fra K2, K1 og K0.

$$c = cc2 \cdot Ext^{2} + cc1 \cdot Ext + cc0$$
(3)

Ved å sette inn (2) i (1) får man:

$$c = K2 \cdot \left(LZ + Ext \cdot \frac{20mA - LZ}{MBE}\right)^2 + K1 \cdot \left(LZ + Ext \cdot \frac{20mA - LZ}{MBE}\right) + K0$$

Ved å ta med (3) får man også:

$$cc0 = K2 \cdot LZ^{2} + K1 \cdot LZ + K0$$
  

$$cc1 = (2 \cdot K2 \cdot LZ + K1) \cdot \left(\frac{20mA - LZ}{MBE}\right)$$
  

$$cc2 = K2 \cdot \left(\frac{20mA - LZ}{MBE}\right)^{2}$$

Skriv så inn de registrerte regresjonskoeffisientene cc2, cc1 og cc0 i mappen "Configuration/Application parameters" (Parametrisering/Applikasjonsparameter) (se "SOPAS ET-meny: DH T200/Configuration/Application Configuration (DH T200/ Parametrisering/Applikasjonsparameter (eksempel))", side 69) (sett sendemottaksenheten i tilstand Service og skriv inn passordet for nivå 1).

Og sett deretter sende-mottaksenheten tilbake i "Measuring" (måle"-tilstand).

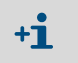

Det valgte måleområdet kan med denne fremgangsmåten senere igjen omparametriseres.

#### 4.4.8 Sikkerhetskopiering av data i SOPAS ET

Alle parametere som er relevante for registrering og bearbeiding av måleverdier samt for inn-/utmating, kan lagres og skrives ut i SOPAS ET. Dermed kan de innstilte apparatparametrene ved behov uten problemer lastes inn på nytt eller apparatdata og tilstander kan registreres for diagnoseformål.

Det finnes følgende muligheter.

- Lagring som prosjekt
- Ut over apparatparametre kan også datalogger lagres.
- Lagring som apparatfil

Lagrede parametre kan uten tilkoblet apparat bearbeides og på et senere tidspunkt overføres igjen til apparatet.

+1> En beskrivelse av disse funksjonene finnes i SOPAS ET-hjelpemenyen og DUSTHUNTER servicemanualen.

• Lagring som protokoll

I parameterprotokollen blir apparatdata og -parametre registrert. Til analysen av apparatfunksjonen og for å oppdage mulige feil, kan en diagnoseprotokoll opprettes.

#### Eksempel på parameterprotokoll

Figur 54: Parameterprotokoll DUSTHUNTER T (eksempel)

#### Dusthunter - Parameter protocol

# Type of device: DH T100

Mounting location:

| Device information                    |           | Factory calibration settings  |           |
|---------------------------------------|-----------|-------------------------------|-----------|
| Device version                        |           | Device temperature            |           |
| Firmware version                      |           | cc2                           | 0.0000    |
| Serial number                         | 00008700  | cc1                           | 100.0000  |
| Identity number                       | 00000     | cc0                           | -275.1500 |
| Hardware version                      | 1.2       | Power supply                  |           |
| Firmware boofloader S/R-unit          | V00.99.15 | cc2                           | 0.0000    |
|                                       |           | cc 1                          | 11.0000   |
| Installation parameter                |           | <i>a</i> c0                   | 0.0000    |
| Bus address                           | 1         | Temp. correction transmission |           |
| Flange-flange                         | 1.00m     | 0C2                           | 0.0000    |
| Opt. measuring distance               | 1.00m     | cc1                           | 0.0000    |
| Chimney opening                       | 1.00m     | cc0                           | 0.0000    |
| Correction factor                     | 1.000     | Pivot correction factors      |           |
| Concentration calibration coeffici-   |           | Con_mx(-X)                    | activ     |
| ents = f(Extinction)                  |           | cc4                           | 0.000000  |
| cc2                                   | 0.0000    | cc3                           | 0.000000  |
| cc1                                   | 1.0000    | cc2                           | 0.000000  |
| cc0                                   | 0.0000    | cc1                           | 0.000000  |
| Limit contamination warning           | 20.0%     | cc0                           | 0.000000  |
| Limit contamination fault             | 30.0%     | $Con_px(+X)$                  | activ     |
| Average                               | inaktiv   | cc4                           | 0.000000  |
| Average Interval                      | 1 min     | cc3                           | 0.000000  |
| Selection Measure Value               | Opacity   | cc2                           | 0.000000  |
| EPA-mode                              | inaktiv   | cc 1                          | 0.000000  |
| <b>D</b> 1                            |           | cc0                           | 0.000000  |
| Device parameter                      |           | Corr_my(-Y)                   | activ     |
| Factory settings                      |           | cc4                           | 0.000000  |
| Response time sensor                  | 1.0s      | cc3                           | 0.000000  |
| Response time diagnosis values        | 10.0s     | cc2                           | 0.000000  |
| Delay ADC-trigger LED                 | 32µs      | cc1                           | 0.000000  |
| Response time contamination           | 5         | <i>a</i> c0                   | 0.000000  |
| Pivoted shutter at S/R-unit in conta- | 51        | Corr_py(+Y)                   | activ     |
| mination measurement position         |           | cc4                           | 0.000000  |
| Pivoted shutler at S/R-unit in check  | 102       | cc3                           | 0.000000  |
| point measurement position            |           | cc2                           | 0.000000  |
|                                       |           | cc1                           | 0.000000  |
|                                       |           | cc0                           | 0.000000  |

## 4.4.9 Starte målemodus

Etter innmating/endring av parametre skal målesystemet sette i måle-tilstand.

Det gjøres ved å deaktivere tilstanden "Maintenance" (Service) Klikk bort "Maintenance sensor" (Servicesensor).

Figur 55: SOPAS ET-meny: MCU/Maintenance/Maintenance mode (MCU/service/servicemodus)

| Set on operat | tion mode          |
|---------------|--------------------|
| Maintenance   | Maintenance sensor |

Standard idriftsettelse er dermed avsluttet.

# 4.5 Parametrisere grensesnittmoduler

### 4.5.1 Generelle henvisninger

For valg og innstilling av de valgfrie grensesnittmodulene Profibus DP, Modbus TCP og Ethernet type 1 er følgende trinn nødvendige:

- ▶ Velg apparatfilen "MCU", sett målesystemet i tilstanden "Maintenance" (Service).
- Skriv inn passord for nivå 1 (se "Passord og betjeningsnivåer", side 87).
- Bytt til mappen "Configuration/System Configuration" (Parametrisering/Systemkonfigurering).

I feltet "Interface Module" (Installert grensesnittmodul) vises den installerte grensesnittmodulen.

Konfigurer grensesnittmodulen etter behov.

*Figur 56: SOPAS ET-meny: MCU/Configuration/System Configuration (MCU/parametrisering/system-konfigurering)* 

| Device Identification                                                                |
|--------------------------------------------------------------------------------------|
| MCU Selected variant DUSTHUNTER S (SB50, SB100,SF100,SP100) V Mounting Location SICK |
| Interface Module                                                                     |
| Interface Module No Module V                                                         |
| Profibus  Current Time Ethernet  RS 485                                              |
| Date/Time                                                                            |
| Adjust Date/Time                                                                     |
| Day 1 Month 1 Year 2007                                                              |
| Hour 0 Minute 0 Second 0                                                             |
| Set date / time 💿 Date / Time set 💿 Invalid value                                    |
| System Time Synchronization                                                          |
| Date / Time: Thursday, October 1, 2015 9:58:24 AM CEST Synchronize                   |
| Settings for service interface                                                       |
| Protocol selection CoLa-B V Modbus Address 1 Serial service port baudrate 57600      |
| Use RTS/CTS lines                                                                    |

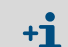

Til modulen Profibus DP er GSD-fil og måleverditildeling tilgjengelige på forespørsel.

#### 4.5.2 Parametrisere Ethernet-modul

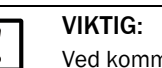

Ved kommunikasjon over Ethernet er det fare for uønsket tilgang til målesystemet.
 Målesystemet må bare kjøres bak en egnet beskyttelsesinnretning (f.eks. Firewall).

**t** Grensesnittmodul Ethernet type 2 (se "Tilvalg til styreenhet MCU", side 126) kan ikke parametriseres med programmet SOPAS ET. Til det formålet medfølger en spesiell programvare med beskrivelse.

Standardinnstilling: 192.168.0.10

På forespørsel er på forhånd en IP-adresse blitt innstilt.

For å endre innstillingene:

- Gå til mappen "Configuration / IO Configuration / Interface Module" (Parametrisering/ IO-konfigurering/Grensesnittmodul).
- Innstill den ønskede nettverkskonfigurasjonen og betjen knappen "Reset module" (Start på nytt) i feltet ""Expansion module information" (Informasjon om grensesnittmodul).

Figur 57: SOPAS ET-meny: MCU/Configuration / IO Configuration/Interface Module (MCU/Parametrisering/IO-konfigurering/Grensesnittmodul)

| Module type  | lo module foi | und 🗸            |                                 |                     |      |
|--------------|---------------|------------------|---------------------------------|---------------------|------|
| Reset module | When          | this button is d | licke <mark>d</mark> , the conr | ection will be rese | eted |
| Ethernet In  | iterface C    | onfiguratio      | n                               |                     |      |
| IP Address   | 192           | 168              | 0                               | 10                  |      |
| Subnet mask  | 255           | 255              | 255                             | 0                   |      |
| Gateway      | 0             | 0                | 0                               | 0                   |      |
| -            |               |                  |                                 |                     |      |

86

# 4.6 Betjening/parametrisering via tilvalget LC-display

# 4.6.1 Generelle henvisninger til bruken

LC-displayets visnings- og brukergrensesnitt inneholder følgende funksjonselement, figur "Funksjonselementer LC-display".

Figur 58: Funksjonselementer LC-display

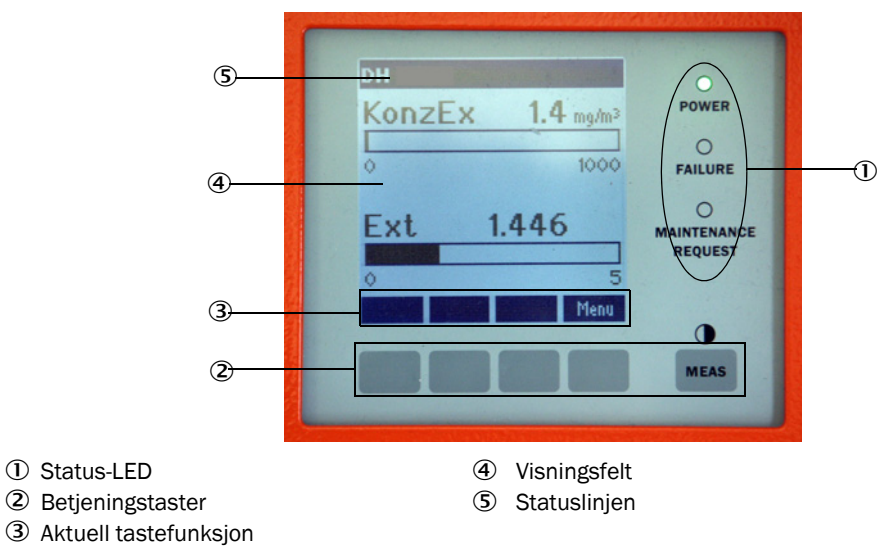

### Tastefunksjoner

Den respektive funksjonen avhenger av hvilken meny som er valgt. Bare den funksjonen som vises over tasten er tilgjengelig.

| Tast  | Funksjon                                                                                                    |
|-------|----------------------------------------------------------------------------------------------------|
| Diag  | Visning av diagnoseinformasjon (advarsler og feil ved start av hovedmenyen, sensorinformasjon ved start av diagnosemenyen)      |
| Back  | Bytte av overordnet meny                                                                                                    |
| Pil ↑ | Rull oppover                                                                                                    |
| Pil ↓ | Rull nedover                                                                                                    |
| Enter | Utfører den handlingen som er valgt med piltasten (Bytte til en undermeny, bekreftelse av valgte parameter ved parametrisering) |
| Start | Starter en handling                                                                                                    |
| Save  | Lagrer en endret parameter                                                                                                    |
| Meas  | Bytte fra hovedmåleverdier til sensormåleverdier<br>Visning av kontrastinnstillingen (etter 2,5 s)                              |

## 4.6.2 Passord og betjeningsnivåer

Enkelte enhetsfunksjoner er bare tilgjengelige etter at du har skrevet inn et passord.

| Bru | kernivå                                      | Tilgang til                                                                                                    |
|-----|----------------------------------------------|----------------------------------------------------------------------------------------------------|
| 0   | Operator (Operatør)                          | Visning av måleverdier og systemstatus.<br>Passord er ikke nødvendig.                                                                              |
| 1   | Authorized Operator<br>(Autorisert operatør) | Visninger, spørringer og parametre som kreves for start eller<br>tilpasning til kundespesifikke krav og diagnose<br>Forhåndsinnstilt passord: 1234 |

### 4.6.3 Menystruktur

Figur 59: Menystruktur LC-display

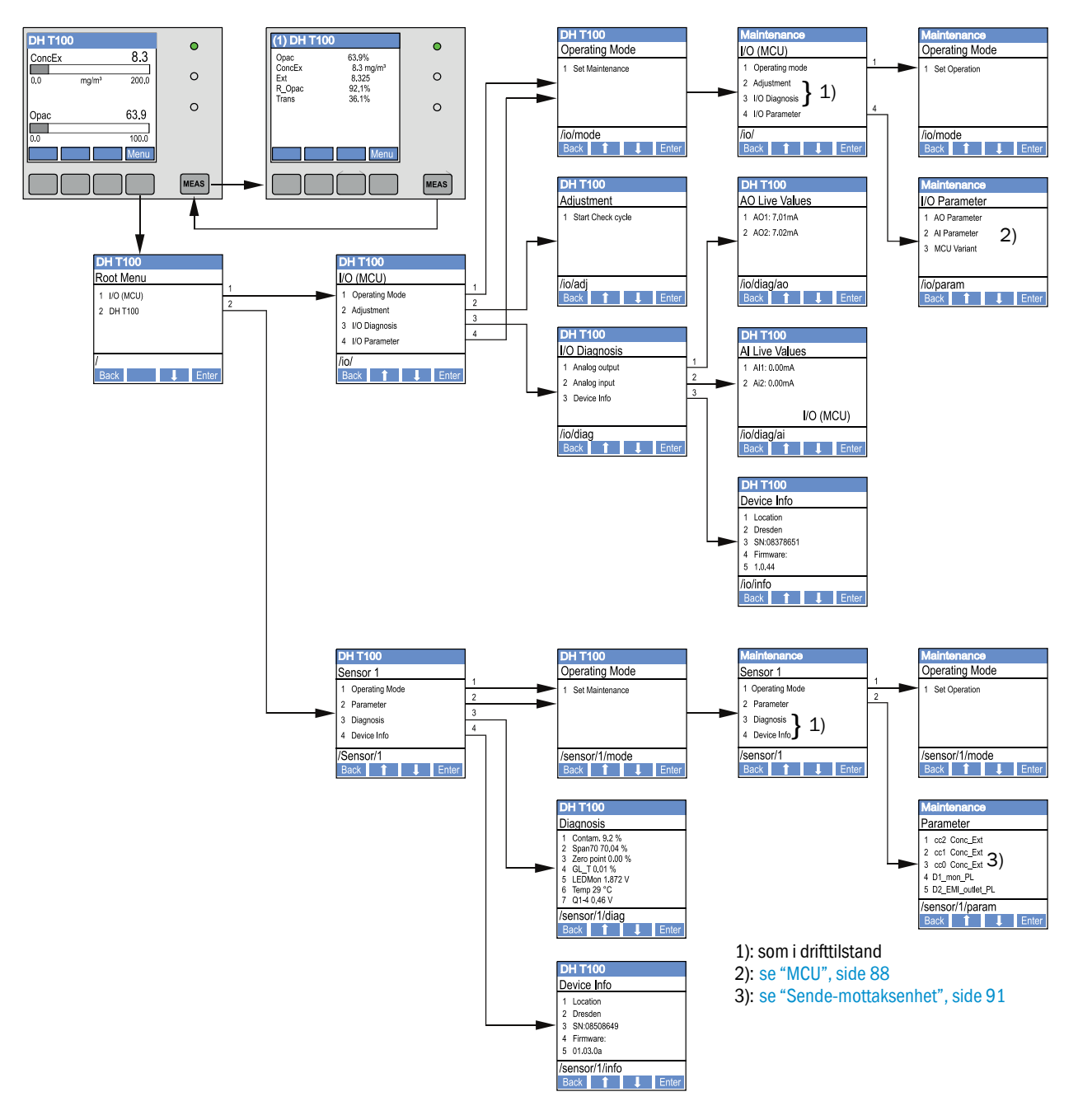

#### 4.6.4 Parametrisering

#### 4.6.4.1 MCU

88

#### Analog utgang/inngang

- ▶ MCU i status "Maintenance" (Service) og aktiver undermenyen "I/O parameter".
- Velg den parameteren som skal stilles inn og tast inn standardpassordet "1234" med tastene "^" (blar fra 0 til 9) og/eller "→" (beveger markøren mot høyre).
- Angi ønsket verdi med tastene "^" og/eller "→" og skriv den inn i apparatet med "Save" (Lagre) (bekreft 2x).

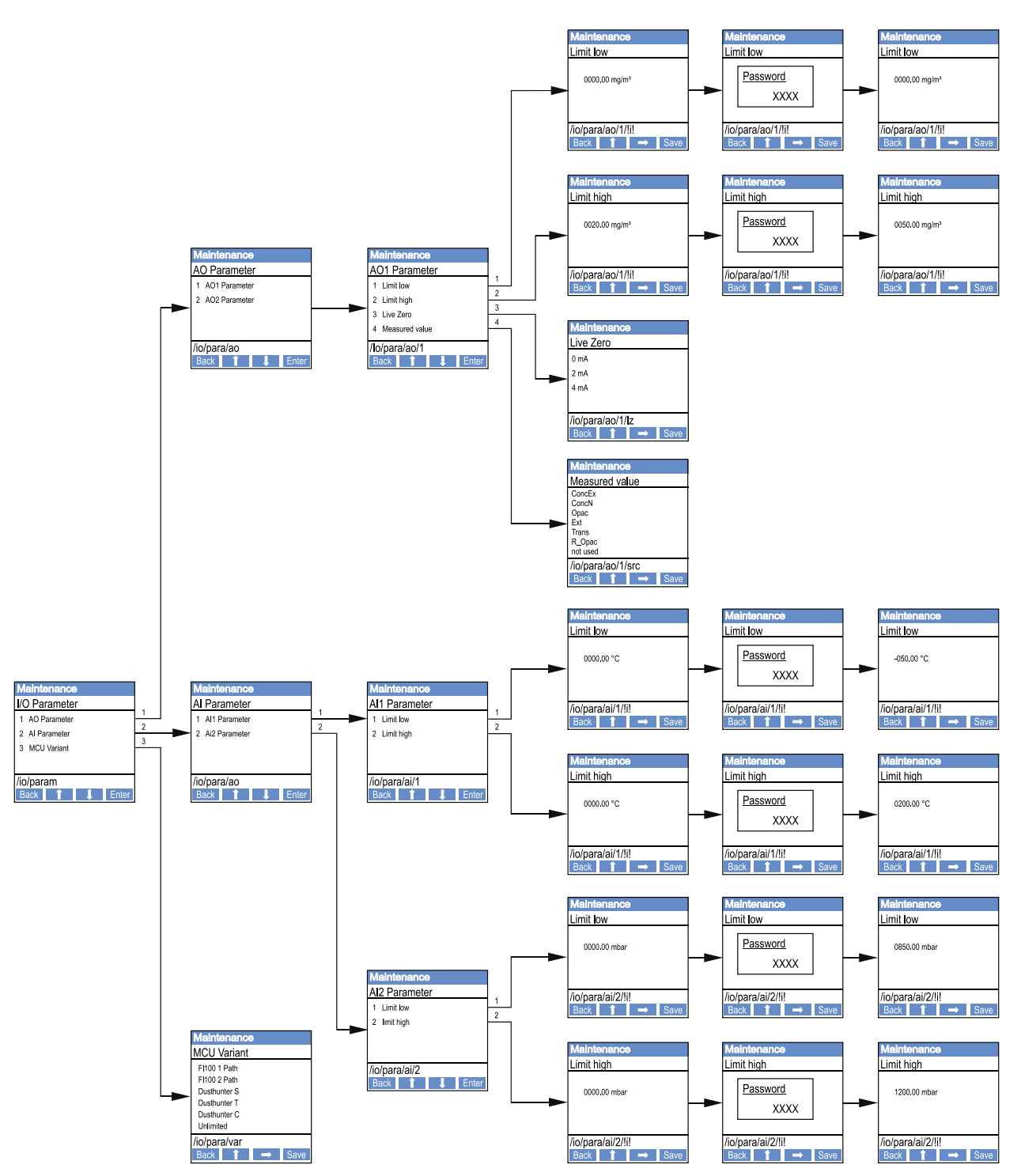

Figur 60: Menystruktur for parametrisering av analog utgang/inngang og innstilling av MCU-varianten

#### Innstilling av MCU-variant

For innstilling av MCU i etterkant for en sende-mottaksenhet til DUSTHUNTER T50, T100 eller T200 (se "Stille inn MCU på sende-mottaksenheten", side 73) er følgende trinn nødvendige:

- Sett MCU i "Maintenance" (Service), aktiver undermenyen "MCU Variant" og velg typen "DUSTHUNTER T".
- Skriv inn standardpassordet og lagre typen med "Save" (Lagre) (bekreft 2x).

De andre valgmulighetene har ingen betydning her.

#### 4.6.4.2 Sende-mottaksenhet

For å mate inn regresjonskoeffisienten er følgende trinn nødvendige:

- Sett sende-mottaksenheten i tilstanden "Maintenance" (Service) og velg undermenyen "Parameter".
- Velg den parameteren som skal stilles inn og skriv inn passordet (se "Passord og betjeningsnivåer", side 87).
- Innstill den registrerte koeffisienten (se "Kalibrering for måling av støvkonsentrasjon", side 81) med tastene "^" og/eller "→" og skriv den inn i apparatet med "Save" (Lagre) (bekreft 2x).

Figur 61: Innmating av regresjonskoeffisienten

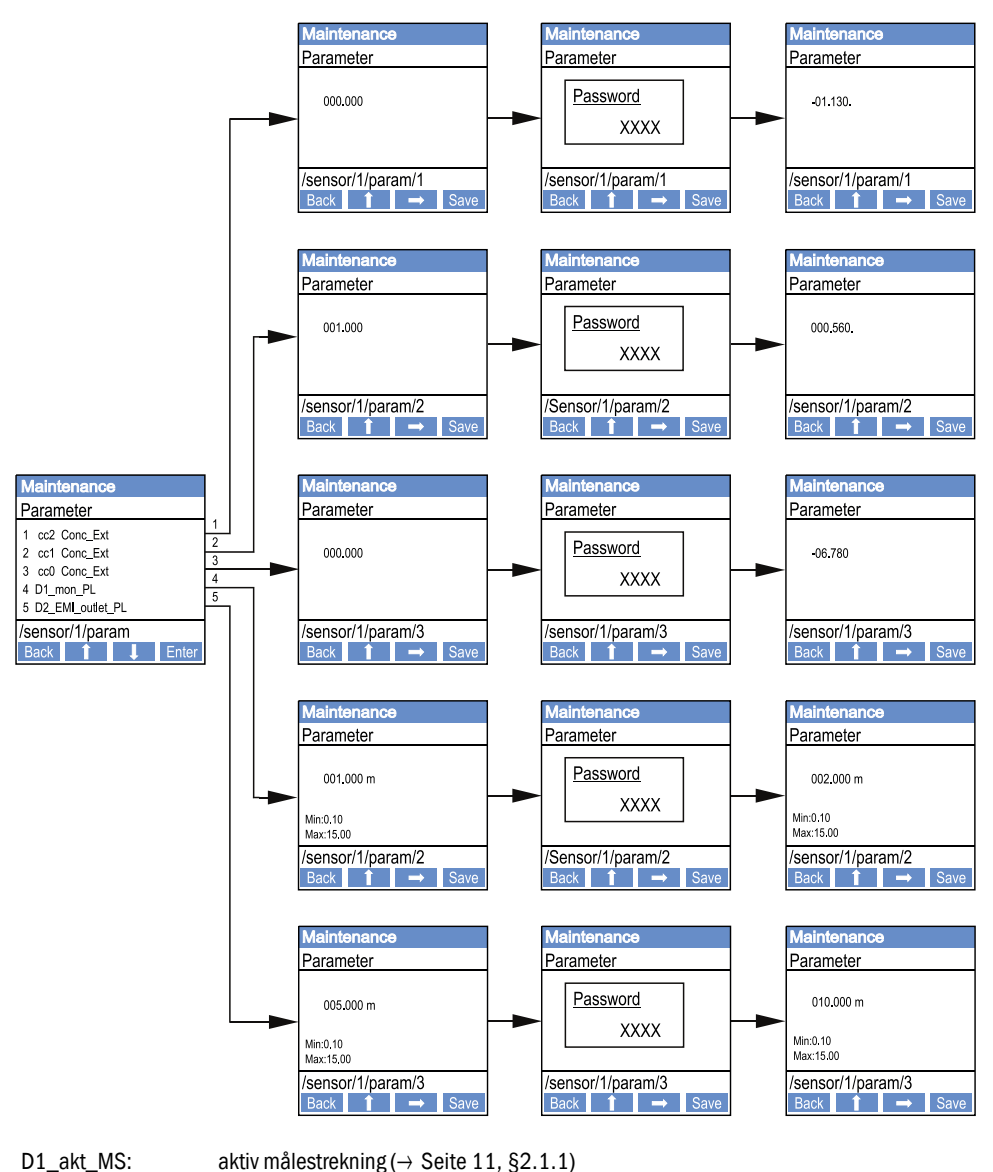

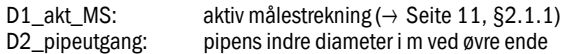

# 4.6.5 Endre skjerminnstillinger ved hjelp av SOPAS ET

For å endre fabrikkinnstillingene må SOPAS ET kobles til "MCU"(se "Tilkobling til apparatet via USB-kabel", side 58), passord nivå 1 skrives inn og mappen "Configuration / Display Settings" (Parametrisering / Displayinnstillinger) aktiveres.

|  | Figur 62 | : SOPAS | ET-meny: | MCU/Para | metrisering/ | /Displavini | nstillinger |
|--|----------|---------|----------|----------|--------------|-------------|-------------|
|--|----------|---------|----------|----------|--------------|-------------|-------------|

| Device Identification                                                                                                    |                                |  |  |  |
|----------------------------------------------------------------------------------------------------|--------------------------------|--|--|--|
| Device menuication                                                                                                    |                                |  |  |  |
| MCU Selected variant DUSTHUNTER                                                                                                    | V Mounting Location SICK       |  |  |  |
|                                                                                                    |                                |  |  |  |
| Common Display Settings                                                                                                    |                                |  |  |  |
| Display language English V Display Unit System metric V                                                                                                    |                                |  |  |  |
| Overview Screen Settings                                                                                                    |                                |  |  |  |
| Bar 1 Sensor 1 V Value Value 1 V Use AO scaling                                                                                                    | Range low -100 Range high 1000 |  |  |  |
| Bar 2 MCU Value Value 1 V Use AO scaling                                                                                                    | Range low -100 Range high 1000 |  |  |  |
| Bar 3 Not Used V Value Value 1 V Use AO scaling                                                                                                    | Range low -100 Range high 1000 |  |  |  |
| Bar 4 Not Used V Value Value 1 V Use AO scaling                                                                                                    | Range low -100 Range high 1000 |  |  |  |
| Bar 5 Not Used Value Value 1 V Use AO scaling                                                                                                    | Range low -100 Range high 1000 |  |  |  |
| Bar 6 Not Used Value Value 1 V Use AO scaling                                                                                                    | Range low -100 Range high 1000 |  |  |  |
| Bar 7 Not Used Value Value 1 V Use AO scaling                                                                                                    | Range low -100 Range high 1000 |  |  |  |
| Bar 8 Not Used Value Value 1 V Use AO scaling                                                                                                    | Range low -100 Range high 1000 |  |  |  |
| Measured Value Description                                                                                                    |                                |  |  |  |
| Dusthunter 5Calculated values (MCU)Value 1 = not usedValue 2 = Concentration s.c. (SL)Value 2 = Concentration a.c. (SL)Value 2 = not usedValue 3 = not usedValue 3 = not usedValue 4 = not usedValue 4 = not usedValue 5 = not usedValue 5 = not usedValue 6 = not usedValue 6 = PressureValue 7 = MoistureValue 8 = not usedValue 8 = not usedValue 7 = Moisture |                                |  |  |  |
| Security settings                                                                                                    |                                |  |  |  |
| Authorized operator 1234                                                                                                    | Idle time 30 Minutes           |  |  |  |

| Vindu                                               | Innmatingsfelt                                   | Betydning                                                                                                    |
|-----------------------------------------------------|--------------------------------------------------|----------------------------------------------------------------------------------------------------|
| Common Display<br>Settings                          | Display Language<br>(Displayspråk)               | Språkversjon som er vist på LC-displayet                                                                                                    |
| (Generelle<br>displayinnstillinger)                 | Display Unit System<br>(Displayenhet-<br>system) | Enhetssystemet som anvendes på displayet                                                                                                    |
| Overview Screen<br>Settings                         | Bar 1 to 8<br>(Stolper 1 til 8)                  | Nummeret på måleverdien for grafikkvisningens første<br>måleverdistolpe                                                                                                    |
| (Innstilling av over-<br>siktsbilledskjerm)         | Value<br>(Måleverdi)                             | Måleverdiindeks for respektiv måleverdistolpe                                                                                                    |
|                                                     | Use AO Scaling<br>(Bruk AO-<br>innstillinger)    | Ved aktivering blir måleverdi-stolpene skalert i samsvar<br>med den tilhørende analoge utgangen. Om dette<br>alternativet er inaktivt skal grenseverdiene defineres<br>separat |
|                                                     | Range low<br>(nedre endeverdi)                   | Verdier for separat skalering av måleverdistolpen<br>uavhengig av den analoge utgangen                                                                                         |
|                                                     | Range high<br>(øvre endeverdi)                   |                                                                                                    |
| Security settings<br>(Sikkerhetsinnstillin-<br>ger) | Authorized Operator<br>(Autorisert operatør)     | Innmating av passord for displaymenyen operatørnivå<br>"Authorized Operator" (Autorisert operatør)<br>Forhåndsinnstilling: 1234                                                |
|                                                     | Idle time<br>(Tomgangstid)                       | Tiden før betjeningsnivået "Authorized Operator"<br>(Autorisert operatør) automatisk blir slått av igjen.                                                                      |

# Tilordning av måleverdi

| Måleverdi MCU   | Måleverdi sende-mottaksenhet    |
|-----------------|---------------------------------|
| Måleverdi 1     | Opasitet                        |
| Måleverdi 2     | lkke tildelt                    |
| Måleverdi 3     | Konsentrasjon i drift           |
| Måleverdi 4     | Absorbans                       |
| Måleverdi 5     | Rel.opasitet                    |
| Måleverdi 6     | Transmisjon                     |
| Måleverdi 7     | lkke tildelt                    |
| Måleverdi 8     | lkke tildelt                    |
| MCU måleverdi 2 | Konsentrasjon i normaltilstand. |

# 5 Service

### 5.1 Generelt

Servicearbeidene som skal utføres består av:

- Rengjøringsarbeid (se "Service av sende-mottaksenhet og reflektor", side 96).
- Sikring av funksjonen til spyleluftforsyningen (se "Rengjør de optiske grenseflatene på reflektoren", side 100),
- Kontroll/justering av de optiske aksene på sende-mottaksenhet og reflektor (se "Fokusere sendestrålen til transmisjonsmåling", side 64).

Før utføring av servicearbeid skal målesystemet med følgende trinn settes i status "Service".

- ▶ Koble MCU med USB-kabelen til laptop/PC og start programmet SOPAS ET.
- Koble til MCU-en (se "Tilkobling til apparatet via USB-kabel", side 58).
- Skriv inn passord for nivå 1 (se "Passord og betjeningsnivåer", side 87)
- Sett målesystemet i status "Maintenance" (Service): Klikk på "Maintenance sensor" (Servicesensor)

Figur 63: SOPAS ET-meny: MCU/Maintenance/Maintenance mode (MCU/Service/Servicemodus)

| Device Identification           |                          |
|---------------------------------|--------------------------|
| MCU Selected variant DUSTHUNTER | V Mounting Location STCK |
| Offline Maintenance             |                          |
| Activate offline maintenance    |                          |

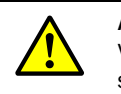

#### ADVARSEL:

Ved alle monteringsarbeider skal de gjeldende sikkerhetsbestemmelsene og sikkerhetsbenvisningene i (se "Brukerens ansvar", side 9) følges.

#### Ta opp igjen måledriften

Når arbeidet er avsluttet skal måledriften gjenopptas (deaktiver kryssruten "Maintenance on/off" (Service på/av) i vinduet "Sette driftsstatus" og aktiver knappen "Set State" (Sett status).

- Tilstanden "Maintenance" (Service) kan også settes med tilvalget LC-display via tastene på MCU-displayet (se "Menystruktur", side 88) eller via tilkobling av en ekstern servicebryter til klemmene for Dig In2 (17, 18) på MCU-en (se "Koble til styreenheten MCU", side 50).
   I tilstanden "Maintenance" (Service) blir ingen automatiske funksjonskontroller
  - I tilstanden Maintenance (Service) blir ingen automatiske funksjonskontroller utført.
  - På "DUSTHUNTER T200" er kontrollvinduet på baksiden av reflektoren i tilstanden "Maintenance" (Service) opplyst for at den optiske tilpasningen skal kunne kontrolleres bedre (se "Sendelysprikk på Reflektor (DUSTHUNTER T50)", side 72).
  - På den analoge utgangen blir verdien, som er stilt inn for tilstanden ""Maintenance" (Service), matet ut (se "Parametrisere analoge utganger", side 76). Det gjelder også når feil har oppstått (signaliseres på relé-utgangen).
  - Ved spenningssvikt blir tilstanden "Maintenance" (Service) tilbakestilt. Målesystemet går i dette tilfellet automatisk over i "måling" når spenningen igjen slås på.

94

#### Serviceintervaller

Serviceintervaller må fastsettes av anleggseieren. Tidsavstanden er avhengig av de konkrete driftsparametrene som støvinnhold og -beskaffenhet, gasstemperatur, hvordan anlegget drives og omgivelsesforhold. Derfor kan det her bare gis generelle anbefalinger. Serviceintervallene er som regel 4 uker i begynnelsen og kan forlenges trinnvis opptil ett år dersom de aktuelle forholdene er oppfylt.

Operatøren skal dokumentere de arbeidene som skal gjennomføres og selve gjennomføringen i en serviceprotokoll.

#### Serviceavtale

Regelmessig servicearbeid kan utføres av anleggseieren. Dette kan gis i oppdrag til kvalifisert personale i henhold til kapittel 1. På forespørsel kan alle servicearbeidene utføres av Endress+Hauser kundeservice eller autorisert serviceselskap. Reparasjoner blir utført av spesialister på stedet så sant det er mulig.

#### Nødvendige hjelpemidler

- Pensel, rengjøringsklut, bomullspinner,
- vann,
- reserveluftfilter, forfilter (til innsuging)

# 5.2 Service av sende-mottaksenhet og reflektor

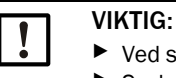

Ved servicearbeider må ingen deler av apparatet skades.
 Spyleluftforsyningen må ikke avbrytes.

Sende-mottaksenhet og reflektor må regelmessig rengjøres på utsiden. Avleiringer må fjernes med vann eller mekanisk med et egnet hjelpemiddel.

De optiske grenseflatene må rengjøres når avleiringer er synlige eller når maksimalt tillatt tilsmussing er nådd. Grenseverdier er:

DUSTHUNTER T100: 20 % for service, 30 % for feil

DUSTHUNTER T200: 30 % for service, 40 % for feil

+1 Tilsmussingsmålingen er typeavhengig.

### 5.2.1 Vedlikeholde sende-mottaksenhet

#### DUSTHUNTER T50

- Sett målesystemet i tilstand "Maintenance" (Service) (se "Generelt", side 94).
- Løsne spenningslåsen på sende-mottaksenheten (se "Sende-mottaksenhet DHT-Txx", side 17) og fjern elektronikkenheten fra monteringsforsatsen.
- Rengjør glass-skiven forsiktig med en linseklut.
- Fest sende-mottaksenheten igjen.
- ► Ta opp igjen måledriften.

#### DUSTHUNTER T100 og T200

- Sett sende-mottaksenheten i tilstand "Maintenance" (Service) (se "SOPAS ET-meny: DH T100/Maintenance/Maintenance mode (DH T100/Service/Servicemodus)", side 63) og skriv inn passordet for nivå 1.
- Løsne grepskruene og sving huset til siden.
- Steng monteringsflensen med lokk (se "Diverse", side 126).
- Gå til mappen "Adjustment/Manual adjustment/Motor control" (Justering/Manuell justering/Motorstyring) og aktiver knappen "Mounting" (Montering) ved "Pivoted shutter sender/receiver" (Svingskive S/M-enhet). Svingskiven beveger seg da til rengjøringsposisjon.

ovingsriven beveger seg ut til rengjøringsposisjon.

Figur 64: SOPAS ET-meny: DH T100/Adjustment/Manual adjustment/Motor control (DH T100/Justering/Manuell justering/Motorstyring)

| Device identification           |                      |                    |          |
|---------------------------------|----------------------|--------------------|----------|
| DH T100 ¥                       |                      | Mounting location  |          |
| Pivoted shutter sender/receiver |                      |                    |          |
| Position 0 Incr.                |                      |                    |          |
| Measurement                     | Contamination (Pos2) | Check point (Pos3) | Mounting |

- Ta bort svingskivelokket (1), press sammen spennfjæren (7) og trekk ut svingskiven (3) fra akselen (6).
- Glass-skive (5) (tosidig), nullpunktreflektor (2) og sendeoptikk (4) rengjøres forsiktig med en linseklut.

96

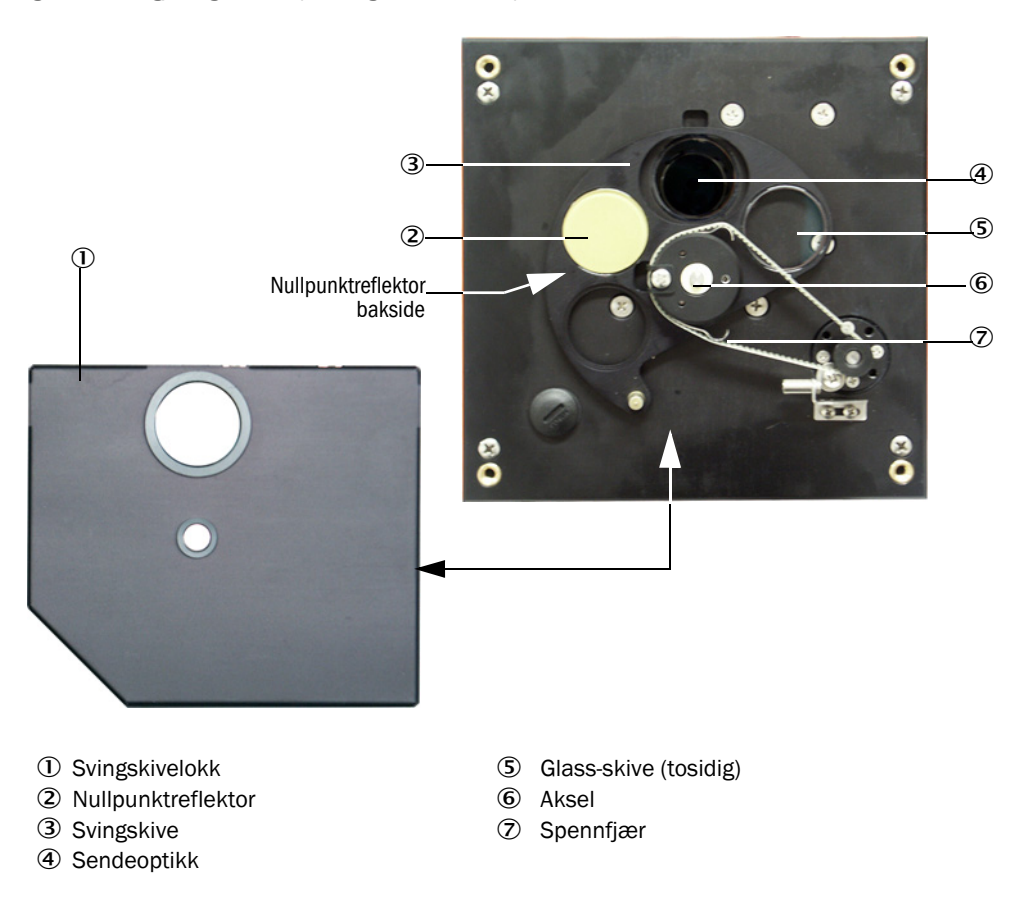

#### Figur 65: Rengjøring av de optiske grenseflatene på sende-mottaksenheten

- Legg tannremmen på drivakselen, trykk sammen spennfjæren og sett svingskiven tilbake på akselen.
- Start funksjonskontroll ved å hente opp apparatfilen "MCU", velg undermappen ► "Adjustment/Function Check-Manual" (Justering/manuell funksjonskontroll) og aktiver knappen "Start Manual Function Check" (Starte funksjonskontroll nå).

Figur 66: SOPAS ET-meny: MCU/Adjustment/Function Check-Manual (MCU/justering/funksjonskontroll manuell)

| Device Id | dentification                                                                    |
|-----------|----------------------------------------------------------------------------------|
| MCU       | Selected variant DUSTHUNTER V Mounting Location SICK                             |
| Start Ma  | nual Function Check                                                              |
| Start Man | ual Function Check                                                               |
| +i        | Funksjonskontrollen kan også utløses via LC-displayet på MCU (se "Menystruktur", |

Koble til apparatfilen "DH T100" eller "DH T200" i SOPAS ET, velg mappen "Diagnosis/ Check values" (Diagnose/Kontrollverdier) og kontroller tilsmussingsverdien.

side 88).

Figur 67: SOPAS ET-meny: DH T100/Diagnosis/Check values (DH T100/Diagnose/Kontrollverdier)

| DH T100 V                              | Mounting location |
|----------------------------------------|-------------------|
| Check values                           |                   |
| sender/receiver unit reference value [ | 0.0 %             |
| Background light                       | 0.000 V           |
| Set reference temperature              | 25.0 ℃ ∨          |
| Contamination                          | 0.0 %             |
| Span [                                 | 0.0 %             |
| Zero point                             | 0.0 %             |

De målte verdiene for tilsmussing, nullpunkt og referanse lagres i apparatet ved å trykke på knappen ""Update values" (Aktualisere) (felt "Check values" (Kontrollverdier)) hvis de ligger innenfor tillatte områder; hvis ikke, gjenta rengjøring og kontroller tilsmussingsverdien ved på nytt å utløse en funksjonskontroll.

| eller      |
|------------|
|            |
| flere ren- |
| isjon. Om  |
|            |
| i          |

- Sett svingskivelokket tilbake, ta av lokket fra monteringsflensen, sving kapselen tilbake og lås med grepskruene.
- Sett svingskiven tilbake i måleposisjon. For å gjør det klikker du på knappen "Measurement" (Måledrift) i mappen "Adjustment/Manual adjustment/Motor control" (Justering / Manuell justering / Motorstyring) (se "SOPAS ET-meny: DH T200/ Adjustment/Manual Adjustment/Motor Control (DH T200/Justering/Manuell justering/ Motorstyring)", side 100).
- ► Ta opp igjen måledriften.

98

## 5.2.2 Vedlikeholde reflektor

# **DUSTHUNTER T50**

- Sett målesystemet i tilstand "Maintenance" (Service) (se "Generelt", side 94).
- ► Fjern reflektorens (1) spennlåser og ta av reflektoren (2).
- Trykk ut spyleluftrøret (3) med en flatskrutrekker fra huset (4) og ta det ut.

Figur 68: Reflektor DHT-R5x

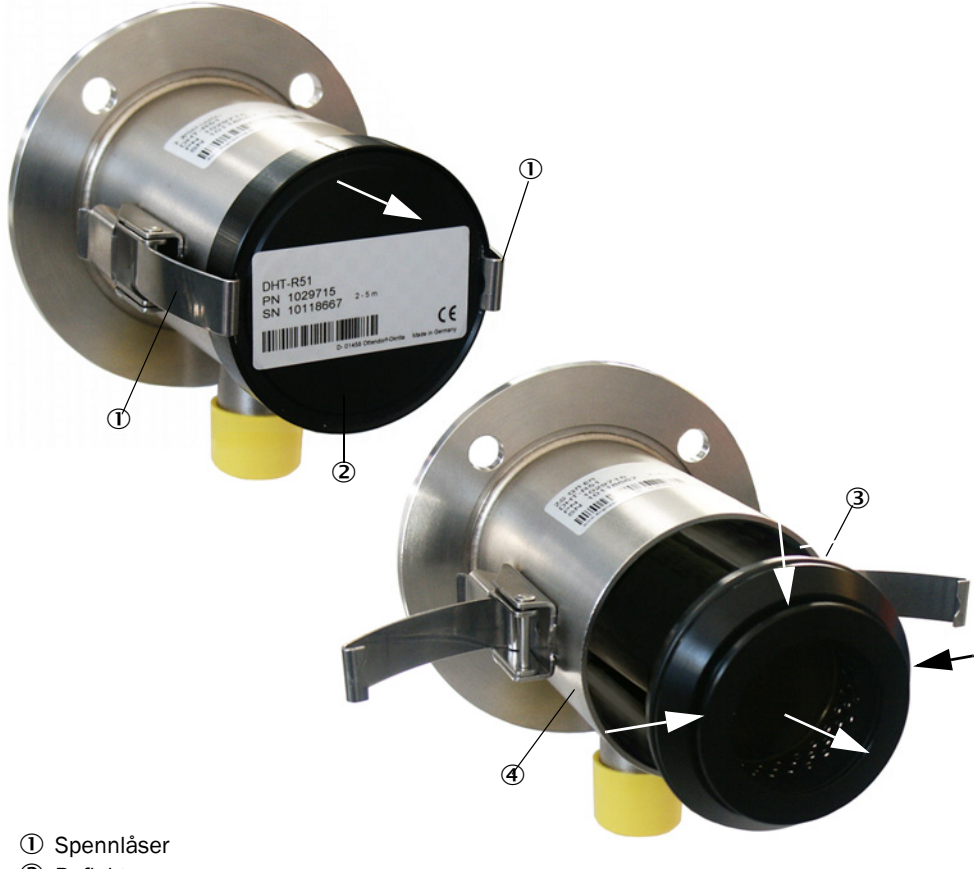

- 2 Reflektor
- ③ Spyleluftrør
- ④ Hus
- Rengjør glass-skiven forsiktig med en linseklut.
- Trykk spyleluftrøret tilbake igjen i huset. Pass på at det sitter sentrisk.
- Sett på reflektoren og fest den med spennlåsene.
- ► Ta opp igjen måledriften.

# **DUSTHUNTER T100**

- Sett målesystemet i tilstand "Maintenance" (Service).
- Løsne grepskruene og sving huset til siden.
- Steng monteringsflensen med lokk (se "Diverse", side 126).
- Rengjør glass-skiven forsiktig med en linseklut.
- ► Ta av lokket fra monteringsflensen, sving kapselen tilbake og lås med grepskruene.
- ► Ta opp igjen måledriften.

### DUSTHUNTER T200

- Sett sende-mottaksenheten i tilstand "Maintenance" (Service) (se "Rengjør de optiske grenseflatene på reflektoren", side 100) og skriv inn passordet for nivå 1.
- Løsne grepskruene og sving huset til siden.
- Steng monteringsflensen med lokk (se "Diverse", side 126).
- Trykk på knappen "Mounting" (Montering) i posisjon svingskive reflektor i menyen "DH T 200/Adjustment/Manual Adjustment/Motor Control" (DH T200/Justering/Manuell justering/Motorstyring) (se "SOPAS ET-meny: DH T200/Adjustment/Manual Adjustment/ Motor Control (DH T200/Justering/Manuell justering/Motorstyring)", side 100). Svingskiven beveger seg da til rengjøringsposisjonen.

Figur 69: SOPAS ET-meny: DH T200/Adjustment/Manual Adjustment/Motor Control (DH T200/ Justering/Manuell justering/Motorstyring)

| Device identification           |                       |                                     |          |  |
|---------------------------------|-----------------------|-------------------------------------|----------|--|
| DH T200 Y                       |                       | Mounting location                   |          |  |
| Pivoted shutter sender/receiver |                       |                                     |          |  |
| Position 0 Incr.                |                       |                                     |          |  |
| Measurement                     | Contamination (Pos2)  | Check point (Pos3)                  | Mounting |  |
| Pivoted shutter reflector       |                       |                                     |          |  |
| Position 0 Incr.                |                       |                                     |          |  |
| Measurement                     | Contamination (Pos 2) | Background light measurement (Pos3) | Mounting |  |
|                                 |                       |                                     |          |  |

- Ta av svingskivelokket (1), løsne spennfjæren (6) og trekk ut svingskiven (2) fra akselen (5).
- Rengjør glass-skiven (4) (på begge sider) og reflektoroptikken (3) forsiktig med en ren linseklut.

Figur 70: Rengjør de optiske grenseflatene på reflektoren

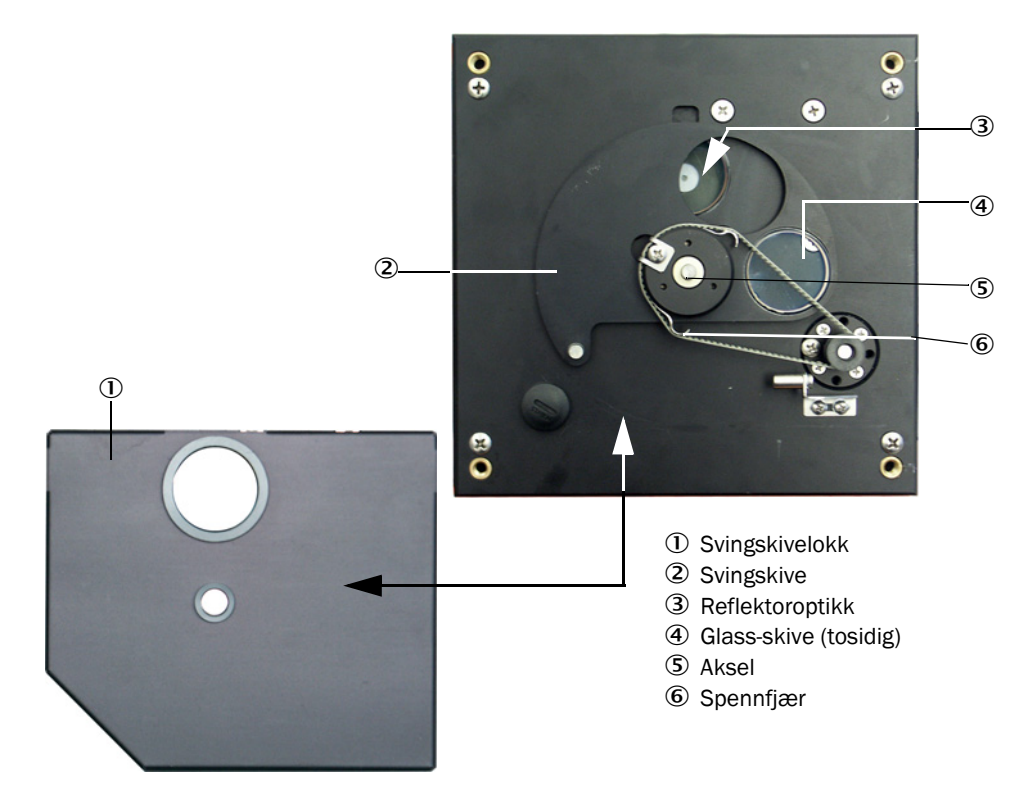

- Legg tannremmen på drivakselen, sett svingskiven på drivakselen og sett på plass spennfjæren igjen.
- Start funksjonskontroll (aktiver knappen "Start Manual Function Check" (Start funksjonskontroll nå) i undermappen ""Adjustment/Function Check-Manual" (Justering/ Manuell funksjonskontroll) i apparatfilen "MCU"; se "Parameterprotokoll DUSTHUNTER T (eksempel)", side 83).
- Koble SOPAS ET til DH T200, velg mappen "Diagnosis/Check values" (Diagnose/ Kontrollverdier) og kontroller tilsmussingsverdien.

Figur 71: SOPAS ET-meny: DH T200/Diagnosis/Check values (DH T200/Diagnose/Kontrollverdier)

| Device identification                |                                                                          |
|--------------------------------------|--------------------------------------------------------------------------|
| DH T200 ¥                            | Mounting location                                                        |
| Check values                         |                                                                          |
| sender/receiver unit reference value | 0.0 %                                                                    |
| Reflector reference value            | 0.0] %                                                                   |
| Background light                     | 0.000 V                                                                  |
| Set reference temperature            | 25.0 °C V                                                                |
| Contamination                        | 0.0 % Contamination sender/receiver unit 0 % Contamination reflector 0 % |
| Span                                 | 0.0 %                                                                    |
| Zero point                           | 0.0 %                                                                    |
| Update values                        |                                                                          |

- De målte verdiene for tilsmussing, nullpunkt og referanse lagres i apparatet ved å trykke på knappen "Update values" (Aktualisere) (felt "Check values" (Kontrollverdier)) hvis de ligger innenfor tillatte områder; hvis ikke, gjenta rengjøring og kontroller tilsmussingsverdien ved på nytt å utløse en funksjonskontroll.
  - Tilsmussingsverdien kan også vises på LC-displayet på MCU (Utløs funksjonskontroll og bytt til menyen "T200 Diagnosis" (T200/Diagnose), se "Menystruktur", side 88).
     Hvis tilsmussingsverdien ikke synker for service selv etter flere rengjøringer under
    - Hvis tilsmussingsverdien ikke synker for service selv etter flere rengjøringer under verdien for service, foreligger sannsynligvis en apparatfeil → Kontakt Endress+Hauser kundeservice
- Sett svingskivelokket tilbake, ta av lokket fra monteringsflensen, sving kapselen tilbake og lås med grepskruene.
- Sett svingskiven tilbake i måleposisjon. For å gjør det, klikk på knappen "Measurement" (Måledrift) i feltet "Pivoted shutter reflektor" (Svingskive reflektor) i mappen "Adjustment/Manual adjustment/Motor control" (Justering/Manuell justering/Motorstyring) (se "SOPAS ET-meny: DH T200/Adjustment/Manual Adjustment/Motor Control (DH T200/Justering/Manuell justering/Motorstyring)", side 100).
- ► Ta opp igjen måledriften.

# 5.3 Service på spyleluftforsyningen

Servicearbeider som må utføres er:

- Kontroll av hele spyleluftforsyningen
- Rengjøring av filterhuset
- Ved behov bytte filterinnsatsen.

Støvbelastning og slitasje på filterinnsatsen avhenger av tilsmussingsgraden av den innsugde omgivelsesluften. Konkrete tidsintervall for disse arbeidene kan derfor ikke gis. Vi anbefaler at spyleluftforsyningen kontrolleres etter idriftsettelsen i korte intervaller (ca. annenhver uke) og at intervallene tilpasses etter lengre driftstid.

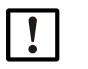

### VIKTIG:

Uregelmessig eller utilstrekkelig service av spyleluftforsyningen kan føre til at spylelufttforsyningen slutter å fungere og at sende-mottaksenheten ødelegges.

- Spyleluftforsyningen må absolutt sikres når de optiske komponentene sendemottaksenhet og reflektor er montert.på kanalen.
- Når man bytter ut en skadet spyleluftslange må de tilknyttede optiske komponentene først demonteres (se "Sette ut av drift", side 105).

#### Kontroll

- Kontroller driftslyden til viften regelmessig; forsterket driftslyd signaliserer en mulig kommende viftesvikt.
- Kontroller at samtlige slanger sitter godt fast og er uten skader.
- Kontroller filterinnsatsen for tilsmussinger.
- Bytt filterinnsatsen når:
  - sterke tilsmussinger er synlige (belegg på filteroverflaten)
  - spyleluftmengden er tydelig nedsatt i forhold til nytt filter.

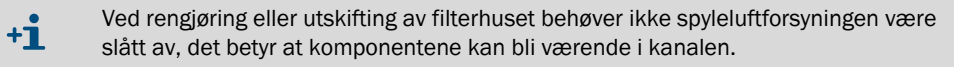

### 5.3.1 Styreenhet MCU med integrert spyleluftforsyning

#### Rengjøring eller bytte av filterinnsats

- Åpne døren til MCU med tilhørende nøkkel.
- Løsne slangeklemmen (1) på filterutgangen og dra filterhuset (2) av stussen.
- ► Ta ut filterhuset.
- Vri lokket på filterhuset (3) i pilretningen "OPEN" og ta av lokket
- Ta ut filterinnsatsen og bytt den med en ny
- Rengjør filterhuset og filterhusdekselet med klut og pensel.

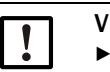

### VIKTIG:

 Våtrengjøring skal bare gjøres med kluter som er dynket i vann; tørk til slutt delene godt.

- Sette inn ny filterinnsats.
- Reservedel: Filterinnsats C1140, best.nr. 7047560
- Sett på lokket til filterhuset og drei det mot pilretningen til det hørbart går i lås.
- Monter filterhuset på styreenheten igjen.

Figur 72: Bytte av filterinnsats på styreenheten med spyleluftforsyning

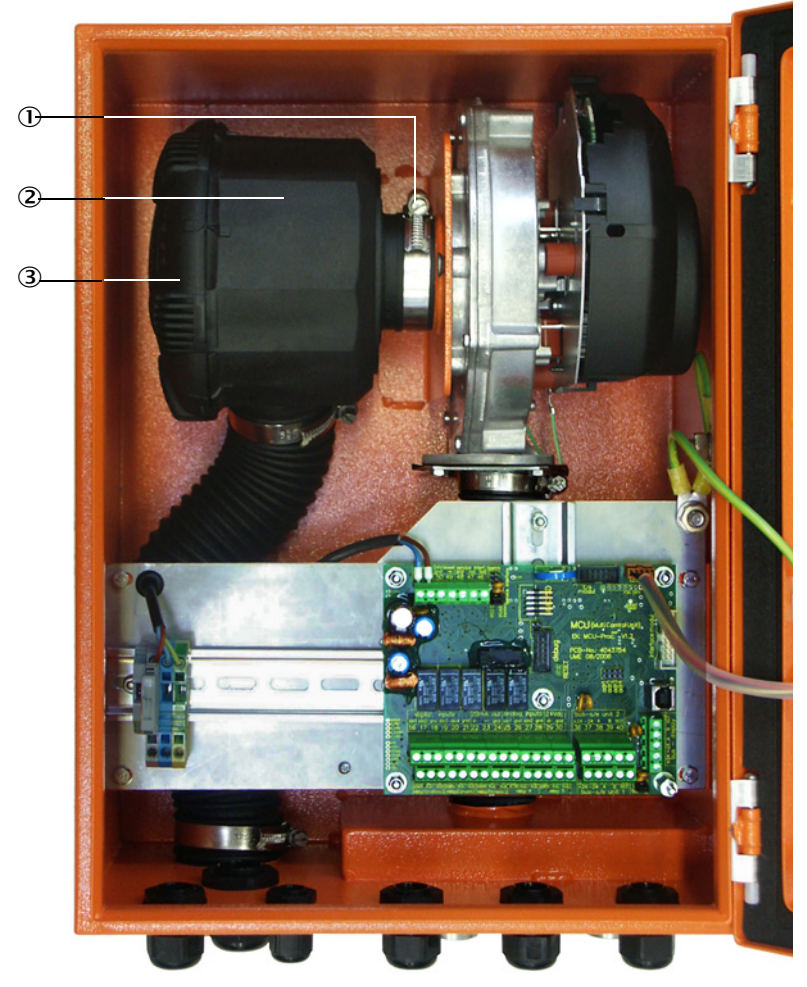

#### ① Slangeklemme

- ② Filterhus
- ③ Filterhusdeksel

## 5.3.2 Tilvalg ekstern spyleluftenhet

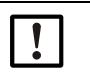

# VIKTIG:

Spyleluftenheten må senest vedlikeholdes når undertrykksvokteren (7) på filterutgangen byttes (se "Bytte filterinnsats", side 104).

#### Bytte filterinnsats

Figur 73: Bytte filterinnsats

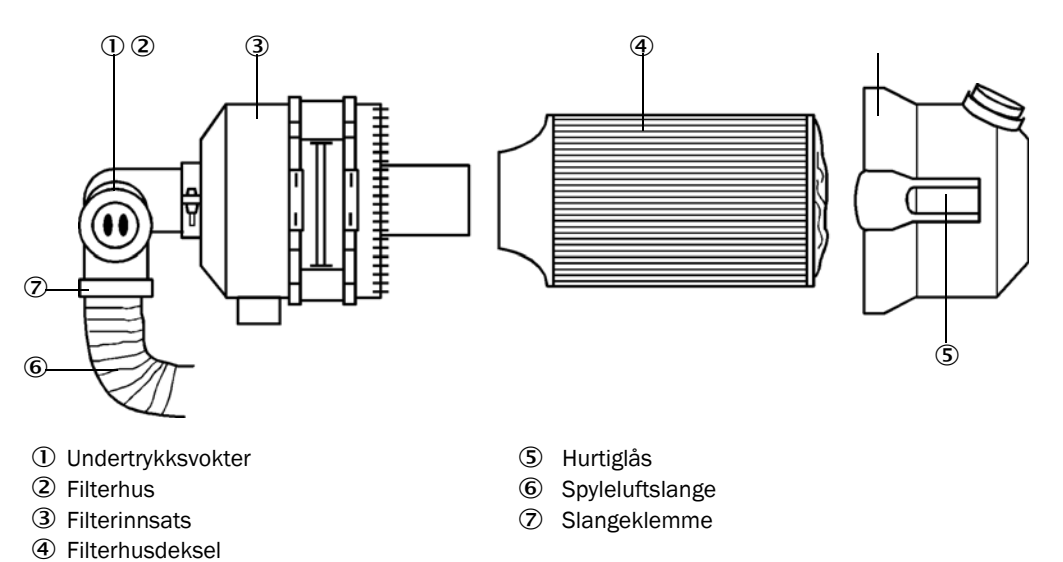

Slå av viften for en kort stund.

-

T F F

- Rengjør filterhuset (2) utvendig.
- Løsne slangeklemmen (7) og klem fast spyleluftslangen (6) på et rent sted.

| !                                    | <ul> <li>VIKTIG:</li> <li>Legg slangeenden slik at intet fremmedlegeme kan bli sugd inn (viften kan ødelegges), men steng den ikke. I løpet av denne tiden suges ufiltrert spyleluft inn i spyleluftstussen.</li> </ul> |
|--------------------------------------|----------------------------------------------------------------------------------------------------|
| rykk sam<br>jern filte<br>Rengjør fi | nmen hurtiglåsene (5) og ta ut filterhusdekselet (4).<br>rinnsatsen (3) med en vridende og trekkende bevegelse.<br>Iterhuset og filterhusdekselet med klut og pensel.                                                   |
| !                                    | <ul> <li>VIKTIG:</li> <li>Våtrengjøring skal bare gjøres med kluter som er dynket i vann; tørk til slutt delene godt.</li> </ul>                                                                                        |

- Sett inn den nye filterinnsatsen med en vridende-trykkende bevegelse. Reservedel: Filterinnsats Micro-Topelement C11 100, best.nr. 5306091
- Sett på lokket til filterhuset og la hurtiglåsene gå i lås. Pass på deres justering i forhold til huset.
- Fest spyleluftslangen igjen med slangeklemme på filterutgangen.
- Slå på viften igjen.

# 5.4 Sette ut av drift

Målesystemet må settes ut av drift:

- omgående ved bortfall av spyleluftforsyningen
- når anlegget skal tas ut av drift i lengre tid (fra ca 1 uke.)

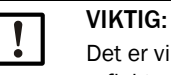

Det er viktig at spyleluftforsyningen ikke slås av når sende-mottaksenheten og reflektoren er montert på kanalen.

#### Arbeid som må utføres

- Løsne tilkoblingskabelen til MCU.
- Demontere sende-mottaksenheten og reflektoren fra kanalen.

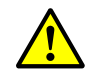

## ADVARSEL: Fare på grunn av gass og varme deler

- Ved demontering må de relevante sikkerhetsbestemmelsene og sikkerhetshenvisningene i kapittel 1 følges.
- sende-mottaksenheten og reflektoren på anlegg med farepotensial (høyere indre kanaltrykk, varme eller aggressive gasser) må bare demonteres når anlegget er slått av.
- Gjennomfør passende vernetiltak mot mulige lokale eller anleggsbetingede farer.
- Brytere, som av sikkerhetsgrunner ikke lenger skal være påslått må sikres med skilt og innkoblinggssperrer.
- Flens med rør stenges med blindplugg.
- ► Koble fra spyleluftforsyningen.
- Løsne slangeklemmen og trekk spyleluftslangen av stussen. Sikre slangeendene mot inntrengnng av smuss og fuktighet.
- Skill styreenheten MCU fra forsyningsspenningen.

#### Lagring

- Oppbevar demonterte apparatdeler på et rent og tørt sted.
- Beskytt kontakter og tilkoblingsledninger med egnede hjelpemidler mot smuss og fuktighet.
- Sikre spyleluftslangen mot inntrengning av smuss og fuktighet.

# 6 Feilretting

# 6.1 Generelt

Advarsler eller feil på apparatet mates ut på følgende måte:

- På MCU-en slås det respektive reléet på (se "Standard tilkobling", side 53).
- På MCU-ens LC-display (tilvalg for DUSTHUNTER T50) vises i statuslinjen "Maintenance Request" (Servicebehov) eller "Failure" (Feil). I tillegg lyser den respektive LED-en ("MAINTENANCE REQUEST" (SERVICEFORESPØRSEL) ved advarselen "FAILURE" ved feil).

Etter at knappen "Diag" har blitt trykket i menyen "Diagnosis" (Diagnose) etter valg av enheten ("MCU" hhv. "DH T50 / DH T100 / DH T200") vises mulige årsaker som kortinformasjon.

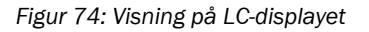

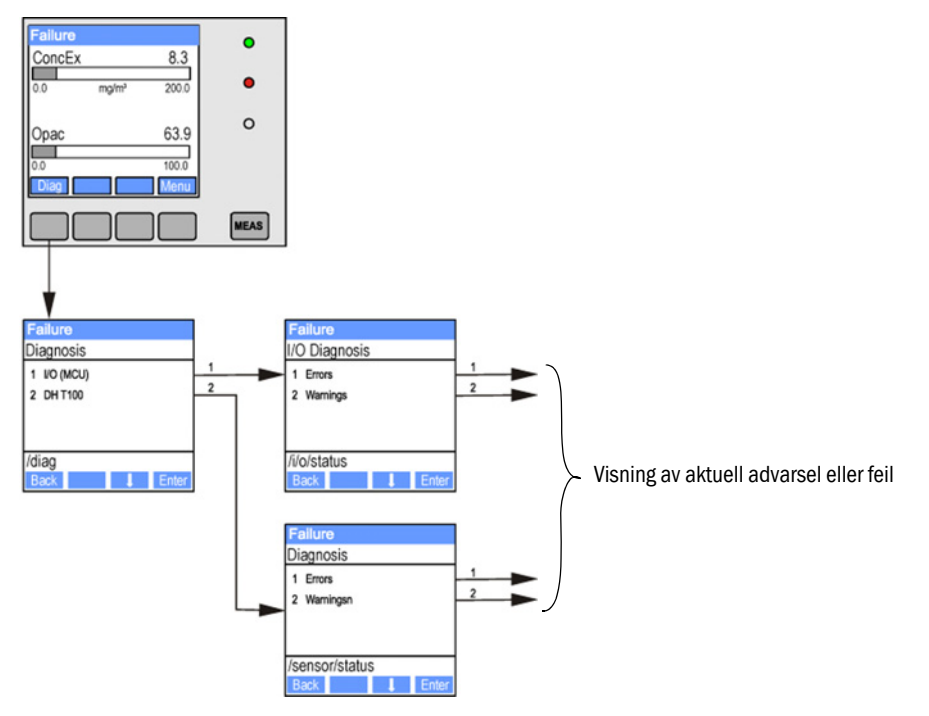

Detaljert informasjon om den aktuelle apparattilstanden finnes i mappen "Diagnosis/Error messages/Warnings" (Diagnose/Feilmeldinger/Advarsler). For visning må målesystemet kobles til programmet SOPAS ET og apparatfilen "DH T50 / DH T100 / DH T200" resp. MCU må hentes fram (se "Tilkobling til apparatet via USB-kabel", side 58).

Betydningen av de enkelte meldingene blir nærmere beskrevet i et separat vindu ved å flytte musepekeren til den respektive visningen. Når man klikker på visningen vises under "Help" (Hjelp) en kort beskrivelse av mulige årsaker og tiltak (se "Advarsels- og feilmeldinger i programmet SOPAS ET", side 107).

Advarselsmeldinger mates ut når internt satte grenser for enkelte apparatfunksjoner/-deler blir nådd eller overskredet, som kan føre til feil målinger eller snarlig utfall av målesystemet.

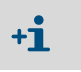

Advarselsmeldinger betyr ikke en feilfunksjons av målesystemet. På den analoge utgangen mates fortsatt ut aktuelle måleverdier.

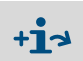

For detaljert beskrivelse av meldingene og mulige tiltak, se servicehåndboken.

# 6.2 Sende-mottaksenhet

### Funksjonsfeil

| Symptom                                                                                                 | Mulig årsak                                                                                                    | Tiltak                                                                                            |
|----------------------------------------------------------------------------------------------------|----------------------------------------------------------------------------------------------------|---------------------------------------------------------------------------------------------------|
| <ul> <li>LED-er for send<br/>mottaksenheter<br/>lyser ikke</li> <li>Ingen<br/>sendelysstråle</li> </ul> | <ul> <li>Feil forsyningsspenning</li> <li>Tilkoblingskabel er ikke riktig festet eller<br/>er defekt</li> <li>Kontakt er defekt</li> </ul> | <ul> <li>Kontroller kontakter og kabler.</li> <li>Kontakt Endress+Hauser kundeservice.</li> </ul> |

#### Advarsels- og feilmeldinger i programmet SOPAS ET

Figur 75: SOPAS ET-meny: DH T200/Diagnosis/Error messages/Warnings (DH T200/Diagnose/ Feilmeldinger/Advarsler)

| Device identification                          |                                    |                                |                                |
|------------------------------------------------|------------------------------------|--------------------------------|--------------------------------|
| DH T200 ¥                                      | Mounting location                  |                                |                                |
| Errors                                         |                                    |                                |                                |
| Selection Actual V                             |                                    |                                |                                |
| EEPROM                                         | ORC sum parameter                  | Version Parameter              | CRC sum factory settings       |
| Version factory settings                       | Reflector communication            |                                |                                |
| LED monitor signal                             | LED monitor overflow               | Q1-4 overflow                  |                                |
| Set reference                                  | Overflow check point               | Contamination                  | Span transmission              |
| Pivoted shutter at sender/receiver un          | nit 🔘 Pivoted shutter at reflector | Vertical (Y) adjustment        | Horizontal (X) adjustment      |
| Variants conflict                              | Pivot range                        |                                |                                |
| Power supply (24V) < 18V                       | Power supply (24V) > 30V           | Refl. power supply (24V) < 18V | Refl. power supply (24V) > 30V |
| Reset error memory                             |                                    |                                |                                |
| Warnings                                       |                                    |                                |                                |
| Selection Actual V                             |                                    |                                |                                |
| <ul> <li>Default factory parameters</li> </ul> | Reference value                    | Contamination reference        |                                |
| <ul> <li>Contamination</li> </ul>              | Auto adjustment is not possible    |                                |                                |
| Background light measurement                   | LED zero                           |                                |                                |
| Pivot range                                    |                                    |                                |                                |
| O Power supply (24V) < 19V                     | Power supply (24V) > 29V           | Refl. power supply (24V) < 19V | Refl. power supply (24V) > 29V |
| Reset warning memory                           |                                    |                                |                                |

Ved å velge "Actual" (aktuell) eller "Memory" (Lagret) i "Selection" (Visning)-vinduet kan nåværende eller tidligere viste advarselsmeldinger eller feilmeldinger, som er lagret i feilminnet, vises.

- Visning av feil eller advarsel: Med LED-symbol
- Beskrivelse av feilen eller advarselen: I beskrivelses feltet på SOPAS ET

| Melding                                                                             | Betydning                                                                                       | Mulig årsak                                                                                                    | Tiltak                                                                                                    |
|-------------------------------------------------------------------------------------|-------------------------------------------------------------------------------------------------|----------------------------------------------------------------------------------------------------|----------------------------------------------------------------------------------------------------|
| Reflector communication<br>(Reflektorkommunikasjon)<br>(kun ved DUSTHUNTER<br>T200) | Ingen forbindelse mellom<br>sende-mottaksenhet og<br>reflektor                                  | Tilkoblingsledning mangler eller<br>er ikke riktig tilkoblet<br>Tilkoblingsledning defekt<br>Reflektor defekt<br>RS485-grensesnitt i sende-<br>mottaksenheten defekt | Kontroller tilkoblingskabelen.<br>Kontakt Endress+Hauser kunde-<br>service.                                                                                                    |
| LED Monitor overflow<br>(Monitor LED overstyring)                                   | Overstyring av monitor-<br>kanalen ved<br>standardiseringen                                     | Optiske akser fra sende-<br>mottaksenheten og reflektoren<br>stemmer ikke overens                                                                                    | Kontroller/korriger justeringen.<br>Gjenta standardiseringen                                                                                                    |
| Q1-4 overflow<br>(Q1-4 overstyring)                                                 | Kvadrantmålingens<br>gruppesignal for høyt                                                      | Målesystemet er ikke normert<br>De optiske aksenes justering er<br>endret<br>Målestrekningen er forkortet<br>Feil reflektor                                          | Normer målesystemet.<br>Kontroller/korriger justeringen.<br>Kontakt Endress+Hauser kunde-<br>service.                                                                                                    |
| Set reference<br>(Standardisering)                                                  | Standardisering ikke<br>mulig                                                                   | Måle- eller monitorsignal for<br>svake (tilsmussinger, feil<br>justering)                                                                                            | Kontroller/korriger justeringen.<br>Rengjør optiske grenseflater (se<br>"Service av sende-mottaksenhet<br>og reflektor", side 96).                                                                                                   |
| Contamination<br>(Tilsmussing) (ikke ved<br>DUSTHUNTER T50)                         | Tilsmussingsverdien lig-<br>ger over tillatt<br>grenseverdi (se "Tek-<br>niske data", side 113) | Avleiringer på de optiske<br>grenseflatene<br>Uren spyleluft                                                                                                    | Rengjør optiske grenseflater (se<br>"Service av sende-mottaksenhet<br>og reflektor", side 96).<br>Kontroller spyleluftfilteret (se "Til-<br>valg ekstern spyleluftenhet",<br>side 104).<br>Kontakt Endress+Hauser kunde-<br>service. |
| Power supply (24 V) < 18 V<br>(Forsyningsspenning<br>(24 V) < 18 V)                 | Forsyningsspenning for svak                                                                     | Kabelen, som er brukt på stedet,<br>samsvarer ikke med<br>spesifikasjonen (se "Koble til sty-                                                                        | Kontroller tilkoblingskabelen.<br>Kontakt Endress+Hauser kunde-<br>service.                                                                                                    |
| Power supply (24 V) < 19 V<br>(Forsyningsspenning<br>(24 V) < 19 V)                 |                                                                                                 | Spenningstap på<br>tilkoblingsledningen<br>(ledertverrsnitt for lite i forhold til<br>kabelens lengde)                                                               |                                                                                                    |

# Følgende feil kan eventuelt rettes på stedet.
# 6.3 Styreenhet MCU

# 6.3.1 Funksjonsfeil

| Symptom                           | Mulig årsak                                                                                                    | Tiltak                                                                                                    |
|-----------------------------------|----------------------------------------------------------------------------------------------------|----------------------------------------------------------------------------------------------------|
| Ingen visning på LC-<br>displayet | <ul> <li>Manglende spenningsforsyning</li> <li>Tilkoblingsledning til displayet ikke<br/>tilkoblet eller defekt</li> <li>Sikring defekt</li> </ul> | <ul> <li>Kontroller spenningsforsyningen.</li> <li>Kontroller tilkoblingskabelen.</li> <li>Bytt sikring.</li> <li>Kontakt Endress+Hauser kundeservice.</li> </ul> |

#### 6.3.2 Advarsels- og feilmeldinger i programmet SOPAS ET

Figur 76: SOPAS ET-meny: MCU/Diagnosis/Error messages/Warning (MCU/Diagnose/Feilmeldinger/Advarsler

| Device Identification                                                              |                              |                                      |                                                       |  |
|------------------------------------------------------------------------------------|------------------------------|--------------------------------------|-------------------------------------------------------|--|
| MCU Selected variant DUSTHUNTER S (SB50                                            | , SB100,SF100,SP100) ¥       | Mounting Location SICK               |                                                       |  |
| System Status MCU                                                                  |                              |                                      |                                                       |  |
| Operation OMalfunction OMaintenance                                                | Request 🔘 Maintenan          | ce 🥥 Function Check                  |                                                       |  |
| Configuration Errors                                                               |                              |                                      |                                                       |  |
|                                                                                    | ation                        | <ul> <li>DO configuration</li> </ul> | J DI configuration                                    |  |
| <ul> <li>Sensor configuration</li> <li>Interface M</li> </ul>                      | lodule                       | MMC/SD card                          | <ul> <li>Application selection</li> </ul>             |  |
| <ul> <li>"Limit and status" not possible</li> <li>Pressure transmission</li> </ul> | ansmitter type not supported | d 👃 Error current and LZ overlaps    | <ul> <li>Option emergency air not possible</li> </ul> |  |
| Errors                                                                             |                              |                                      |                                                       |  |
| C EEPROM                                                                           | 0                            | I/O range error                      | I <sup>2</sup> C module                               |  |
| Firmware CRC                                                                       | 0                            | AI NAMUR                             | Power supply 5V                                       |  |
| Power supply 12V                                                                   | 0                            | Power supply(24V) <21V               | Power supply(24V) >30V                                |  |
| Transducer temperature too high - emergency air                                    | activated 🔾                  | Key module not available             | Key module too old                                    |  |
| Warnings                                                                           |                              |                                      |                                                       |  |
| Factory settings                                                                   | No sensor found              | 0 1                                  | restmode enabled                                      |  |
| Interfacemodule Inactive                                                           | I RTC                        | • I                                  | <sup>2</sup> C module                                 |  |
| Power supply(24V) <22V                                                             | Power supply(24V) :          | >29V 🔘 F                             | lash memory                                           |  |

- Visning av feil eller advarsel: Med LED-symbol
- Beskrivelse av feilen eller advarselen: I beskrivelses-feltet på SOPAS ET

| Melding                                                             | Betydning                                                                                | Mulig årsak                                                                                                    | Tiltak                                                                                                    |
|---------------------------------------------------------------------|------------------------------------------------------------------------------------------|----------------------------------------------------------------------------------------------------|----------------------------------------------------------------------------------------------------|
| AO configuration<br>(AO-konfigurering)                              | Antallet tilgjengelige og para-<br>metriserte analoge utganger<br>stemmer ikke overens.  | <ul> <li>AO ikke parametrisert</li> <li>Tilkoblingsfeil</li> <li>Modulsvikt</li> </ul>                             | <ul> <li>Kontroller spyleluftfilteret (se<br/>"Parametrisere analoge utgan-<br/>ger", side 76).</li> <li>Kontakt Endress+Hauser<br/>kundeservice.</li> </ul>                               |
| Al configuration<br>(Al-konfigurering)                              | Antallet tilgjengelige og konfigu-<br>rerte analoge innganger stem-<br>mer ikke overens. | <ul> <li>Al ikke parametrisert</li> <li>Tilkoblingsfeil</li> <li>Modulsvikt</li> </ul>                             | <ul> <li>Kontroller spyleluftfilteret (se<br/>"Parametrisere analoge inngan-<br/>ger", side 79).</li> <li>Kontakt Endress+Hauser<br/>kundeservice.</li> </ul>                              |
| Interface Module<br>(Grensesnittmodul)                              | Ingen kommunikasjon via gren-<br>sesnittmodul                                            | <ul> <li>Modul ikke parametrisert</li> <li>Tilkoblingsfeil</li> <li>Modulsvikt</li> </ul>                          | <ul> <li>Kontroller parametrering (se<br/>"Parametrisere Ethernet-<br/>modul", side 86).</li> <li>Kontakt Endress+Hauser<br/>kundeservice.</li> </ul>                                      |
| No sensor found<br>(Ingen sensor funnet)                            | Sende-mottaksenhet kan ikke<br>identifiseres                                             | <ul> <li>Kommunikasjonsproblemer<br/>på RS485-ledningen</li> <li>Problemer med<br/>forsyningsspenningen</li> </ul> | <ul> <li>Kontroller systeminnstillinger.</li> <li>Kontroller tilkoblingskabelen.</li> <li>Kontrolle<br/>spenningsforsyningen.</li> <li>Kontakt Endress+Hauser<br/>kundeservice.</li> </ul> |
| Variant configuration<br>error<br>(Variant stemmer<br>ikke overens) | MCU-innstilling passer ikke til til-<br>koblet sensor                                    | Sensortype har blitt byttet                                                                                        | Korriger<br>anvendelsesinnstillingen (se<br>"Stille inn MCU på sende-mot-<br>taksenheten", side 73).                                                                                       |
| Testmode enabled<br>(Systemtest aktiv)                              | MCU befinner seg i testmodus.                                                            |                                                                                                    | <ul> <li>Deaktiver tilstanden "System-<br/>test" (mappen "Maintenance"<br/>(Service))</li> </ul>                                                                                           |

## Følgende feil kan eventuelt rettes på stedet.

### 6.3.3 Bytte sikring

- ► Koble styreenhet MCU spenningsfri.
- Apne døren til MCU, trekk ut sikringsholderen (1) og åpne den.
- Ta ut den defekte sikringen (2) og sett inn en ny (se "Diverse", side 126).
- Lukk sikringsholderen og fest den.
- Lukk døren og slå på nettspenningen igjen.

Figur 77: Bytte sikring

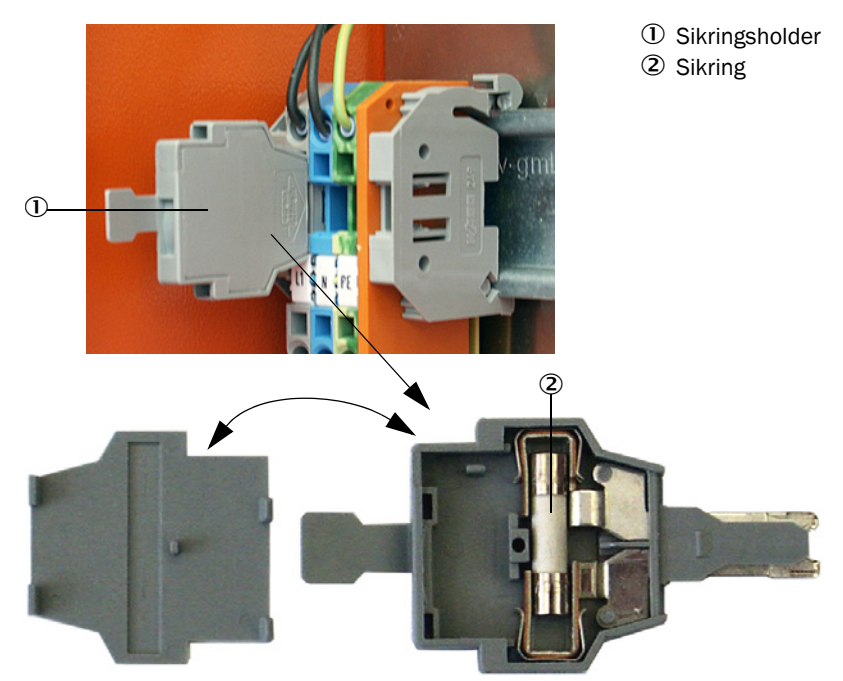

# 7 Spesifikasjoner

## 7.1 Konformiteter

Apparatet oppfyller i sin tekniske utførelse følgende EU-direktiver og EN-standarder:

- EU-direktiv: NSP (lavspenningsdirektivet)
- EU-direktiv: EMC (elektromagnetisk kompatibilitet)

Anvendte EU-standarder:

- NEK EN 61010-1, Sikkerhetskrav for elektrisk utstyr for måling, kontroll og laboratorieutstyr
- NEK EN 61326, elektrisk utstyr for måling, kontroll og laboratoriebruk EMC krav
- NS EN 14181, Utslipp fra stasjonære kilder Kvalitetskontroll av automatiske målesystemer

#### Elektrisk beskyttelse

- Isolering: Beskyttelsesklasse 1 i henhold til NEK EN 61010-1.
- Isolasjonskoordinering: Målekategori i henhold til NEK EN 61010-1.
- Tilsmussing: Apparatet arbeider sikkert i en omgivelse opp til tilsmussingsgrad 2 i henhold til NEK EN 61010-1 (vanlig, ikke ledende tilsmussing og forbigående ledende på grunn av dugg som oppstår av og til).
- Elektrisk energi: Ledningsnettet til nettspenningsforsyningen til systemet skal installeres og sikres i samsvar med gjeldende forskrifter.

#### Godkjennelser

Variantene DUSTHUNTER T100 og DUSTHUNTER T200 er egnethetstestet i henhold til NS EN 15267 og kan brukes til kontinuerlig overvåkning av utslipp til godkjente installasjoner i samsvar med EU-direktiver.

#### 7.2 Tekniske data

| Utførelse                             | DUSTHUNTER T50                                                                                                    |                             | DUSTHUNTER T100                                                                                           |            | DUSTHUNTER T200       |         |
|---------------------------------------|----------------------------------------------------------------------------------------------------|-----------------------------|----------------------------------------------------------------------------------------------------|------------|-----------------------|---------|
| Måleparameter                         |                                                                                                    |                             |                                                                                                    |            |                       |         |
| Målestørrelse                         | Transmisjon, opasitet, relativ opasitet, absorbans, støvkonsentrasjon                                                                                                    |                             |                                                                                                    |            |                       |         |
| Måleområdet (kan innstilles<br>fritt) | Min.                                                                                                    | Maks.                       | Min.                                                                                                    | Maks.      | Min.                  | Maks.   |
| Transmisjon                           | 100 50 %                                                                                                    | 100 0 %                     | 100 80 %                                                                                                  | 100 0 %    | 100 90 %              | 100 0 % |
| Opasitet                              | 0 50 %                                                                                                    | 0 100 %                     | 0 20 %                                                                                                    | 0 100 %    | 0 10 %                | 0 100 % |
| Relativ opasitet                      | 0 50 %                                                                                                    | 0 100 %                     | 0 20 %                                                                                                    | 0 100 %    | 0 10 %                | 0 100 % |
| Absorbans                             | 0 0,3                                                                                                    | 01                          | 0 0,1                                                                                                    | 0 2        | 0 0,045               | 0 2     |
| Støvkonsentrasjon                     | min. 0 200                                                                                                    | mg/m <sup>3</sup>           |                                                                                                    | maks. 0 10 | 000 mg/m <sup>3</sup> |         |
| Måleusikkerhet                        | ±2%                                                                                                    |                             |                                                                                                    |            |                       |         |
| Dempingstid                           | 1 600 s; vel                                                                                                    | ges fritt                   |                                                                                                    |            |                       |         |
| Nullpunktfeil <sup>[1]</sup>          | ±1,0 % transm                                                                                                    | nisjon                      | ±0,4 % transm                                                                                             | nisjon     | ±0,2 % transm         | nisjon  |
| Målebetingelser                       | Nålebetingelser                                                                                                    |                             |                                                                                                    |            |                       |         |
| Aktiv målestrekning <sup>[2]</sup>    | 0,52,5/25                                                                                                    | 2,5/25/48 m 0,52,5/25/412 m |                                                                                                    |            |                       |         |
| Svingningsfeil <sup>[3]</sup>         | 1,0 % transmisjon                                                                                                    |                             | 0,8 % Transmisjon 0,2 % transmisjon                                                                       |            | sjon                  |         |
| Gasstemperatur (over<br>duggpunkt)    | -40 600 °C                                                                                                    |                             | høyere på forespørsel                                                                                     |            |                       |         |
| Målegasstrykk                         | -50 hPa. +2 hF<br>-50 hPa. +30 h                                                                                                    | Pa<br>nPa                   | Styreenhet MCU-P<br>Tilvalg ekstern spyleluftenhet                                                        |            |                       |         |
| Omgivelsestemperatur                  | -40 +60 °C<br>-40 +45 °C                                                                                                    |                             | Sende-mottaksenhet, reflektor, styreenhet MCU-N<br>Styreenhet MCU-P med utsugingstemperatur for spyleluft |            |                       |         |
| Funksjonskontroll                     | Funksjonskontroll                                                                                                    |                             |                                                                                                    |            |                       |         |
| Automatisk selvtest                   | atisk selvtest<br>Grenseverdi for tilsmussing<br>fra 30 % advarsel; fra 40 % feil (DUSTHUNTER T100)                                                                                                    |                             |                                                                                                    |            |                       |         |
| Manuell linearitetskontroll           | Med referansefilter                                                                                                    |                             |                                                                                                    |            |                       |         |
| Utgangssignaler                       | Utgangssignaler                                                                                                    |                             |                                                                                                    |            |                       |         |
| Analog utgang                         | 0/2/4 20 mA, maks. motstand 500 W (standutgang maks. 750 W; oppløsning 10 bit;<br>galvanisk isolering<br>1 utgang for DUSTHUNTER T50, 3 utganger for DUSTHUNTER T100/T200;<br>videre analoge utganger ved bruk av I/O-moduler (tilvalg, se "Styreenhet MCU", side 22) |                             |                                                                                                    |            |                       |         |
| Reléutgang                            | 5 potensielle utganger (vekselkontakter) til statussignaler; tillatt belastning 48 V, 1 A                                                                                                    |                             |                                                                                                    |            |                       |         |

[1]I temperaturområdet -20 °C ... +50 °C
[2]Øvre grenser bare ved forvrengningsfri installasjon
[3]Ved svingningsvinkel ± 0,3 °; totalt svingningsområde ±1 °

| Inngangssignaler                                                                                                    |  |  |  |  |
|----------------------------------------------------------------------------------------------------|--|--|--|--|
| Analog inngang 2 innganger 0 20 mA (standard, uten galvanisk isolasjon); oppløsning 10 bit;<br>2 ekstra analoge innganger ved bruk av I/O-moduler (tilvalg, se "Styreenhet MCU", side |  |  |  |  |
| Digital inngang 4 innganger for tilkobling av potensialfrie kontakter (f.eks til ekstern servicebryter, utløsr<br>av funksjonskontroll)                                               |  |  |  |  |
| Grensesnitt for kommunikasjon                                                                                                    |  |  |  |  |
| USB 1.1, RS 232 (på klemmer) Til uthenting av måleverdier, konfigurering og programvareoppdatering via laptop/PC med betjeningsprogram                                                |  |  |  |  |
| RS485 For tilkobling til sende-mottaksenhet                                                                                                    |  |  |  |  |
| Tilvalg grensesnittmodul Til kommunikasjon med verts-PC, for Profibus DP, Ethernet (Cola B) Modbus TCP                                                                                |  |  |  |  |

| Energiforsyning                                                                                                    |                                                          |                                                                                                    |  |  |
|----------------------------------------------------------------------------------------------------|----------------------------------------------------------|----------------------------------------------------------------------------------------------------|--|--|
| Styreenhet MCU                                                                                                    | Spenningsforsyning:<br>Effekt:                           | 90250 VAC, 4763 Hz; tilvalg. 24 VDC ± 2 V<br>maks 30 W, uten spyleluftforsyning<br>maks 70 W, med spyleluftforsyning                  |  |  |
| Sende-mottaksenhet                                                                                                    | Spenningsforsyning:<br>Effekt:                           | 24 V fra styreenhet MCU<br>maks 15 W                                                                                                  |  |  |
| Tilvalg ekstern spyleluftenhet<br>(med vifte 2BH13)                                                                                                    | Spenningsforsyning:<br>Nominell strøm:<br>Motorytelse:   | 200 240 V/345415 V ved 50 Hz;<br>220275 V / 380480 V ved 60 Hz<br>2,6 A/Y 1,5 A<br>0,37 kW ved 50 Hz; 0,45 kW ved 60 Hz               |  |  |
| Tilkoblingskabel MCU Skjermede kabler med tvinnede par (f.eks. UNITRONIC LiYCY (TP) 2 x 2 x 0,5 mm <sup>2</sup> fra<br>LAPPkabel, 1 lederpar for RS 485, 1 lederpar for strømforsyning, ikke egnet for leggi<br>under bakken) |                                                          | e par (f.eks. UNITRONIC LiYCY (TP) $2 \times 2 \times 0.5 \text{ mm}^2$ fra 35, 1 lederpar for strømforsyning, ikke egnet for legging |  |  |
| Mål                                                                                                    |                                                          |                                                                                                    |  |  |
| Sende-mottaksenhet                                                                                                    | 5 kg<br>6,5 kg<br>10 kg                                  | DHT-T00<br>DHT-T10<br>DHT-T21                                                                                                    |  |  |
| Reflektor                                                                                                    | 1 kg<br>3 kg<br>5 kg                                     | DHT-R50 DHT-R51<br>DHT-R00, DHT-R01, DHT-R02<br>DHT-R10, DHT-R11, DHT-R12                                                             |  |  |
| Styreenhet MCU                                                                                                    | 13,5 kg<br>3,7 kg                                        | MCU-P<br>MCU-N                                                                                                    |  |  |
| Tilvalg ekstern spyleluftenhet                                                                                                    | 14 kg                                                    |                                                                                                    |  |  |
| Diverse                                                                                                    |                                                          |                                                                                                    |  |  |
| Beskyttelsesklasse                                                                                                    | IP 66<br>IP 54                                           | Sende-mottaksenhet, reflektor, styreenhet MCU<br>Tilvalg ekstern spyleluftenhet                                                       |  |  |
| Lengde tilkoblingskabel                                                                                                    | 5 m, 10 m, 20 m <sup>4)</sup> , 50 m <sup>4)</sup>       | andre lengder på forespørsel                                                                                                    |  |  |
| Lengde spyleluftslange                                                                                                    | 5 m, 10 m                                                | andre lengder på forespørsel                                                                                                    |  |  |
| Sende-LED                                                                                                    | Hvitt lys, bølgelengde mellom 450 nm og 700 nm           |                                                                                                    |  |  |
| Transportmengde spyleluft                                                                                                    | maks. 20 m <sup>3</sup> /h<br>maks. 63 m <sup>3</sup> /h | Styreenhet MCU-P<br>Tilvalg ekstern spyleluftenhet                                                                                    |  |  |

<sup>4)</sup>: for tilkobling av reflektor DHT-R1x (DUSTHUNTER T200) på sende-mottaksenhet

## 7.2.1 Måleområde støvkonsentrasjon

Grensene for de minste/største måleområdene avhenger av absorbansområde, aktiv målestrekning og optiske partikkelegenskaper. Eksakte grenseområder kan derfor ikke angis. Til å bedømme innsatsområdet kan følgende grafikker brukes. De ble registrert basert på Endress+Hausers mangeårige erfaring med optiske støvmålinger og gjelder under forutsetning av konstante partikkelstørrelser og -egenskaper. Figur 78: Måleområde for måling av støvkonsentrasjon basert på absorbans

#### Minste måleområde

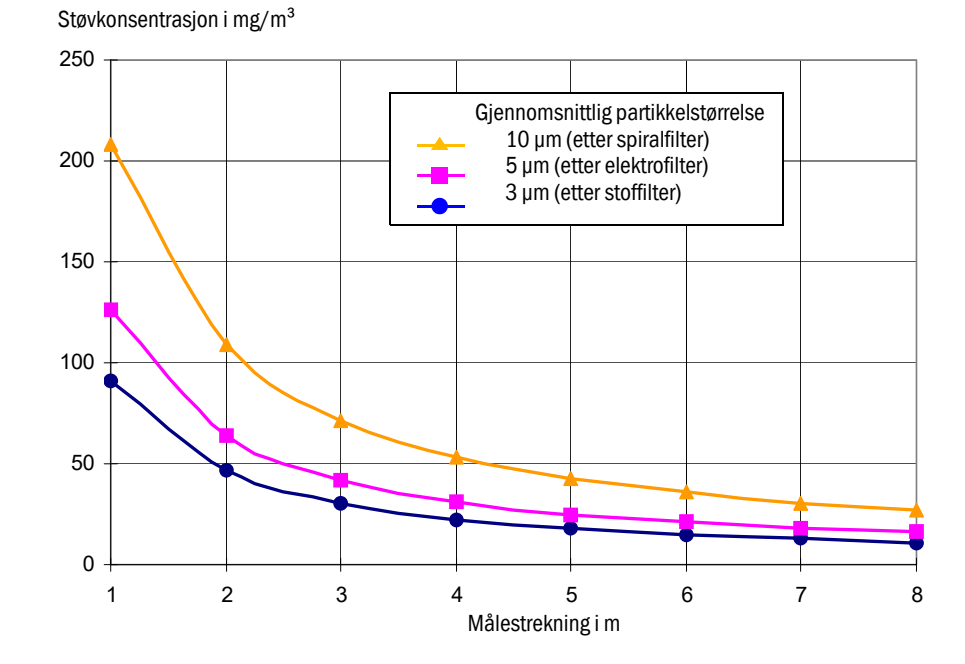

Største måleområde

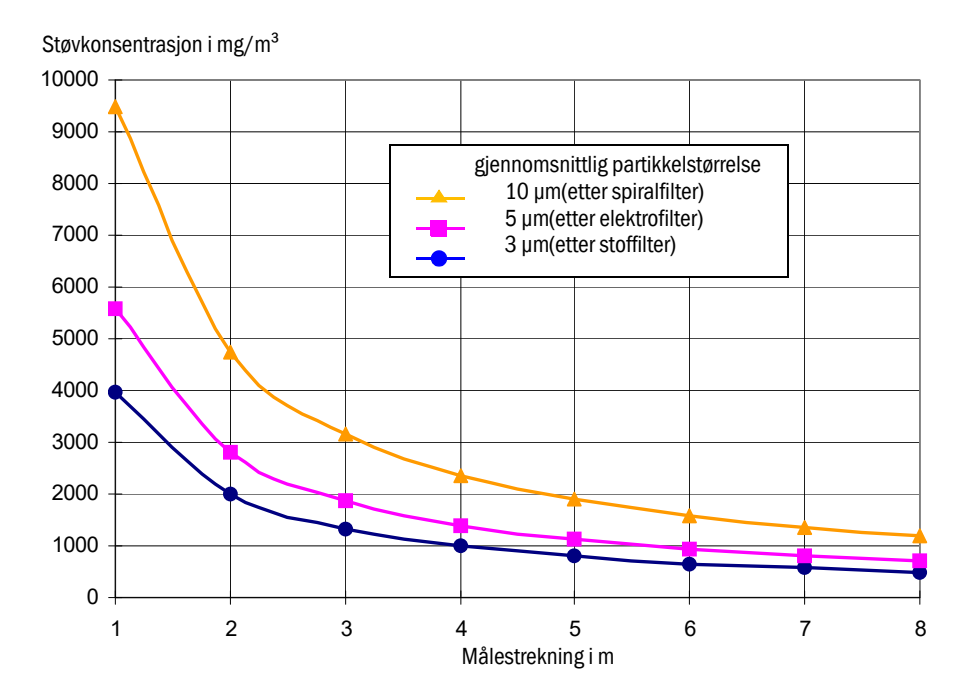

# 7.3 Mål, bestillingsnummer

Alle mål er angitt i mm.

## 7.3.1 Sende-mottaksenhet

Figur 79: Sende-mottaksenhet DHT-T00

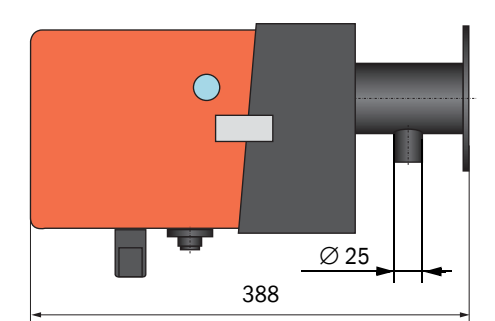

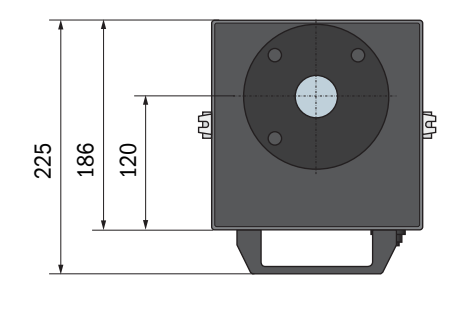

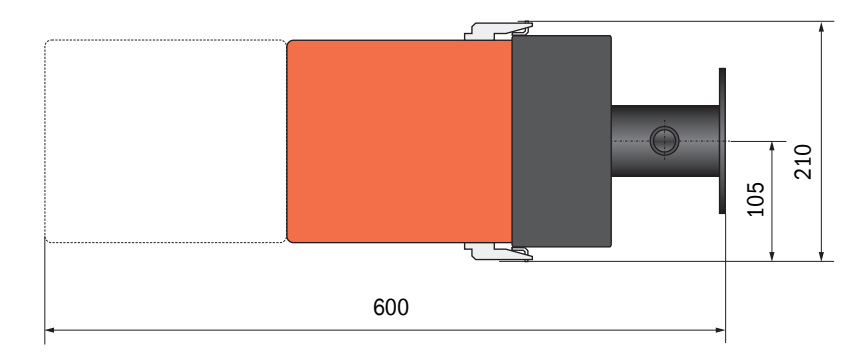

| Betegnelse                 | Bestillingsnummer |  |
|----------------------------|-------------------|--|
| Sende-mottaksenhet DHT-T00 | 1043902           |  |

Endress+Hauser

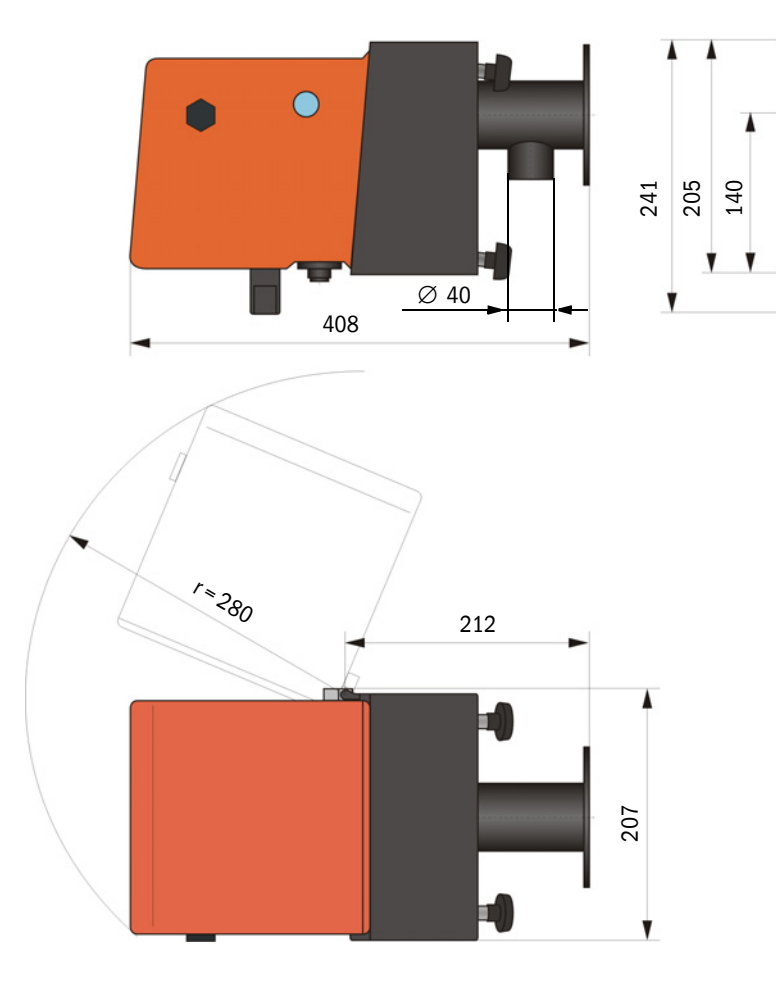

| <b>F</b> ' ( ) 00 0 + + + + + + + + + + + + + + + + |            |         |
|-----------------------------------------------------|------------|---------|
| Figur 80: Sende-/mottaksenhet                       | DHI-110, I | DHI-121 |

| Betegnelse                 | Bestillingsnummer |  |
|----------------------------|-------------------|--|
| Sende-mottaksenhet DHT-T10 | 1043903           |  |
| Sende-mottaksenhet DHT-T21 | 1043904           |  |

### 7.3.2 Reflektor

#### Figur 81: Reflektor DHT-R5x

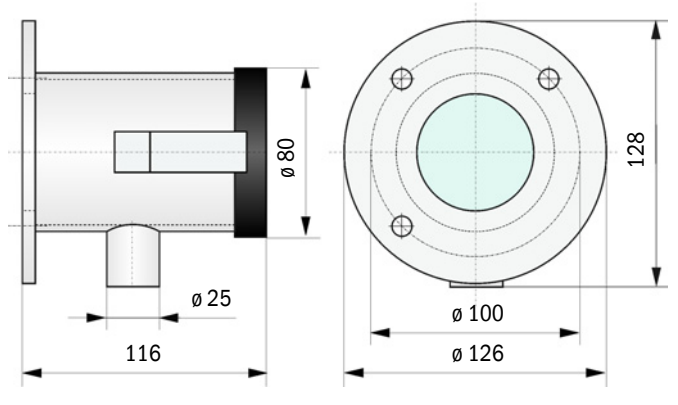

| Betegnelse        | Best.nr. |
|-------------------|----------|
| Reflektor DHT-R50 | 1029495  |
| Reflektor DHT-R51 | 1029715  |
| Reflektor DHT-R52 | 1040169  |

#### 7.3.3 ReflektorDHT-R0x, DHT-R1x

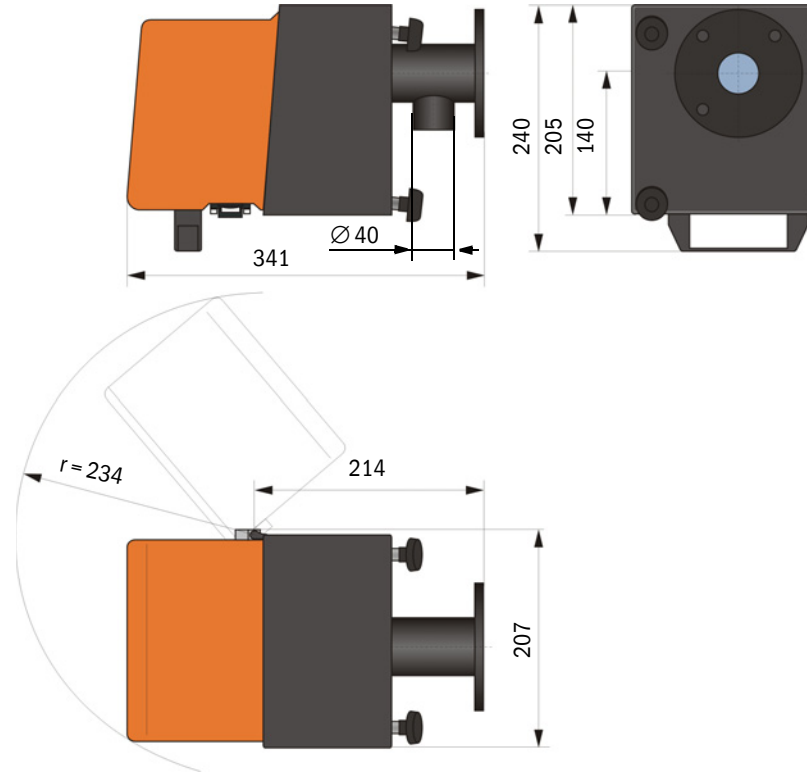

| Betegnelse                                          | Best.nr. |
|-----------------------------------------------------|----------|
| Reflektor DHT-R00                                   | 1043905  |
| Reflektor DHT-R10                                   | 1043906  |
| Reflektor DHT-R01                                   | 1043907  |
| Reflektor DHT-R11                                   | 1043908  |
| Reflektor DHT-R02                                   | 1044093  |
| Reflektor DHT-R12                                   | 1044244  |
| Reflektor DHT-R13 (for målestrekninger inntil 50 m) | 1046009  |

#### 7.3.4 Flens med rør

7.3.4.1 Flens med rør (standard)

Figur 82: Flens med rør

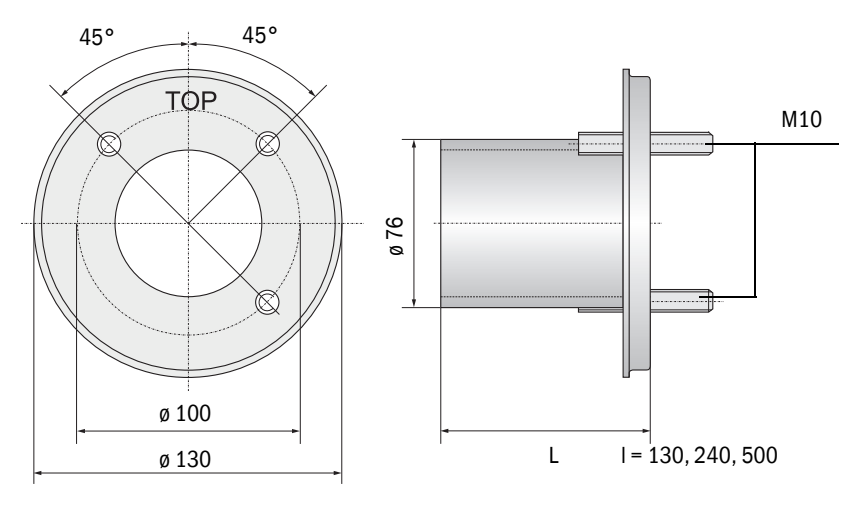

| Betegnelse                                     | Best    |
|------------------------------------------------|---------|
| Flens med rør, di = 70,2 lengde 130 mm, St37   | 2017845 |
| Flens med rør, di = 70,2 lengde 240 mm, St37   | 2017847 |
| Flens med rør, di = 70,2 lengde 500 mm, St37   | 2017849 |
| Flens med rør, di = 70,2 lengde 130 mm, 1.4571 | 2017846 |
| Flens med rør, di = 70,2 lengde 240 mm, 1.4571 | 2017848 |
| Flens med rør, di = 70,2 lengde 500 mm, 1.4571 | 2017850 |

7.3.4.2 Flens med rør (hurtiglukkeventil)

Figur 83: Flens med rør for montering av hurtiglukkeventil

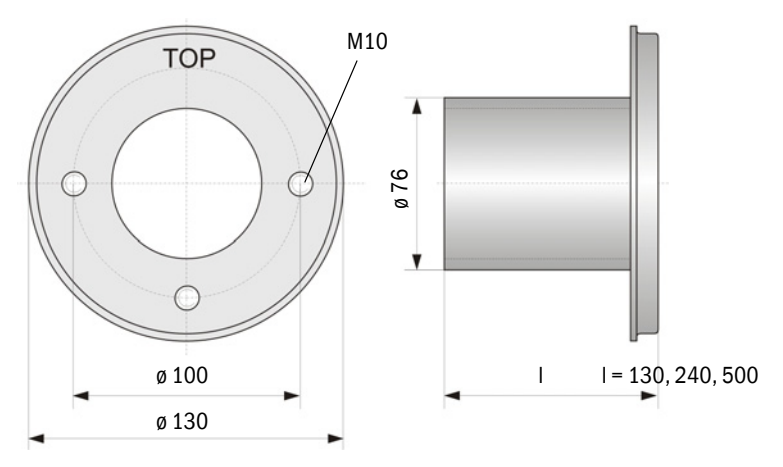

| Betegnelse                                     | Best. nr. |
|------------------------------------------------|-----------|
| Flens med rør, di = 70,2 lengde 130 mm, St37   | 2017839   |
| Flens med rør, di = 70,2 lengde 240 mm, St37   | 2017840   |
| Flens med rør, di = 70,2 lengde 500 mm, St37   | 2017842   |
| Flens med rør, di = 70,2 lengde 240 mm, 1.4571 | 2017841   |

#### 7.3.5 Styreenhet MCU

## Styreenhet MCU-N og fjernkontroll MCU uten integrert spyleluftforsyning

Figur 84: Styreenhet MCU-N

210 160 120  $\bigcirc$  $\Theta$ Pow 🔵 Failun Maint. Meas 340 320 300 V  $\mathbf{\Phi}$ Ē

| Betegnelse                                                                                                    | Bestillingsnummer |
|----------------------------------------------------------------------------------------------------|-------------------|
| Styreenhet MCU-NWONN00000NNNE i vegghus (oransje),                                                                                      | 1040667           |
| uten spyleluftenhet, uten display <sup>[1]</sup>                                                                                        |                   |
| Styreenhet MCU-NWODN00000NNNE i vegghus (oransje),<br>Forsyningsspenning 90 250 VAC,<br>uten spyleluftenhet, med display <sup>1)</sup>  | 1040675           |
| Styreenhet MCU-N2ONN00000NNNE i vegghusr (oransje),<br>Forsyningsspenning 24 VDC, uten spyleluftenhet, uten display <sup>1)</sup>       | 1040669           |
| Styreenhet MCU-N2ODN00000NNNE i vegghus (oransje),<br>Forsyningsspenning 24 VDC, uten spyleluftenhet, med display <sup>1</sup> )        | 1040677           |
| Styreenhet MCU-NWONN01000NNNE i vegghus (oransje),<br>Forsyningsspenning 90 250 VAC,<br>uten spyleluftenhet, uten display <sup>1)</sup> | 1044496           |
| Styreenhet MCU-NWODN01000NNNE i vegghus (oransje),<br>Forsyningsspenning 90 250 VAC, uten spyleluftenhet, med display                   | 1045001           |
| Styreenhet MCU-N2ONN01000NNNE i vegghus (oransje),<br>Forsyningsspenning 24 VDC, uten spyleluftenhet, uten display <sup>1</sup> )       | 1044999           |
| Styreenhet MCU-N2ODN01000NNNE i vegghus (oransje),<br>Forsyningsspenning 24 VDC, uten spyleluftenhet, med display                       | 1045003           |
| Fjernkontrollt MCU uten nettdel                                                                                                    | 2075567           |
| Fjernkontroll MCU med nettdel                                                                                                    | 2075568           |

[1]Bare for DUSTHUNTER T50

#### Styreenhet MCU-P med integrert spyleluftforsyning

Figur 85: Styreenhet MCU-P

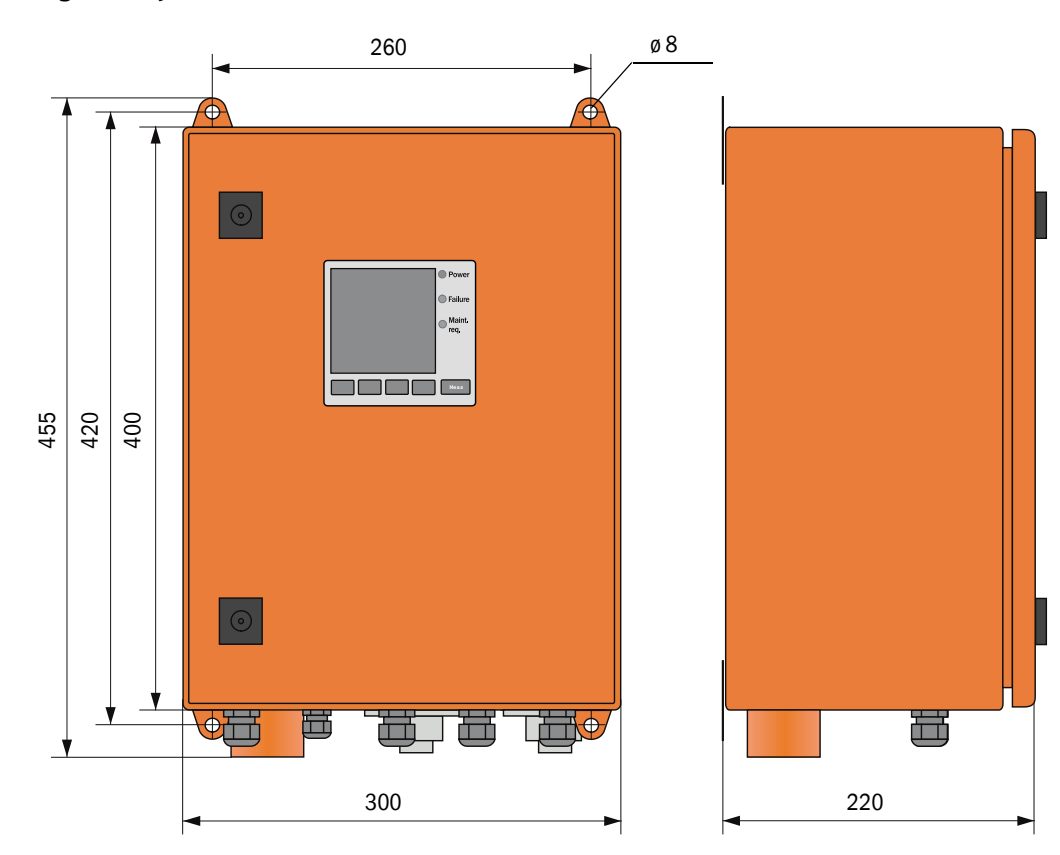

| Betegnelse                                                                     | Bestillingsnummer |
|--------------------------------------------------------------------------------|-------------------|
| Styreenhet MCU-PWONN00000NNNE i vegghus (oransje),                             | 1040668           |
| Forsyingsspenning 90 250 VAC, med spyleluftenhet, uten display <sup>[1]</sup>  |                   |
| Styreenhet MCU-PWODN00000NNNE i vegghus (oransje),                             | 1040676           |
| Forsyningsspenning 90 250 V AC, med spyleluftenhet, med display <sup>1</sup> ) |                   |
| Styreenhet MCU-P20NN00000NNNE i vegghus (oransje),                             | 1040670           |
| Forsyningsspenning 24 VDC, med spyleluftenhet, uten display <sup>1)</sup>      |                   |
| Styreenhet MCU-P20DN00000NNNE i vegghus (oransje),                             | 1040678           |
| Forsyningsspenning 24 VDC, med spyleluftenhet, med display 1)                  |                   |
| Styreenhet MCU-PWONN01000NNNE i vegghus (oransje),                             | 1044497           |
| Forsyningsspenning 90 250 VAC, med spyleluftenhet, uten display <sup>1</sup> ) |                   |
| Styreenhet MCU-PWODN01000NN i vegghus (oransje),                               | 1045002           |
| Forsyningsspenning 90 250 VAC, med spyleluftenhet, med display                 |                   |
| Styreenhet MCU-P20NN01000NNNE i vegghus (oransje),                             | 1045000           |
| Forsyningsspenning 24 VDC, med spyleluftenhet, uten display 1)                 |                   |
| Styreenhet MCU-P20DN01000NNNE i vegghus (oransje),                             | 1045004           |
| Forsyningsspenning 24 VDC, med spyleluftenhet, med display                     |                   |

[1]Bare for DUSTHUNTER T50

#### 7.3.6 Tilvalg ekstern spyleluftenhet

Figur 86: Tilvalg ekstern spyleluftenhet

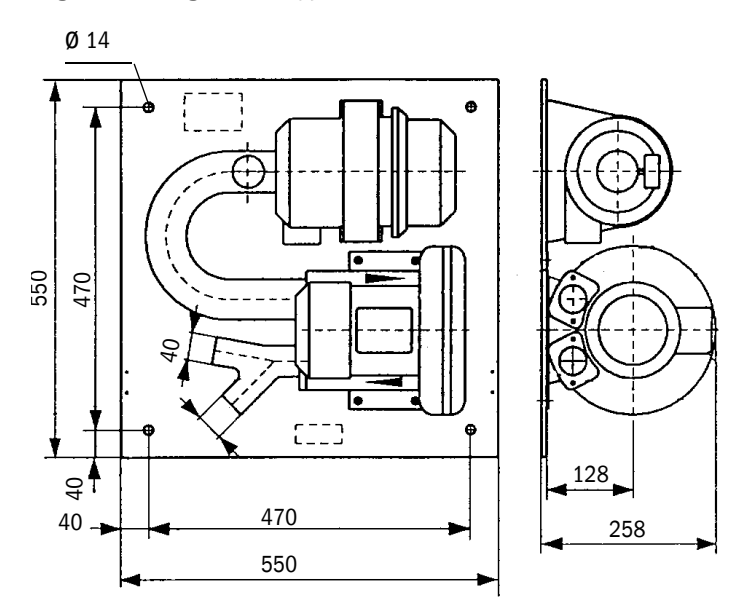

| Betegnelse                                                    | Bestillingsnummer |
|---------------------------------------------------------------|-------------------|
| Spyleluftenhet med vifte 2BH13 og spyleluftslange lengde 5 m  | 1012424           |
| Spyleluftenhet med vifte 2BH13 og spyleluftslange lengde 10 m | 1012409           |

#### 7.3.7 Værbeskyttelseshetter

#### Værbeskyttelseshette for ekstern spyleluftenhet

Figur 87: Værbeskyttelseshette for ekstern spyleluftenhet

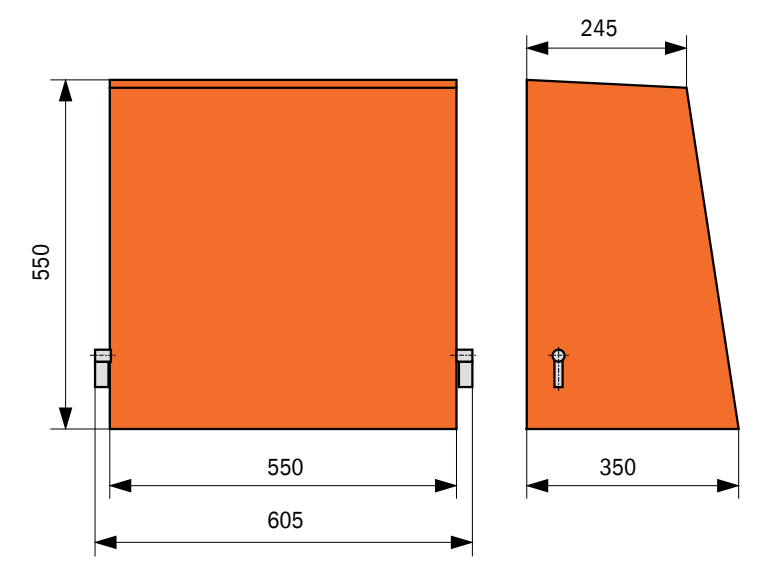

| Betegnelse                              | Bestillingsnummer |
|-----------------------------------------|-------------------|
| Værbeskyttelseshette for spyleluftenhet | 5306108           |

#### Værbeskyttelseshette for sende-mottaksenhet og reflektor

Figur 88: Værbeskyttelseshette for analysator

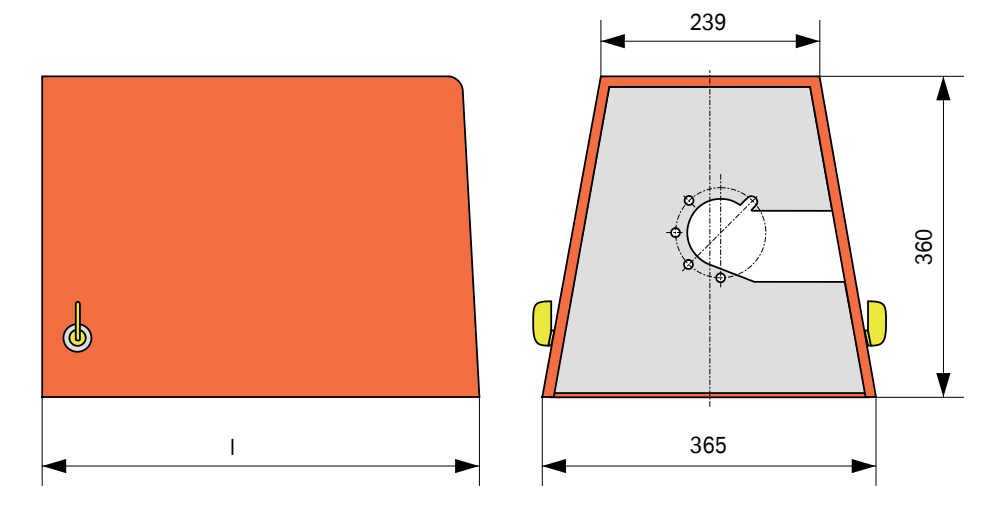

| Betegnelse                                            | Bestillingsnummer |     |
|-------------------------------------------------------|-------------------|-----|
| Værbeskyttelseshette for analysator                   | 2702407           | 492 |
| Værbeskyttelseshette for analysator forlenget for SSK | 2065677           | 550 |

### 7.3.8 Komponenter til overvåkning av luften i lokalene (tilvalg)

Figur 89: Holder for lys-/støvbeskyttelsesrør

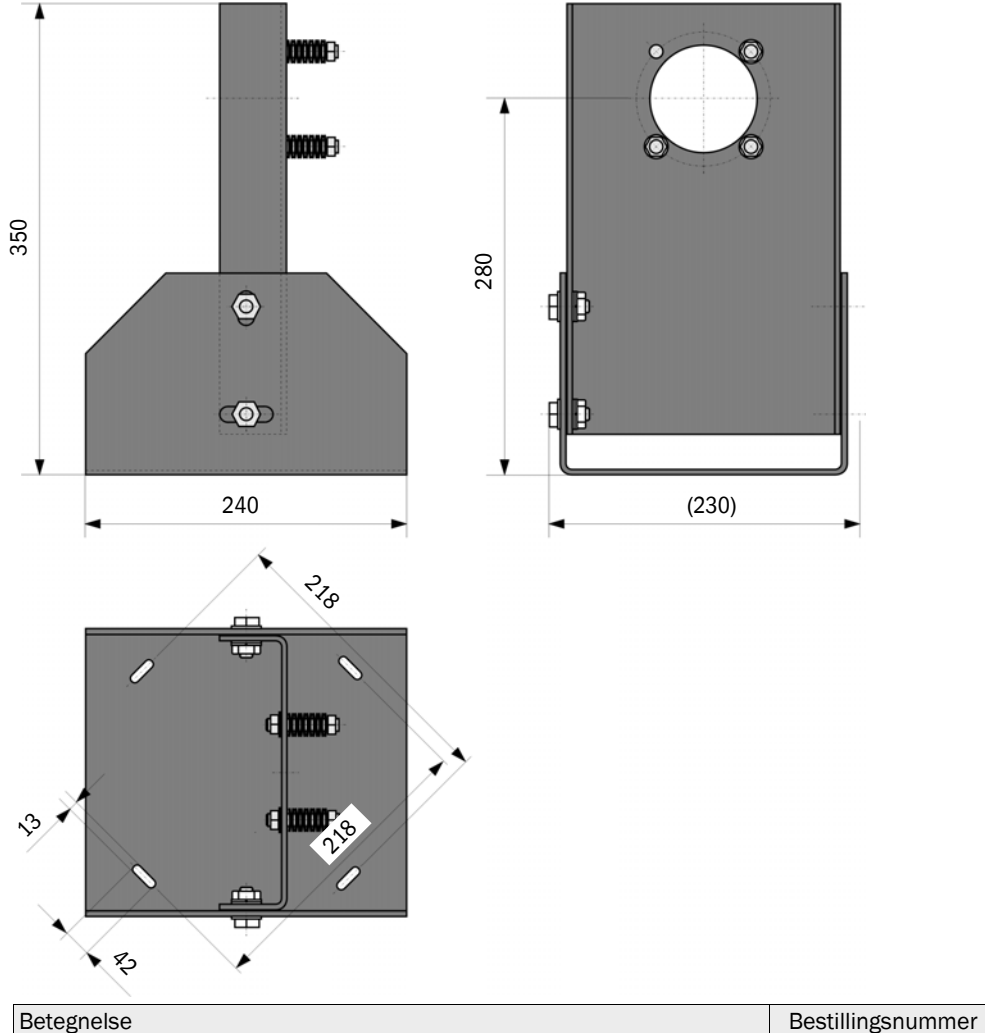

|                                     | U       |
|-------------------------------------|---------|
| Holder for lys-/støvbeskyttelsesrør | 2071484 |

Figur 90: Støvbeskyttelsesrør

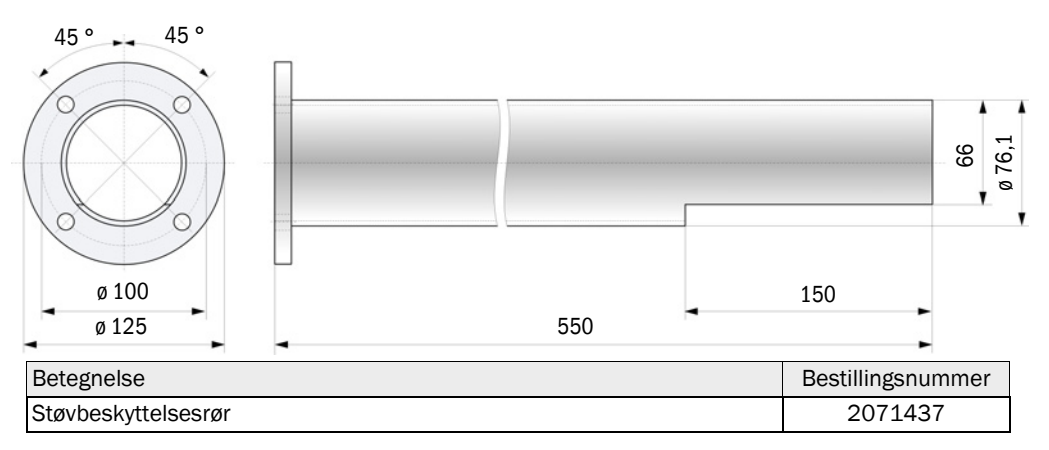

# 7.4 Tilbehør

#### 7.4.1 Kabel sende-mottaksenhet - MCU

| Betegnelse                   | Bestillingsnummer |
|------------------------------|-------------------|
| Tilkoblingskabel lengde 5 m  | 7042017           |
| Tilkoblingskabel lengde 10 m | 7042018           |

### 7.4.2 Kabel sende-mottaksenhet - reflektor

Bare for DUSTHUNTER T200

| Betegnelse                   | Bestillingsnummer |
|------------------------------|-------------------|
| Tilkoblingskabel lengde 5 m  | 2045416           |
| Tilkoblingskabel lengde 10 m | 2045417           |
| Tilkoblingskabel lengde 20m  | 2048674           |
| Tilkoblingskabel lengde 50 m | 2048675           |

# 7.4.3 Spyleluftforsyning

| Betegnelse                                          | Bestillingsnummer |
|-----------------------------------------------------|-------------------|
| Spyleluftslange DN 25 lengde 5 m                    | 2046091           |
| Spyleluftslange DN 25 lengde 10 m                   | 7047536           |
| Slangeklemme D20-32                                 | 7045039           |
| Slangeklemme D32-52                                 | 5300809           |
| Automatisk hurtiglukkeventil 24 V - 240 V, 50/60 Hz | 6049194           |
| Trykkdifferansevokter                               | 2017809           |

#### 7.4.4 Monteringsdeler

| Betegnelse                        | Bestillingsnummer |
|-----------------------------------|-------------------|
| Monteringssett flens - analysator | 2018183           |
| Monteringssett flens-reflektor    | 2018184           |

# 7.4.5 Tilbehør til apparatkontroll

| Betegnelse             | Bestillingsnummer |
|------------------------|-------------------|
| Kontrollfiltersett     | 2048676           |
| Kontrollfiltersett EPA | 2050050           |
| Justeringsstativ       | 2042907           |

#### 7.4.6 Tilvalg til styreenhet MCU

| Betegnelse                                                                     | Bestillingsnummer |
|--------------------------------------------------------------------------------|-------------------|
| Modul analog inngang, 2 kanaler, 100 W, 0/422 mA, galvanisk isolert            | 2034656           |
| Modul analog utgang, 2 kanaler, 500 W 0/4 22 mA,<br>modulvis galvanisk isolert | 2034657           |
| Modulholder (til hver Al- eller AO-modul)                                      | 6033578           |
| Tilslutningskabel for tilvalg I/O-modul                                        | 2040977           |
| Modul grensesnitt Profibus DP VO                                               | 2048920           |
| Modul grensesnitt Ethernet type 1                                              | 2055719           |
| Modul grensesnitt Ethernet type 2                                              | 2069666           |
| Modul Modbus TCP                                                               | 2059546           |

## 7.4.7 Diverse

| Betegnelse                                              | Bestillingsnummer |
|---------------------------------------------------------|-------------------|
| Optisk justeringsinnretning for flensmontering          | 1700462           |
| Deksel                                                  | 2052377           |
| Sikringssett T 2 A (for MCU med nettspenningsforsyning) | 2054541           |
| Sikringssett T 4 A (for MCU med 24 V-tilførsel)         | 2056334           |

# 7.5 Forbruksdeler for 2 års drift

# 7.5.1 Sende-mottaksenhet og reflektor

| Betegnelse   | Antall | Bestillingsnummer |
|--------------|--------|-------------------|
| Tettingsbånd | 4      | 4704676           |
| Linseklut    | 4      | 4003353           |

# 7.5.2 MCU-med integrert spyleluft-tilførsel

| Betegnelse          | Antall | Bestillingsnummer |
|---------------------|--------|-------------------|
| Filterinnsats C1140 | 4      | 7047560           |

## 7.5.3 Tilvalg ekstern spyleluftenhet

| Betegnelse                             | Antall | Bestillingsnummer |
|----------------------------------------|--------|-------------------|
| Filterinnsats Micro-Topelement C11 100 | 4      | 5306091           |

8030482/AE00/V3-0/2018-02

www.addresses.endress.com

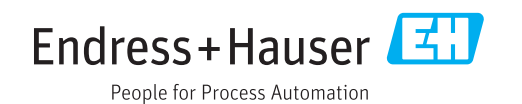